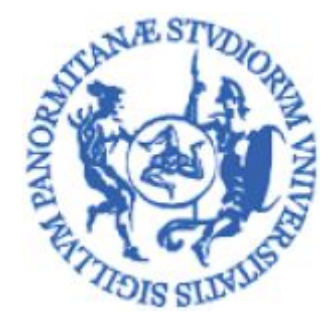

# UNIVERSITÀ DEGLI STUDI DI PALERMO

## **Sistemi Informativi di Ateneo** Settore gestione documentale e supporto U-Gov

U.O. Banche dati Personale e Contabilità

# CSA - Elenchi del Personale

Manuale di utilizzo delle funzioni di estrazione del personale con l'applicativo CSA

ultima revisione: 02/08/2019

## INDICE

| Introduzione                                             | 4  |
|----------------------------------------------------------|----|
| CSA                                                      | 4  |
| Impostazione dei criteri di estrazione                   | 5  |
| Accesso alla funzione Elenchi del Personale              | 6  |
| Maschera SD (Selezione Dipendenti)                       | 7  |
| Riquadro Interpretazione carriere                        | 8  |
| Riquadro Dipendenti                                      | 8  |
| Riquadro "Ruoli"                                         | 9  |
| Riquadro "Opzione Docenti"                               | 11 |
| Riquadro "Inquadramenti"                                 | 12 |
| Riquadro "Anagrafica"                                    | 13 |
| Riquadro Dati ospedalieri                                | 14 |
| Maschera AP ( Altri Parametri )                          | 15 |
| Riquadro "Decorrenze"                                    | 16 |
| Riquadro "Funzioni/Supplenze/Part-Time"                  | 16 |
| Riquadro "Funzioni"                                      | 16 |
| Casella "solo categorie protette"                        | 17 |
| Riquadro "Anzianità Inquadramento"                       | 17 |
| Riquadro "Condizioni su Eventi di Carriera e/o Attività" | 18 |
| Casella "Dettagli attività generiche"                    | 20 |
| Maschera UP ( Ulteriori Parametri )                      | 21 |
| Riquadro "Unità Organizzative"                           | 22 |
| Riquadro "Centri di Costo"                               | 24 |
| Riquadro "Insegnamento"                                  | 25 |
| Maschera OP ( Opzioni )                                  | 26 |
| Casella Stampa con dettaglio                             | 27 |
| Riquadro "Colonne in stampa"                             | 27 |
| Casella Merge eventi UGOV compensi                       | 28 |
| Riquadro "Divisa"                                        | 28 |
| Casella Divisore per costo orario                        | 28 |
| Casella Salto pagina per rottura fino al livello         | 28 |
| Maschera CS (Scelta colonne in stampa)                   | 29 |
| Riquadro "Scegliere (spuntare) le colonne da stampare"   | 30 |
| Sezione "Anagrafica"                                     | 30 |
| Sezione "Carriera e Stato Giuridico economico"           | 30 |
| Riquadro "Ordinamenti e rotture"                         | 30 |
| Sezione "Colonne scelte in stampa"                       | 30 |

| Sezione "Colonne di ordinamento (spuntare quelle di rottura)"                                                                                                    | 31              |
|----------------------------------------------------------------------------------------------------|-----------------|
| Pulsanti a fondo pagina                                                                                                    | 31              |
| Estrazione dati                                                                                                    | 32              |
| Riquadro "Orientamento Pagina"                                                                                                    | 33              |
| Risultato dell'elaborazione                                                                                                    | 33              |
| Pulsanti operativi                                                                                                    | 34              |
| Caratteristiche dell'anteprima                                                                                                    | 34              |
| File di elaborazione                                                                                                    | 35              |
| Accesso ai file dati                                                                                                    | 36              |
| Caricamento elenchi di matricole                                                                                                    | 37              |
| Registrazione di elenchi predefiniti                                                                                                    | 40              |
| Salvataggio delle impostazioni                                                                                                    | 40              |
| Visibilità elenchi predefiniti                                                                                                    | 41              |
| Livello Operatore                                                                                                    | 41              |
| Livello Ufficio                                                                                                    | 41              |
| Livello Tutti                                                                                                    | 41              |
| Utilizzo elenchi predefiniti                                                                                                    | 41              |
| Note sulla ripetizione delle estrazioni.                                                                                                    | 42              |
| Elenchi del personale - Casi d'uso                                                                                                    | 44              |
| Caso 1 - Numero di Collaboratori Linguistici in servizio al primo di Gennaio                                                                                                    | 44              |
| Caso 2 - Assegni di ricerca nell'anno solare 2018                                                                                                    | 49              |
| Caso 3 - Personale TAB a tempo indeterminato assunto dall'inizio dell'anno                                                                                                    | 52              |
| Caso 4 - Personale TAB di area tecnica del dipartimento di Ingegneria                                                                                                    | 56              |
| Caso 5 - Personale TAB del dipartimento di Ingegneria con posizioni organizzati                                                                                                    | ve 62           |
| Caso 6 - Personale TAB del dipartimento di Ingegneria responsabili di Operativa.                                                                                                    | Unità<br>67     |
| Caso 7 - Professori ordinari e associati che hanno cambiato dipartimento dall'i dell'anno.                                                                                                    | nizio<br>70     |
| Caso 8 - Personale TAB in servizio in telelavoro parziale.                                                                                                    | 75              |
| Caso 9 - Professori Ordinari, Associati e Ricercatori cessati per pensionamento trasferimento presso altro Ateneo nel triennio 2016-2018.                                                                                                    | nto o<br>80     |
| Caso 10 - Professori Ordinari, Associati e Ricercatori che cesseranno pensionamento o trasferimento presso altro Ateneo nel triennio 2019-2021.                                                                                                    | per<br>84       |
| Caso 11 - Personale Docente e Ricercatore a tempo indeterminato in servizio dipartimento di Scienze Umanistiche al 01/01/2019 con data di cessazione previsione previsione de la construcción de la construcción de la constru | o nel<br>ta. 88 |
| Caso 12 - Individuare ruolo struttura e sede del personale (in servizio) facente di un elenco fornito.                                                                                                    | parte<br>92     |
| Caso 13 - Elenco del personale TAB in convenzione SSN del dipartimen<br>Biomedicina, Neuroscienze e Diagnostica avanzata                                                                                                    | to di<br>99     |

#### Note di Rilascio

## Introduzione

L'Ateneo di Palermo, ormai dal 1990, gestisce le carriere del personale strutturato attraverso la piattaforma applicativa CSA ( Carriere e Stipendi di Ateneo ) messa a disposizione dall'Ente con il quale è consorziato, il Cineca. Dal 2010 la gestione della base dati di CSA è stata affidata alla UO Banche Dati ed è incominciata una massiccia opera di bonifica che ha portato ad una progressiva e costante pulizia dei dati; questi ultimi sono oggi considerati autoritativi ed alimentano le altre basi di dati dell'Ateneo in ordine alle anagrafiche ed alle carriere dei dipendenti, della loro afferenza organizzativa e sede, all'organigramma strutturale e molto altro.

Tra le molteplici funzioni disponibili in CSA, andremo a prendere in esame quella che può essere definita il "cuore" di tutte le altre, cioè quella che consente di estrarre i dati in maniera coerente e relazionale, quindi di trasformare i dati immagazzinati in informazioni utilizzabili ai fini istituzionali. Tratteremo dunque la funzione "**Elenchi del Personale**"

## CSA

L'accesso all'applicativo CSA è riservato agli utenti abilitati, ciascuno secondo le funzioni che vengono loro assegnate. Questo è gestito in hosting presso il Cineca, motivo per il quale sarà necessario dapprima connettersi al loro portale CITRIX, quindi accedere all'applicativo vero e proprio. Apparirà una maschera dalla quale sarà possibile effettuare le scelte relative alle attività che si intendono svolgere, aprendo dei menù a tendina. Di seguito la figura che rappresenta la maschera iniziale.

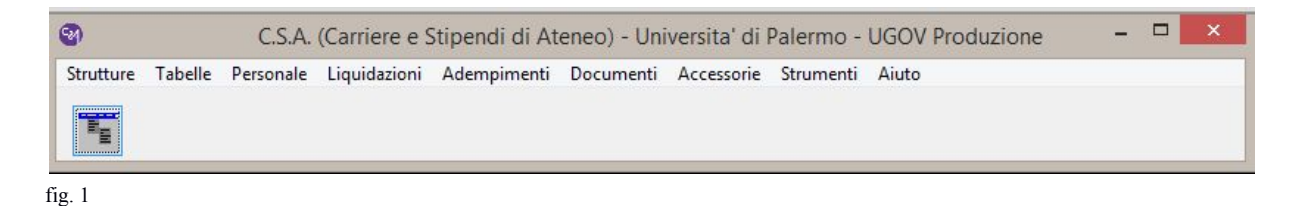

A seconda del livello di abilitazione individuale le voci rappresentate in fig.1 potrebbero non coincidere con quelle a voi disponibili.

## Impostazione dei criteri di estrazione

Non si può utilizzare in maniera proficua la funzione di "Elenchi del personale" senza un approccio corretto. Prima di avviare la funzione dovremo aver chiaro:

- 1. quali dati sono davvero necessari per la nostra indagine (dominio del dato)
- 2. in quale periodo di tempo mirare la ricerca (dominio temporale)
- 3. quale forma dare al nostro report

Secondo un principio universale, come accennato in premessa, per ottenere un'*informazione* bisogna mettere in correlazione dei dati; per questo CSA permette di impostare una serie di filtri attraverso i quali generare i data set di nostro interesse. Ciò impone competenze di dominio relative ai dati; non si potrà operare se non si ha contezza - p.e. - della suddivisione in ruoli del personale afferente all'Ateneo, di cosa sia un afferenza organizzativa o un evento di carriera piuttosto che una decorrenza, e molto altro ancora. Senza una conoscenza adeguata del dominio del dato, si incapperà quasi certamente in una produzione di elenchi per nulla corretti e dunque inutilizzabili.

Il secondo punto riguarda invece il dominio temporale: la procedura CSA, nelle varie fasi della gestione degli eventi di carriera, procede alla storicizzazione del dato. Quando si andrà ad interrogare la banca dati, bisognerà aver contezza degli intervalli temporali entro i quali effettuare le ricerche; vedremo meglio di seguito il dettaglio di questo parametro.

In ultimo, CSA permette di produrre file stampabili in formato pdf-A e, contemporaneamente, file .cvs che potranno essere importati in Excel per eventuali post elaborazioni. La funzione che andremo ad esaminare permette di impostare il layout, nel caso del formato .pdf, in modo da ottenere un documento immediatamente fruibile all'utenza.

Le maschere che andremo ad esaminare consentono l'immissione successiva di filtri che si sommano l'un l'altro, in maniera da avere un'estrazione sempre più affinata rispetto ai criteri di ricerca.

## Accesso alla funzione Elenchi del Personale

Percorso di menù: PERSONALE > ELENCHI DEL PERSONALE Selezionata la funzione, apparirà la maschera riportata in fig.2.

| Selezione dipendenti                 | Altri parametri  | Ulteriori parametri   | Opzioni     | Scelta color | ne in stampa 🗲      |
|--------------------------------------|------------------|-----------------------|-------------|--------------|---------------------|
| Interpretazione Carrie               | re               | enterier percentation | opzem       |              | ine in claimp a     |
| <ul> <li>Data riferimento</li> </ul> | () Nomina        | O Conferma            | Filtro stat | o eventi     |                     |
| 23/05/2019                           | ) Presa servizi  | io 🔿 Cessazione       | Validi giu  | ridicamente  | (stato E, G, U) 🗸 🗸 |
| Dipendenti                           |                  |                       | Opzio       | oni docenti  |                     |
|                                      | dal 23/05/201    | 19 21/05/2019         | - Ten       | npo pieno    |                     |
|                                      | an dal 23/05/20  | 19 01 23/05/2019      | - Ten       | npo definito | NO Fuori Ruolo      |
| Cessati                              | al 23/05/20      | 19                    | Nes         | suna         |                     |
| Ruoli                                | ai Loroorzo      |                       |             |              |                     |
| ?{ Ruoli                             |                  |                       |             |              |                     |
|                                      |                  |                       |             |              |                     |
|                                      |                  |                       |             |              |                     |
| Inquadramenti                        |                  |                       |             |              |                     |
| 💼 Inquadramenti                      |                  |                       |             |              |                     |
|                                      |                  |                       |             |              |                     |
|                                      |                  |                       |             |              |                     |
| Aree/profili per Perso               | nale Tecnico-Ami | m.vo                  |             |              |                     |
| Aree/Profili                         |                  |                       |             |              |                     |
|                                      |                  |                       |             |              |                     |
|                                      |                  |                       |             |              |                     |
|                                      |                  |                       |             |              |                     |
| Anagrafica<br>Sesso                  |                  |                       | Dati        | ospedalieri  | nati                |
| ⊖ maschile ⊖ ferr                    | nminile 💿 entra  | ambi                  | S0          | 3/05/2019    | 23/05/2019          |
| Data di nascita                      | ia               | a                     | ua 2        | 010012010    | 2010012010          |
|                                      | itte             |                       |             |              |                     |
| 44 Matricolo tu                      |                  |                       |             |              |                     |

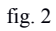

Sulla maschera sono riportate in sovrapposizione una serie di schede, ciascuna relativa ad un insieme di parametri utili alla selezione dei dati richiesti.

SELEZIONE DIPENDENTI...... SD ALTRI PARAMETRI DI SELEZIONE .....: AP

| ULTERIORI PARAMETRI      | : UP       |
|--------------------------|------------|
| OPZIONI DI STAMPA        | : <b>O</b> |
| SCELTA COLONNE IN STAMPA | : CS       |

Le maschere si presentano in maniera da proporre all'utente una serie di filtri che progressivamente affinano i criteri di ricerca e di estrazione dei dati. Le ultime due la "**O**" e la "**CS**", definiscono invece il layout di stampa e, rispetto alle informazioni estratte, quali dati riportare sulle stampe e sui file che verranno prodotti.

### Maschera SD (Selezione Dipendenti)

La prima maschera che viene proposta (fig. 3) è quella relativa ai parametri che possiamo definire alla base per l'impianto di qualsiasi estrazione.

| 020-Universita' d                                                                                                    | di Palermo - UGOV Produz                                                                         | zione - Elenchi del personale 🛛 🔀                                           |
|----------------------------------------------------------------------------------------------------|--------------------------------------------------------------------------------------------------|-----------------------------------------------------------------------------|
| Selezione dipendenti Altri (                                                                                                    | parametri Ulteriori parametri                                                                    | Opzioni Scelta colonne in stampa                                            |
| Interpretazione Carriere<br>Data riferimento N<br>23/05/2019 P                                                                                                    | lomina O Conferma<br>Presa servizio O Cessazione                                                 | Filtro stato eventi<br>Validi giuridicamente (stato E, G, U) V              |
| Dipendenti<br>Tutti<br>In servizio dal<br>In servizio dal<br>Cessati al<br>Ruoli<br>?{IRuoli 1-NC<br>Inquadramenti<br>Inquadramenti<br>Aree/profili per Personale T | al 23/05/2019 al 23/05/2019<br>23/05/2019 al 23/05/2019<br>23/05/2019<br>D-Personale non docente | Opzioni docenti<br>Tempo pieno<br>Tempo definito INO Fuori Ruolo<br>Nessuna |
| Anagrafica<br>Sesso<br>O maschile O femminile<br>Data di nascita da<br><u>Matricole</u> tutte                                                                       | e                                                                                                | Dati ospedalieri<br>☐ Solo convenzionati<br>da 23/05/2019 a 23/05/2019      |

fig. 3

La maschera è divisa in maniera logica, in modo tale da proporre le possibili scelte in maniera coerente.

Iniziamo ad esaminare ogni riquadro, partendo dal primo in alto

Riquadro Interpretazione carriere

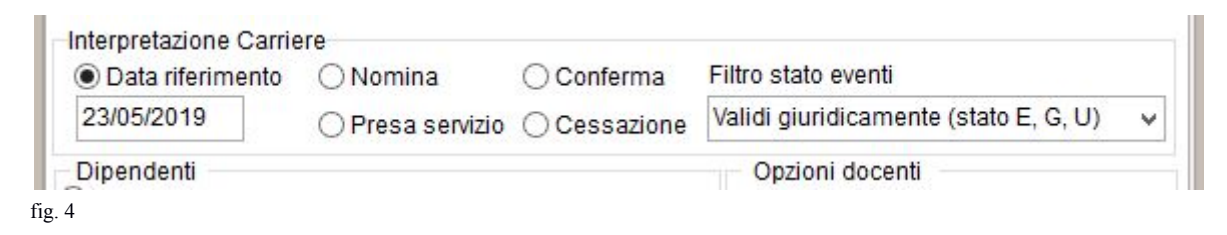

In questa sezione viene chiesto di imputare una data a cui riferire l'estrazione; tale data potrà essere quella di Nomina, Presa Servizio, Conferma o Cessazione del / dei soggetti, oppure semplicemente la data alla quale vogliamo che il dato estratto sia aggiornato. Viene proposta di default la data odierna, che può essere variata sostituendola con una passata o futura.

La data di riferimento è quella in cui l'analisi delle carriere del personale si ferma, ossia vengono esaminati solo gli eventi la cui decorrenza precede o è uguale alla data di riferimento.

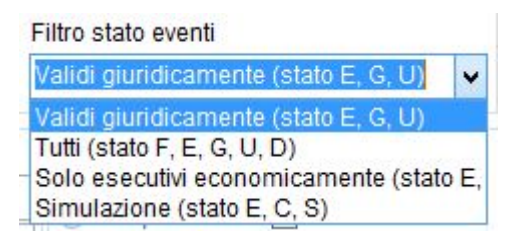

Questo permette di aggiungere un particolare "stato" del / dei soggetti estratti, restringendo il campo di estrazione secondo necessità

#### Riquadro Dipendenti

| O Tutti               |     |            |    |            |
|-----------------------|-----|------------|----|------------|
| ◯ In servizio         | dal | 23/05/2019 | al | 23/05/2019 |
| In serv.presso Ateneo | dal | 23/05/2019 | al | 23/05/2019 |
| ◯ Cessati             | al  | 23/05/2019 | 1  |            |

fig. 5

In questo riquadro, selezionando l'opzione "In servizio", indicare il periodo desiderato all'interno dei campi "*dal*" / "*al*". Se si desidera l'informazione relativa ai dipendenti in servizio in un giorno specifico, occorrerà indicare la data iniziale e quella finale identiche. Del tutto identico il caso in cui si voglia discriminare sui dipendenti in servizio presso

l'Ateneo, in questo caso viene escluso il personale che nel periodo in esame ha una carriera, ma presso un altro ente (come nel caso di importazione della carriera dei dipendenti trasferiti in ingresso al nostro Ateneo, o il personale in comando ad un altro ente). L'ultime anziene à relativa alla selezione del personale assette ad une tele date.

L'ultima opzione è relativa alla selezione del personale cessato ad una tale data.

Riquadro "Ruoli"

| ?{ Ruoli | 1-ND-Personale non docente |
|----------|----------------------------|
|          |                            |
|          |                            |
|          |                            |

Questa opzione permette di selezionare i ruoli di interesse; senza alcuna selezione specifica, viene preso tutto il personale presente, ma tra le colonne in stampa sono disponibili solo le informazioni di anagrafica. Nella fig.6 è stato selezionato il ruolo ND. Pigiando il bottone apparirà la seguente maschera (fig.7), che propone l'elenco dei ruoli disponibili.

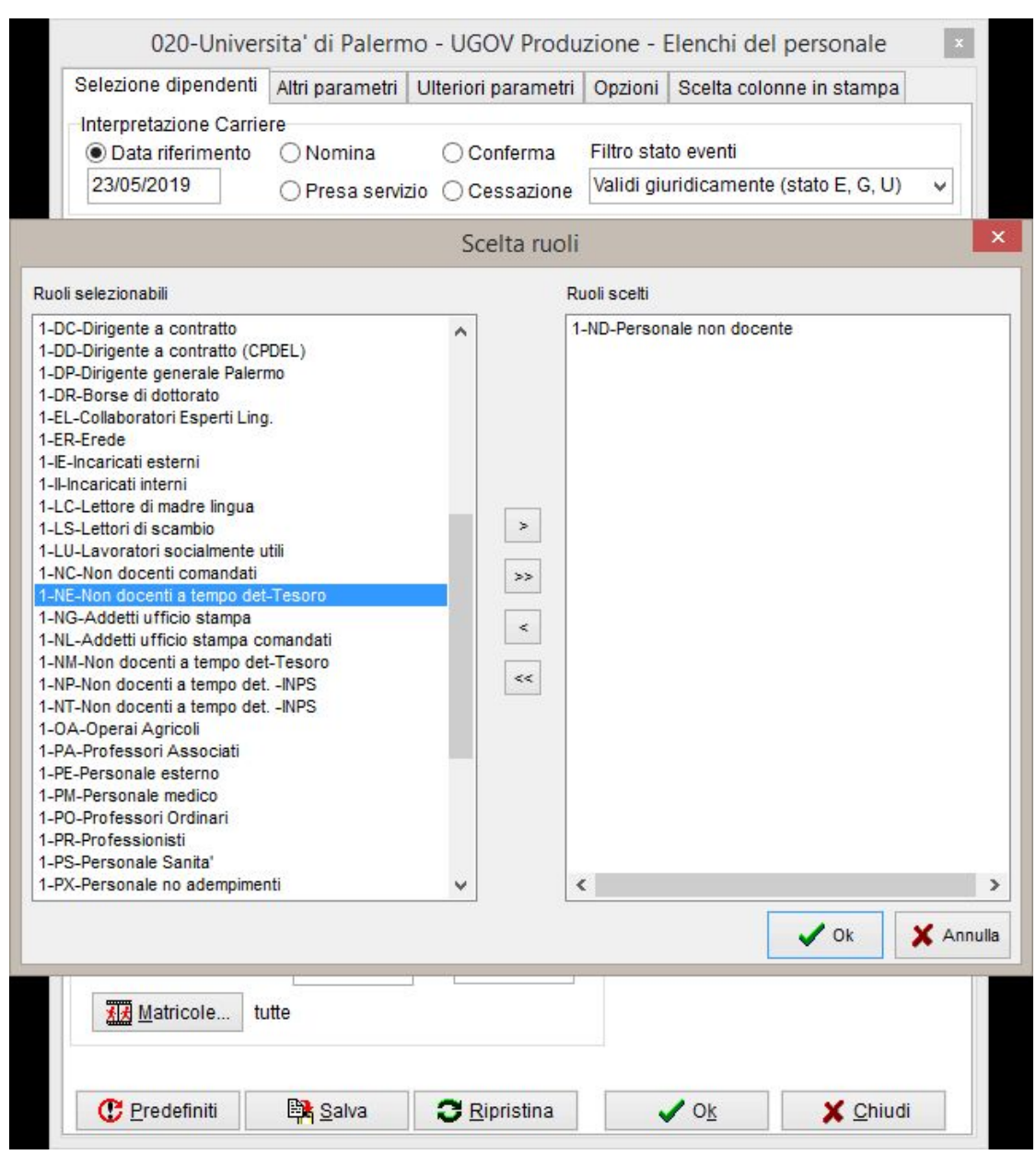

fig. 7 Si noti c

- Si noti che:
  - sono visibili solamente i ruoli effettivamente utilizzati dall'Ateneo, che vengono estrapolati dalla Tabella Generale- Ruoli Locali: ciò velocizza l'operazione di selezione;
  - la limitazione ad un solo ruolo non velocizza sensibilmente la selezione, in quanto la lettura dell'archivio nel suo complesso deve essere sempre effettuata per estrarre solo coloro che corrispondono alle condizioni di filtro, tuttavia l'interpretazione delle carriere su molti ruoli appesantisce notevolmente l'elaborazione, va quindi sempre tenuto conto della quantità e della tipologia di informazioni estratte.
  - per evitare di ottenere estrazioni con tempi di elaborazione eccessivi, si consiglia di lanciare elaborazioni con massimo pochi ruoli per volta e con la stampa delle sole informazioni necessarie.

#### Riquadro "Opzione Docenti"

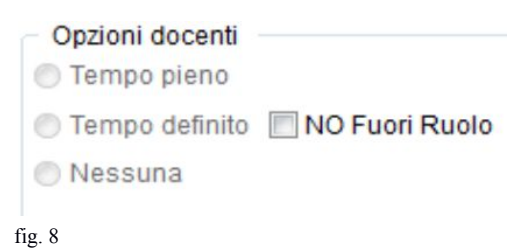

Questa casella risulta accessibile solo a seguito di selezione di ruolo docente e il parametro di filtro si può impostare su Tempo pieno/Tempo definito/Nessuna .

Se non si vogliono considerare i casi di fuori ruolo occorre spuntare la casella NO Fuori Ruolo.

#### Riquadro "Inquadramenti"

La possibilità di selezionare uno o più inquadramenti si attiva solo dopo aver selezionato un solo ruolo. Verranno resi visibili solo gli inquadramenti attivi per il ruolo precedentemente selezionato. Se si desiderano selezionare tutti gli inquadramenti, non importa effettuare lo spostamento nella parte destra della maschera: non selezionare nessun inquadramento equivale a selezionarli tutti.

La maschera richiamata si presenta come in Figura 9.

| Scelta                                                                                                    | inquadramenti ×                      |
|----------------------------------------------------------------------------------------------------|--------------------------------------|
| Scelta inquadramenti                                                                                                    |                                      |
| Ricerca rapida                                                                                                    | t <mark>∋: <u>C</u>erca</mark> Succ. |
| Inquadramenti selezionabili                                                                                                    | Inquadramenti scelti                 |
| B 1 - Pers. Tecnico Amm.vo - Pos.Econ. B1<br>B 2 - Pers. Tecnico Amm.vo - Pos.Econ. B2<br>B 3 - Pers. Tecnico Amm.vo - Pos.Econ. B3<br>B 4 - Pers. Tecnico Amm.vo - Pos.Econ. B4<br>B 5 - Pers. Tecnico Amm.vo - Pos.Econ. B5<br>B 6 - Pers. Tecnico Amm.vo - Pos.Econ. B7<br>C 1 - Pers. Tecnico Amm.vo - Pos.Econ. C1<br>C 2 - Pers. Tecnico Amm.vo - Pos.Econ. C2<br>C 3 - Pers. Tecnico Amm.vo - Pos.Econ. C3<br>C 4 - Pers. Tecnico Amm.vo - Pos.Econ. C3<br>C 4 - Pers. Tecnico Amm.vo - Pos.Econ. C4<br>C 5 - Pers. Tecnico Amm.vo - Pos.Econ. C5<br>C 6 - Pers. Tecnico Amm.vo - Pos.Econ. C6<br>C 7 - Pers. Tecnico Amm.vo - Pos.Econ. C7<br>C 8 - Pers. Tecnico Amm.vo - Pos.Econ. C1<br>D 2 - Pers. Tecnico Amm.vo - Pos.Econ. D1<br>D 2 - Pers. Tecnico Amm.vo - Pos.Econ. D2<br>D 3 - Pers. Tecnico Amm.vo - Pos.Econ. D4<br>D 5 - Pers. Tecnico Amm.vo - Pos.Econ. D4<br>D 5 - Pers. Tecnico Amm.vo - Pos.Econ. D4<br>D 5 - Pers. Tecnico Amm.vo - Pos.Econ. D4<br>D 7 - Pers. Tecnico Amm.vo - Pos.Econ. D4<br>D 7 - Pers. Tecnico Amm.vo - Pos.Econ. D4<br>D 7 - Pers. Tecnico Amm.vo - Pos.Econ. D4<br>D 7 - Pers. Tecnico Amm.vo - Pos.Econ. D7<br>D 8 - Pers. Tecnico Amm.vo - Pos.Econ. D8<br>EP1 - Pers. Tecnico Amm.vo - Pos.Econ. D8<br>EP1 - Pers. Tecnico Amm.vo - Pos.Econ. EP1<br><b>x</b> |                                      |
|                                                                                                    | ✓ O <u>k</u> X A <u>n</u> nulla      |

fig. 9

Riquadro "Anagrafica"

Vengono qui impostati i parametri di filtro relativi a sesso e data di nascita contenuti nell'archivio "Anagrafica dipendenti".

I campi relativi al Sesso sono reciprocamente esclusivi: la procedura propone la spunta su entrambi .

Casella Data di nascita : in questo caso occorre definire un intervallo temporale, inserendo le date limite nei due campi *dal..al.*. . In caso si desideri restringere ad un giorno specifico, i due

| Sesso              |              |
|--------------------|--------------|
| ⊖ maschile         | e 💿 entrambi |
| Data di nascita da | а            |
| Matricole tutte    |              |

campi dovranno contenere il medesimo valore. Se questi due campi non vengono valorizzati, CSA estrae tutti i dipendenti senza considerare una data minima o massima di decorrenza.

fig. 10

Pulsante Matricole: la proposta della procedura è di selezionare TUTTE le matricole; in caso si desideri velocizzare la selezione è possibile limitare a una sola oppure a un elenco di matricole utilizzando la maschera di selezione delle matricole disponibile anche in altre funzioni di CSA. (vedi Figura 11)

| <b>(a)</b>      | Scelta matricole                                           |
|-----------------|------------------------------------------------------------|
| Comparto Ruolo  | Data riferimento : 28/05/2019                              |
| Matricola       | Aggiungi matricola                                         |
|                 | Aggiungi                                                   |
|                 | con profilo alla data                                      |
|                 | con ing. alla data                                         |
|                 | con centro costo alla data                                 |
|                 | con sede alla data                                         |
|                 | con aff. org. alla data                                    |
|                 | in servizio alla data                                      |
|                 | cessati alla data                                          |
|                 | cessati nell'anno                                          |
|                 | Aggiungi tutti                                             |
|                 | Elimina selezionati                                        |
|                 | Elimina tutti                                              |
| C Liste salvate | Salva lista con nome 😂 Carica lista da file 🗸 Ok 🗙 Annulla |

Fig. 11

NB: la scelta di un elenco di matricole snatura la funzione di estrazione elenchi in quanto essa per definizione percorre tutti i dipendenti per estrarre solo quelli che rispettano i filtri inseriti. Limitando su un elenco di matricole, interveniamo con una forzatura a monte dell'estrazione. La scelta di specifiche matricole va utilizzata quando si cerca riscontro su personale già individuato, o quando si vogliono verificare le impostazioni scelte su un un numero limitato di persone in caso di elaborazioni complesse e di lunga durata, in modo da non dover attendere la completa elaborazione per poi ripeterla nel caso in cui i parametri scelti necessitano di variazioni

Riquadro Dati ospedalieri

Questo filtro permette di limitare l'estrazione al solo personale in convenzione ospedaliera, con indicazione del periodo in cui verificare l'esistenza della convenzione.

## Maschera AP ( Altri Parametri )

La seconda scheda AP è quella visualizzata in figura 12.

| Selezione dipende                  | nti Altri para   | metri                 | Ulteriori para | metri          | Opzioni    | Scelta colonne in stampa        |
|------------------------------------|------------------|-----------------------|----------------|----------------|------------|---------------------------------|
| Decorrenze<br>Nomina da            |                  | а                     |                | esclus         | Anzi:      | anita inquadramento<br>aa mm gg |
| Presa servizio da                  |                  | а                     |                | pass.          | da         |                                 |
| Presa servizio da<br>presso Ateneo |                  | a                     |                | aoro           | а          | aa mm gg                        |
| Conferma da                        |                  | а                     |                | esclus         | 0 Fur      | nzioni / Supplenze / Part-Time  |
| Cessazione da                      |                  | а                     |                | pass.<br>ruolo | ch         | 3                               |
| Ultimo Avanz. da                   |                  | а                     |                |                | ua         | •                               |
| Pross. avanz. da                   |                  | а                     |                |                |            | ]Solo categorie protette        |
| Pross. val. da                     |                  | а                     | -              |                |            |                                 |
| Nominati a                         |                  |                       |                |                |            |                                 |
| Provenienti da                     |                  |                       |                |                |            |                                 |
| Attualmente a                      |                  |                       |                |                |            |                                 |
| Funzioni                           |                  |                       |                |                |            |                                 |
| <u>ន្រី:: F</u> unzioni            |                  |                       |                |                |            |                                 |
| Condizioni su ev                   | enti di carriera | a <mark>e</mark> /o a | attività       |                |            |                                 |
| Eventi                             |                  |                       |                |                |            |                                 |
| da                                 |                  |                       |                |                |            |                                 |
| а                                  |                  |                       |                |                |            |                                 |
|                                    |                  |                       |                |                |            |                                 |
| ?{] <u>A</u> ttività               | d                | a                     |                | a              |            | ]                               |
| Dettaglia attivita                 | generiche        |                       | Solo GG in ir  | tervallo       | o Attività |                                 |
| Dettagina attivita                 |                  |                       |                |                |            |                                 |

Le date che si presentano in questa scheda non sono valorizzate in automatico dalla procedura. L'automatismo si ha solo nel riquadro dei dati ospedalieri, e l'allineamento avviene con quella del sistema.

Fig. 12

#### Riquadro "Decorrenze"

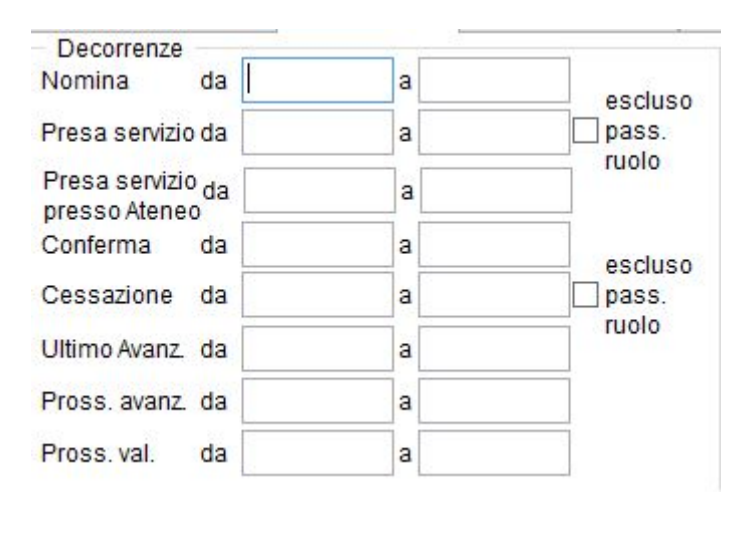

Il quadro di Fig.13 comprende i campi relativi ai dati esistenti nella carriera dei soggetti; devono essere compilati se si desidera filtrare secondo le date di nomina, presa servizio, presa servizio presso Ateneo, conferma, cessazione, di ultimo avanzamento effettivamente verificatosi e prossimo avanzamento, calcolato in base alle regole di dei progressione docenti. Sono previste due caselle per la definizione

di un intervallo temporale, inserendo le date limite nei due campi *da-a*. In caso si desideri restringere ad un giorno specifico, i due campi dovranno contenere il medesimo valore. Se questi due campi non vengono valorizzati, CSA estrae tutti i dipendenti senza considerare la data di decorrenza.

Per i filtri 'Presa di servizio' e 'Cessazione' è presente l'opzione per escludere i passaggi di ruolo. Le cessazioni sono filtrate in base all'attività, mentre le assunzioni in base alla causale. Sono scartate le assunzioni con causale =10 ( "non ancora in servizio")

Il campo 'Pross Val' : si può inserire un periodo temporale *dal...al...* per estrarre per i docenti la data prossima valutazione compresa nel periodo inserito.

#### Riquadro "Funzioni/Supplenze/Part-Time"

| Funzioni | / Supplenze / Parl | t-Time |
|----------|--------------------|--------|
| da       | a                  |        |

Compilando questi campi, mutuamente esclusivi, è possibile indicare periodi in cui i soggetti hanno sostenuto tali attività specifiche. Sono previste due caselle per la definizione di un intervallo temporale, inserendo le date limite nei due campi *da-a*. In caso si desideri restringere ad un giorno specifico, i

due campi dovranno contenere il medesimo valore.

#### Riquadro "Funzioni"

Il pulsante Funzioni apre una maschera dove è possibile selezionare una o più funzioni desiderate, fig. 15.

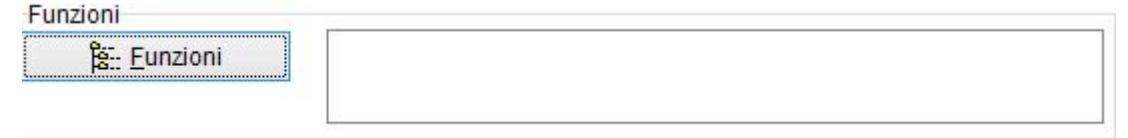

Fig. 15

Selezionandolo, verrà proposta la maschera di fig. 16

|                                                                                                    | Scelta funz                                                                                                    | ioni            |                | ×                |
|----------------------------------------------------------------------------------------------------|----------------------------------------------------------------------------------------------------|-----------------|----------------|------------------|
| Scelta funzioni<br>Ricerca rapida                                                                                                    |                                                                                                    |                 | <u>Cerca</u>   | Succ.            |
| Funzioni selezionabili<br>000003 - COMPONENTE DEL CONSIGLIO DI Al<br>000004 - COMPONENTE DEL SENATO ACCADI<br>AFDIR0 - DIRIGENTE<br>DFUN01 - RETTORE<br>DFUN02 - PRO RETTORE<br>DFUN03 - PRESIDE DI FACOLTA'<br>DFUN04 - DIRETTORE DI ISTITUTO<br>DFUN08 - DIRETTORE DI DIPARTIMENTO<br>NF0022 - Incarico di qualificata professionalità'<br>NF0074 - Responsabile amministrativo (struttur<br>NF0075 - Manager didattico (strutture di raccord<br>NF0078 - Responsabile amministrativo (polo)<br>NF0079 - Gestore punto di servizio bibliotecario di<br>NF0080 - Responsabile di polo bibliotecario di<br>NF0081 - Responsabile di polo bibliotecario di<br>NF0082 - Amministratore del sistema informatica<br>NF0083 - Amministratore del sistema informatica<br>NF0084 - Gestore aule e laboratori (strutture di ra<br>NF0276 - Coordinatore dei Poli territoriali decento<br>NF0279 - Responsabile di Polo bibliotecario<br>NF0279 - Responsabile di Polo bibliotecario<br>NF0279 - Responsabile di Polo bibliotecario<br>NF0279 - Responsabile di Polo bibliotecario<br>NF0321 - Gestore locale del sistema di rilevazio<br>NF0483 - Responsabile di Unità Operativa | <ul> <li>▲</li> <li>▲</li></ul> | Funzioni scelte |                | >                |
|                                                                                                    |                                                                                                    |                 | ✓ 0 <u>k</u> 🗶 | A <u>n</u> nulla |

Fig. 16

attraverso la quale sarà possibile selezionare una o più funzioni desiderate.

Casella "solo categorie protette"

Se si spunta questa casella si limita l'estrazione alle sole categorie protette, dato inserito in anagrafica.

Riquadro "Anzianità Inquadramento"

|    | aa | mm   | gg |
|----|----|------|----|
| da |    |      |    |
|    | aa | mm   | gg |
|    |    | 11 1 |    |

Permette di specificare un range di anzianità nell'inquadramento. Come nel caso degli altri filtri della linguetta se non si seleziona il ruolo non si ha nessun effetto.

Fig. 17

Riquadro "Condizioni su Eventi di Carriera e/o Attività"

| HE LVCIII |   |  |
|-----------|---|--|
|           |   |  |
|           |   |  |
|           |   |  |
|           |   |  |
|           | 1 |  |

Fig. 18

Permette di filtrare i dipendenti con eventi di carriera e/o con attività selezionate attraverso i rispettivi pulsanti Eventi di Carriera (Fig.19) ed Attività (Fig.20), presenti nell'intervallo eventualmente specificato. Ciascuno di questi pulsanti prevede due caselle per la definizione di un intervallo temporale, inserendo le date limite nei due campi *da-a*. In caso si desideri restringere ad un giorno specifico, i due campi dovranno contenere il medesimo valore. Se questi due campi non vengono valorizzati, CSA estrae tutti i dati senza considerare la data di decorrenza.

|                                                                                                    | S    | celta eve | enti          |                               |                    | × |
|----------------------------------------------------------------------------------------------------|------|-----------|---------------|-------------------------------|--------------------|---|
| Scelta eventi<br>Ricerca rapida                                                                                                    |      |           |               | t <del>⊳</del> ! <u>C</u> erc | a Succ.            |   |
| eventi selezionabili                                                                                                    |      |           | eventi scelti |                               |                    |   |
| 001-Inizio Rapporto SS<br>002-Conferma in ruolo<br>003-Riconoscimento<br>004-Presa servizio dip. trasferito<br>005-Variazione di attivita'<br>006-Riammissione<br>007-Inizio Convenzionamento Univ.<br>008-Altro inquadramento<br>009-Variazione cattedra/insegnamento<br>010-Cambio sede<br>011-Assunzione a tempo indeterminato<br>012-Opzione tempo<br>013-Anzianita' DPR 319/90 a.16 4c<br>014-Trasferimento verso (no conguaglio)<br>015-Assunzione a tempo determinato<br>016-Assunzione a tempo determinato<br>017-Assunzione a tempo determinato<br>018-Inizio comando<br>019-Inizio rapporto di comando<br>020-Trasferimento intercompartimentale D.L<br>021-Fine rapp. a tempo determinato<br>022-Fine rapp. a tempo determinato<br>023-Fine comando | .gs. | >         |               |                               |                    |   |
| <                                                                                                    | >    |           | <             |                               |                    | > |
|                                                                                                    |      | e         |               | <b>✓</b> 0 <u>k</u>           | 🗙 A <u>n</u> nulla |   |

Fig. 19

La finestra di selezione delle attività mette inoltre a disposizione dei macro filtri per limitare le possibili attività in elenco a gruppi specifici individuati dalla loro tipologia, come visibile in Fig. 20 i macro filtri per le attività sono: *Cessazione, Figurative, Assegni interi, Assegni ridotti e Senza assegni*.

|                                                                                                    | Scelta attivita                                                                        | à                 | ×                      |
|----------------------------------------------------------------------------------------------------|----------------------------------------------------------------------------------------|-------------------|------------------------|
| Condizioni di filtro                                                                                                    | 🗌 Assegni interi                                                                       | 🗌 Assegni ridotti | Data rif. : 05/06/2019 |
| Ricerca rapida                                                                                                    |                                                                                        |                   |                        |
| Auvita serezionabili         0001-In servizio         0002-Fuori ruolo         0003-Collocato a riposo         0005-Decaduto         0006-Sospensione cautelare obbligatoria art.91         0007-Esonerato dall'insegnamento         0008-Cessazione per dispensa         0009-Fuori ruolo altro ufficio         0010-Non ancora in servizio         0011-Con riserva         0012-Sanz. disc.: sospensione dalla qualifica (st         0014-Distaccato         0015-Aspettativa per motivi di salute (100%)         0016-Aspettativa per motivi di famiglia (art. 69 T.         0017-Aspettativa art. 13 D.P.R. 382/80 (con assi         0018-Fuori ruolo enti o organismi internazionali         0019-Disposizione Ministero AA.EE. (L.49/87 art         0020-Non in servizio         0021-Dispensato dal servizio per salute (art. 71         0022-Dimissionario         0023-Destituito         0024-Missione hreve in paesi in via di sviluppo f | Attive<br>I DPF<br>Senza<br>U. n.<br>egni)<br>o sta<br>t.21)<br>T.U.)<br>n 40 *<br>> < |                   |                        |

Fig. 20

Casella "Dettagli attività generiche"

Questa opzione viene resa disponibile solo in caso si sia selezionato il pulsante Attività. Spuntandola verranno specificate le macro-attività che permettono in CSA di gestire in maniera automatica le assenze con periodi a diversa retribuzione. Ricordiamo che ogni attività generica viene scomposta in una serie di attività di dettaglio in base alle regole previste dalla Normativa. Es: Attività di malattia 303 può essere scomposta in :

• 1022 – Assenza per malattia art.35 c.8 lett.a CCNL 16/10/2008 (100%) per un massimo di 270 giorni in un periodo di 3 anni

1023 – Assenza per malattia art.35 c.8 lett.b CCNL 16/10/2008 (al 90%) per un massimo di 90 giorni entro un periodo di 3 anni

 1024 – Assenza per malattia art.35 c.8 lett.c CCNL 16/10/2008 (al 50%) per un massimo di 180 giorni entro un periodo di 3 anni

N.B. Anche se la selezione è possibile, non ha senso scegliere (in un unica elaborazione) informazioni relative sia agli eventi che alle attività. Il programma infatti crea delle liste indipendenti che devono essere elaborate insieme con notevole dispendio di risorse.

Nel caso in cui l'operatore effettui questo tipo di selezione, viene segnalato un errore non bloccante, infatti l'elaborazione anche se più lenta ha comunque esito positivo.

## Maschera UP ( Ulteriori Parametri )

La terza scheda UP è quella visualizzata in figura 21.

| 020-Universita' d                     | i Palermo - UGOV Produ       | zione - Elenchi del  | personale     |
|---------------------------------------|------------------------------|----------------------|---------------|
| Selezione dipendenti Altri pa         | arametri Ulteriori parametri | Opzioni Scelta color | nne in stampa |
| Unità organizzative                   |                              |                      |               |
| 📑 Tipi Unità Org                      |                              |                      |               |
| Vista                                 |                              |                      |               |
| e didattica                           |                              |                      |               |
| () aff. org.                          |                              |                      |               |
| Osede                                 |                              |                      |               |
| hr Didattica                          |                              |                      |               |
| · · · · · · · · · · · · · · · · · · · |                              |                      |               |
|                                       |                              |                      |               |
| hr Aff. Org                           |                              |                      |               |
|                                       |                              |                      |               |
|                                       |                              |                      |               |
| 合 <u>S</u> edi                        |                              |                      |               |
|                                       |                              |                      |               |
|                                       |                              |                      |               |
|                                       |                              |                      |               |
| LE Centri di Costo                    |                              |                      |               |
| LdL Oenar ar Costo                    |                              |                      |               |
|                                       |                              |                      |               |
| Incognomente                          |                              |                      |               |
| Sottori                               |                              |                      |               |
|                                       |                              |                      |               |
|                                       |                              |                      |               |
|                                       | 1                            |                      |               |
| Cattedra/Insegnamento                 |                              |                      |               |
|                                       |                              |                      |               |
|                                       |                              |                      |               |
| 🕐 Predefiniti 🛛 📴 S                   | alva CRipristina             | ✓ O <u>k</u>         | X Chiudi      |
|                                       |                              | 1                    |               |

Fig. 21

I parametri impostabili in questa scheda agiscono come filtro sui dati. La scheda è divisa in diversi riquadri.

#### Riquadro "Unità Organizzative"

consente la scelta di filtri che estraggono i dipendenti che afferiscono ad una particolare struttura organizzativa tra le disponibili definite nella Struttura dell'Ateneo.

Il pulsante Tipi Unità organizzativa apre una finestra di filtro dove è possibile selezionare una o più tipologie di unità organizzative (vedi Fig. 22)

| Scelta tipi unità organizzative                                                                                                    |                                 |
|----------------------------------------------------------------------------------------------------|---------------------------------|
| Scelta tipi unità organizzative<br>Ricerca rapida                                                                                                    | <u>r≠ Cerca</u> Succ.           |
| Tipi unità organizzative selezionabili       T         AFO - Area Funzionale organizzativa       AGG - Corso di Laurea Aggregato         AGG - Corso di Laurea Aggregato       AGG - Corso di Laurea Aggregato         AOU - Ufficio dell'A.O.U.       ARE - Area         ARI - ASSEGNI DI RICERCA       ARR - Area di ricerca         ASD - ASSISTENZA ALLA DIDATTICA       ASS - Associazione         ATE - Ateneo       >         AZI - Azienda Ospedaliera       >         BBC - Biblioteca Centralizzata       >>         BBD - Biblioteca Centralizzata       >         BBD - Biblioteca Inpartimentale          BDS - BORSE DI STUDIO          BIB - Biblioteca          BID - Biblioteca InterDipartimentale          CAF - Centro di ta formazione          CCS - Centro di Servizi          CDA - Centro Dipartimentale          CDI - Corso di Laurea          CDD - CORPO DOCENTE          CDP - Corso di Diploma          CDR - Centro di Ricerca | Tipi unità organizzative scelti |
|                                                                                                    | ✓ O <u>K</u> X A <u>n</u> nulla |

Fig. 22

È inoltre possibile selezionare la tipologia di Vista desiderata, spuntando le caselle didattica/aff.org./sede.

I pulsanti Didattica (solo per i ruoli docenti) / Afferenza organizzativa / Sedi prevedono una ricerca limitata alla struttura indicata, che propone la maschera di figura 23

| Scelta A  | Afferenza Organizzativa                       |                |
|-----------|-----------------------------------------------|----------------|
| Aff. Org. |                                               | Aggiungi       |
|           |                                               |                |
|           |                                               |                |
|           | <br>「Includi anche unità organizzative figlie | 🗸 OK 🔀 Annulla |
| •         | m                                             | •              |

Fig. 23

Casella "Includi anche unità organizzative figlie": spuntando questa casella verranno considerate anche tutte le strutture dipendenti da quelle selezionate secondo l'organigramma dell'Ateneo.

Riportiamo un esempio per Afferenza Organizzativa (Stesso modo di scelta e selezione per i rispettivi pulsanti di Didattica e Sedi):

nella prima maschera che viene richiamata dal pulsante specifico Aff. Org. è possibile l'inserimento diretto del codice Afferenza Organizzativa, se conosciuto, oppure posizionandosi con il cursore sul secondo campo descrittivo è disponibile la funzione "cerca" attivata dal tasto destro del mouse.

Per la funzione Cerca si apre la maschera riportata in figura 24 e dopo la selezione sarà possibile aggiungere premendo l'apposito bottone visibile in figura 25.

|   | <u>V</u> alore d | a ricercare:                                                |                                                  |   | Valore uguale      |
|---|------------------|-------------------------------------------------------------|--------------------------------------------------|---|--------------------|
|   | Codice           | Descrizione                                                 | Breve                                            | ^ | И ОК               |
| • | 550524           | U.O. Monitoraggio delle attività di manutenzione edifici    | U.O. Monitoraggio delle attività di manutenzione |   | ¥ 0 <u>1</u>       |
|   | 551095           | Advanced Technologies Network Center                        | ATeN Center                                      |   | C+1 Cerca          |
|   | 280100           | Amministrazione Centrale                                    | Amm/ne Centrale                                  |   |                    |
|   | 000600           | Anatomia Patologica                                         | Anatomia Patologica                              |   | 🗙 A <u>n</u> nulla |
|   | 008000           | Anestesia Rianimazione e Terapia Intensiva                  | Anest.Rian.Terapia Inten.                        |   |                    |
|   | 050736           | Architettura                                                | Architettura                                     |   |                    |
|   | 551144           | Area Affari Generali, Patrimoniali e Negoziali              | Area Affari Generali, Patrimoniali e Negoziali   |   |                    |
|   | 280050           | Area Economico Finanziaria                                  | Area Economico Finanziaria                       |   |                    |
|   | 551129           | Area Qualità, programmazione e supporto strategico          | Area Qualità                                     |   |                    |
|   | 280060           | Area Risorse Umane                                          | Area Risorse Umane                               |   |                    |
|   | 551143           | Area Sistemi Informativi e Portale di Ateneo                | Area Sistemi Informativi e Portale di Ateneo     |   |                    |
|   | 551128           | Area Tecnica                                                | Area Tecnica                                     |   |                    |
|   | 012805           | Audiologia e Foniatria                                      | Audiologia e Foniatria                           |   |                    |
|   | 551082           | Biblioteca del Polo didattico di Agrigento                  | Biblioteca Polo did. di Agrigento                |   |                    |
|   | 551085           | Biblioteca del Polo territoriale universitario della Provin | Biblioteca Polo did. di Trapani                  |   |                    |

Fig. 24

| 9         |        | Scelta Afferenza Organizzativ                | /a 🗕 🗆 🗙 |
|-----------|--------|----------------------------------------------|----------|
| Aff. Org. | 551143 | Area Sistemi Informativi e Portale di Ateneo | Aggiungi |
|           |        |                                              |          |
|           |        |                                              |          |

Fig. 25

Se, una volta selezionata l'Afferenza Organizzativa, occorre poi eliminarla , tale funzione è attivabile con il tasto destro del mouse come riportato nella Figura 26.

| 3         | Scelta Afferenza Organizzativa 🛛 🗕 🗖 🗙                |
|-----------|-------------------------------------------------------|
| Aff. Org. | Aggiungi                                              |
|           | 551143 - Area Sistemi Informativi e Portale di Ateneo |
|           | Elimina elementi sel.                                 |
|           | Elimina tutti                                         |
|           | Includi anche unità organizzative figlie              |

Fig. 26

Riquadro "Centri di Costo"

Consente di selezionare un elenco Centri di Costo, in modo tale che la stampa prodotta contenga solo le matricole che hanno una posizione economica aperta con centro di costo tra quelli selezionati, o un "centro di costo percentuale" anch'esso contenuto tra quelli scelti.

Il pulsante Centri di costo attiva una maschera che riportiamo in figura 27.

| Scelta Centri di Costo         Ricerca rapida         Centri di Costo selezionabili         000001 - CONTRATTO LU (1)         009457_GRILLONE_CARMELA - Budget Dottora         090120 - Progetto SMARTBULLDINGS         090121 - Applicazioni Biotecnologiche e bioinfori         090122 - CdA componenti Esterni         090123 - Rimbitasse ai dottorandi senza borsa pri         090125 - Pono2_00667 Bio4Bio R4D09+P5HKC         090126 - Progetto COSMED R4D01+P67W2012         090127 - Fondi: DICGIM € 39.625 - Ateneo € 26.(         090128 - R5D10+P8B2RITN "Progetto SUP&R II         100000 - Amministrazione Centrale         1010000 - Servizio del Rettore         103000 - Servizio di Prevenzione e Protezione         104000 - Servizio di Prevenzione e Protezione         104000 - Servizio di Prevenzione e Protezione         110000 - StrAFF DI DIREZIONE         111100 - Servizio relazioni sindacali         111020 - Servizio per lo sviluppo e l'organizzazioi         111020 - Servizio per lo sviluppo e l'organizzazioi         111020 - Servizio per lo sviluppo e l'organizzazioi         111020 - Servizio per le relazioni con il pubblico         111020 - Servizio per le relazioni con il pubblico         111020 - Servizio per le relazioni con il pubblico         111025 - Servizio per le relazioni con il pubblico | Scelta                                                                                                    | e Centri di  | Costo             |                             |         | × |
|----------------------------------------------------------------------------------------------------|----------------------------------------------------------------------------------------------------|--------------|-------------------|-----------------------------|---------|---|
| Centri di Costo selezionabili 000001 - CONTRATTO LU (1) 009457_GRILLONE_CARMELA - Budget Dottora 090120 - Progetto SMARTBUILDINGS 090121 - Applicazioni Biotecnologiche e bioinfor 090122 - CdA componenti Esterni 090123 - Rimb.tasse ai dottorandi - Cap. 5.1.00( 090124 - Contributo ai dottorandi senza borsa pr 090125 - Progetto COSMED R4D01+P67W2012 090127 - Fondi: DICGIM € 39.625 - Ateneo € 26.( 090128 - R5D10+P8B2RITN *Progetto SUP&R II 100000 - Amministrazione Centrale 100000 - Servizio Stampa 104000 - Servizio Stampa 104000 - Servizio tampa 104000 - Servizio tampa 104000 - Servizio tampa 104000 - Servizio tampa 104000 - Servizio pre le rotezione 110000 - DIREZIONE 111000 - SirAFF DI DIREZIONE 111000 - Servizio pre lo sviluppo e l'organizzazioi 111025 - Servizio Ispettivo 111030 - Servizio Ispettivo 111030 - Servizio Ispettivo 111030 - Servizio Pre le relazioni con il pubblico 111500 - Servizio Amministrativo Gestionale del ×                                                                                                    | Scelta Centri di Costo<br>Ricerca rapida                                                                                                    |              |                   | r <del>⊳</del> <u>C</u> ero | a Succ. |   |
|                                                                                                    | Centri di Costo selezionabili<br>000001 - CONTRATTO LU (1)<br>009457_GRILLONE_CARMELA - Budget Dottora<br>090120 - Progetto SMARTBUILDINGS<br>090121 - Applicazioni Biotecnologiche e bioinfori<br>090122 - CdA componenti Esterni<br>090123 - Rimb.tasse ai dottorandi - Cap. 5.1.000<br>090124 - Contributo ai dottorandi senza borsa pe<br>090125 - Pon02_00667 Bio4Bio R4D09+P5HKD<br>090126 - Progetto COSMED R4D01+P67W2012<br>090127 - Fondi: DICGIM € 39.625 - Ateneo € 26.0<br>090128 - R5D10+P8B2RITN "Progetto SUP&R II<br>100000 - Amministrazione Centrale<br>101000 - Segreteria del Rettore<br>103000 - Servizio Stampa<br>104000 - Servizio di Prevenzione e Protezione<br>110000 - DIREZIONE AMMINISTRATIVA<br>110500 - Segreteria del Direttore Amministrativo<br>111000 - STAFF DI DIREZIONE<br>111010 - Servizio relazioni sindacali<br>111025 - Servizio Ispettivo<br>111025 - Servizio Ispettivo<br>111030 - Servizio Elaborazioni Statistiche e d'Inte<br>111030 - Servizio Amministrativo Gestionale del ¥<br>< | <b>∧ ∧ ∨</b> | Centri di Costo s | scelti                      |         | > |

Fig. 27

Riquadro "Insegnamento"

Consente un ulteriore filtro per il ruolo docenti basato sul settore scientifico disciplinare e/o sulla Cattedra/Insegnamento.

Il pulsante Settori attiva una maschera che riportiamo in figura 28.

| Scelta settori                                                            |    |                |       |           | x  |
|---------------------------------------------------------------------------|----|----------------|-------|-----------|----|
| Scelta descrizione settori                                                |    |                |       |           |    |
| Ricerca rapida                                                            |    |                | Cerca | Succ.     |    |
| Settori selezionabili                                                     |    | Settori scelti |       |           |    |
| AGR/01 - ECONOMIA ED ESTIMO RURALE                                        |    |                |       |           |    |
| AGR/02 - AGRONOMIA E COLTIVAZIONI ERBA                                    |    |                |       |           |    |
| AGR/04 - ORTICOLTURA E FLORICOLTURA                                       |    |                |       |           |    |
| AGR/05 - ASSESTAMENTO FORESTALE E SEL                                     |    |                |       |           |    |
| AGR/06 - TECNOLOGIA DEL LEGNO E UTILIZZ.                                  |    |                |       |           |    |
| AGR/08 - IDRAULICA AGRARIA E SISTEMAZIO                                   |    |                |       |           |    |
| AGR/09 - MECCANICA AGRARIA                                                |    |                |       |           |    |
| AGR/10 - COSTRUZIONI RURALI E TERRITOR                                    | >> |                |       |           |    |
| AGR/11 - ENTOMOLOGIA GENERALE E APPLIC                                    | _  |                |       |           |    |
| AGR/13 - CHIMICA AGRARIA                                                  | <  |                |       |           |    |
| AGR/14 - PEDOLOGIA                                                        |    |                |       |           |    |
| AGR/15 - SCIENZE E TECNOLOGIE ALIMENTA                                    | << |                |       |           |    |
| AGR/16 - MICROBIOLOGIA AGRARIA                                            |    |                |       |           |    |
| AGR/18 - NUTRIZIONE E ALIMENTAZIONE ANI                                   |    |                |       |           |    |
| AGR/19 - ZOOTECNICA SPECIALE                                              |    |                |       |           |    |
| AGR/20 - ZOOCOLTURE                                                       |    |                |       |           |    |
| BIO/01 - BOTANICA GENERALE                                                |    |                |       |           |    |
| BIO/02 - BOTANICA SISTEMATICA<br>BIO/03 - BOTANICA AMBIENTALE E APPLICAT. |    |                |       |           |    |
| BIO/04 - FISIOLOGIA VEGETALE                                              |    |                |       |           |    |
| <►                                                                        |    | ×              |       |           | E. |
|                                                                           |    |                | VOK   | X Annulla |    |
|                                                                           |    |                |       | -         |    |

Fig. 28

## Maschera OP ( Opzioni )

Nella scheda OPZIONI non vengono definiti parametri di filtro, ma dettagli sulla configurazione dell'output che si desidera produrre, è rappresentata in Figura 29.

N.B. La modifica dei dati contenuti in questa cartella prevede lo sbiancamento dei campi in stampa eventualmente già selezionati nella cartella successiva (Scelta Colonne in stampa), si consiglia quindi di compilare le schede seguendo l'ordine logico da sinistra verso destra.

| 😭 Elenchi del personale                                                                               |                                           |
|----------------------------------------------------------------------------------------------------|-------------------------------------------|
| Selezione dipendenti Altri parametri Ulteriori pa                                                     | arametri Opzioni Scelta colonne in stampa |
| 🔽 Stampa con dettaglio                                                                                | 🔽 Merge eventi UGOV compensi              |
| Colonne in stampa                                                                                     | T                                         |
| solo descrizione                                                                                      |                                           |
| C solo codice                                                                                         |                                           |
| C codice - descrizione (concatenati)                                                                  |                                           |
| C codice e descrizione (non concatenati)                                                              |                                           |
| C solo descrizione breve                                                                              |                                           |
| C codice - descrizione breve (concatenati)                                                            |                                           |
| C codice e descrizione breve (non concatenati)                                                        |                                           |
| Seleziona eventi di carriera inseriti fino al: Personalizzazione intestazione Divisa     misto O euro |                                           |
| Divisore per costo orario 0<br>Salto pagina per rottura fino al livello: 0                            |                                           |
| C Predefiniti 📴 Salva C Ripr                                                                          | istina 🗸 O <u>k</u> X <u>C</u> hiudi      |

Fig. 29

Casella Stampa con dettaglio

offre la possibilità di estrarre elenchi in cui viene totalizzato il totale del personale in servizio per ruolo, ad una certa data, senza necessariamente il dettaglio delle persone. Viene proposta spuntata, per estrarre tutte le matricole e, alla fine, il totale. Eliminando la selezione verrà prodotto uno 'specchietto' riassuntivo, senza le singole righe relative ai soggetti considerati.

#### Riquadro "Colonne in stampa"

prevede la definizione mutualmente esclusiva di una delle sette opzioni disponibili per definire le colonne in stampa relativamente ai campi con codifica tabellare (vale per quei dati che in CSA presentano una codifica a livello tabellare) :

Spuntando la casella "solo descrizione" verrà inserita in stampa la sola descrizione dei campi codificati;

Spuntando la casella "solo codice" verrà inserito in stampa il solo codice dei campi codificati; Spuntando la casella "codice – descrizione (concatenati)" verranno inseriti in stampa sia il codice che la descrizione dei campi codificati, raggruppandoli in un'unica colonna. Selezionando questa opzione si ottiene l'ordinamento in stampa.

Spuntando la casella "codice e descrizione (non concatenati)" verranno inseriti in stampa sia il codice che la descrizione dei campi codificati, suddividendoli in due colonne separate. Selezionando questa opzione l'ordinamento in stampa non funziona.

Spuntando la casella "solo descrizione breve" verrà inserita in stampa la sola descrizione breve dei campi codificati al posto della descrizione.

Spuntando la casella "codice – descrizione breve (concatenati)" verranno inseriti in stampa sia il codice che la descrizione breve dei campi codificati raggruppandoli in un'unica colonna.

Spuntando la casella "codice e descrizione breve (non concatenati)" verranno inseriti in stampa sia il codice che la descrizione breve dei campi codificati. suddividendoli in due colonne separate. Selezionando questa opzione l'ordinamento in stampa non funziona.

Casella Seleziona eventi di carriera fino al: se avvalorato imposta un filtro sugli eventi della carriera, estraendo tutti gli eventi con data di inserimento precedente alla data indicata.

Casella Personalizzazione intestazione: permette l'inserimento di un titolo che caratterizzi la selezione per il tabulato che verrà prodotto.

#### Casella Merge eventi UGOV compensi

opzione che si trova solo su CSA integrata e consente di estrarre la carriera con la lettura dell SGE comprendendo anche gli eventi ereditati da U-GOV.

E' possibile effettuare un elenco del personale filtrando l'evento 200 – Rapporto da contratto per compenso. Occorre selezionare uno o più ruoli tra quelli liquidati in UGOV (CC, BS ect), selezionare tra gli eventi il 200 e costruire la stampa desiderata.

#### Riquadro "Divisa"

permette la selezione della stampa degli importi tutti in Euro oppure in Lire ed Euro per il periodo di relativa validità.

#### Casella Divisore per costo orario

Inizializzato a 0. Se questo campo verrà valorizzato sarà il valore utilizzato come divisore per il costo orario.

In tutti gli altri casi verranno utilizzati i divisori presenti nella Tabella Ruoli Locali e, in assenza di questi, verrà utilizzato il valore 1500.

#### Casella Salto pagina per rottura fino al livello

Permette l'inserimento di una limitazione riguardo il livello di salti pagina del tabulato che verrà prodotto. Di default ha come valore Zero e non effettua alcun salto.

## Maschera CS ( Scelta colonne in stampa )

La maschera CS permette la scelta delle informazioni che faranno parte dei report in costruzione, come visibile in figura 30 è divisa in 2 riquadri, ulteriormente divisi in due sezioni. Un riquadro per la selezione delle informazioni da stampare ed uno per l'organizzazione dei dati stampati.

| Selezione dipendenti                                                                                                    | Altri parametri                   | Ulteri               | iori parametri Opzioni Scelta colonne in stampa                                                                                                    |         |
|----------------------------------------------------------------------------------------------------|-----------------------------------|----------------------|----------------------------------------------------------------------------------------------------|---------|
| Scegliere (spuntare)<br>Anagrafica                                                                                                    | le colonne da s                   | tampar               | re<br>Carriere e stato giuridico economico (significativo<br>scelto almeno un ruolo)                                                                                                    | 0 5     |
| Matricola Tipo Anagrafica Nominativo (Cognor Cognome Nome Cognome acquisito Sesso Data di nascita Eta' Luogo di nascita ISTAT comune nascita Nazionalita' Residenza Comune di residenza ISTAT comune residenza | me e nome)<br>cita<br>za<br>denza |                      | Ordinamento         Ruolo         Tempo Docenti/Ricercatori         Confermato o meno         Inquadramento         Scatti         Decorrenza inquadramento         Anzianita' totale nell'inquadramento         Categoria/Livello         Anzianita' nella Categoria         Inquadramento precedente         Scatti precedenti         Decorrenza inquercedente         Data utimo avanzamento         Data prossimo avanzamento         Data prossima valutazione         Anzianita' di servizio | ^       |
| Ordinamenti e rotture<br>Colonne scelte in st                                                                                                    | e<br>ampa                         | <b>↑</b><br><b>↓</b> | Colonne di ordinamento (spuntare quelle di rottura                                                                                                    | a)<br>∳ |
|                                                                                                    |                                   |                      |                                                                                                    |         |

Fig. 30

Riquadro "Scegliere (spuntare) le colonne da stampare"

In questo riquadro sono presenti tutte le informazioni selezionabili per la stampa, divise in una sezione anagrafica e una sezione carriere

Sezione "Anagrafica"

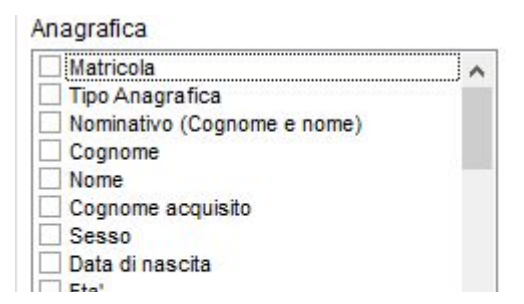

Il settore posizionato nella parte superiore sinistra della scheda contiene la lista dei dati anagrafici che è possibile selezionare e visualizzare in stampa.

Fig. 31

Sezione "Carriera e Stato Giuridico economico"

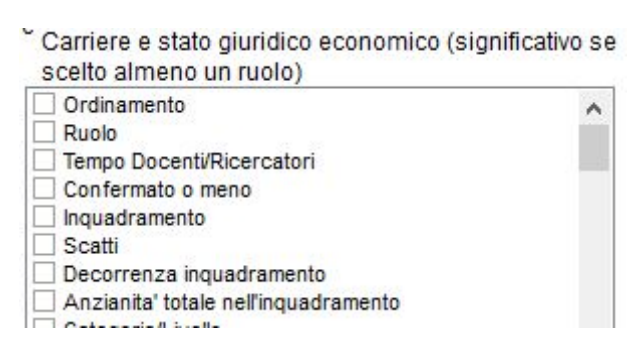

Il settore posizionato nella parte superiore destra della scheda contiene la lista dei dati il cui valore si riferisce alla carriera e allo stato giuridico ed economico del dipendente. La selezione di questi campi comporta la visualizzazione del loro contenuto nella stampa.

Fig. 32

#### Riquadro "Ordinamenti e rotture"

Questo riquadro permette di impostare i criteri cui cui organizzare i dati stampati, l'ordine dei campi nel report, il loro ordinamento ed eventuali campi di rottura dell'impaginazione.

Sezione "Colonne scelte in stampa"

| + |
|---|
|   |
| > |
|   |

La sezione è posizionata nella parte inferiore sinistra della scheda e riporta la lista delle colonne selezionate nei due riquadri superiori.

È possibile modificare la loro posizione all'interno della stampa posizionandosi sulla colonna da spostare e premendo i pulsanti con le frecce rosse di direzione verticali che servono per spostare i campi selezionati al fine di organizzare un tabulato leggibile ordinando le colonne in base alle proprie esigenze.

Le frecce di direzione (< >) devono essere utilizzate per assegnare i campi di ordinamento e rottura nel riquadro di destra e viceversa.

Sezione "Colonne di ordinamento (spuntare quelle di rottura)"

| Colonne di ordinamento (spuntare q | uelle di rottura) |
|------------------------------------|-------------------|
|                                    | 4                 |
|                                    | +                 |
|                                    |                   |

Il riquadro è posizionato nella parte inferiore destra. Se si desidera operare un ordinamento e/o un raggruppamento (rottura) dei dati, si devono riportare qui le colonne selezionate dal riquadro precedente (Colonne scelte in stampa) tramite le frecce di direzione destra e sinistra.

Fig. 34

Le colonne eventualmente contrassegnate con un segno di spunta in questo settore indicano il dato in base al quale raggruppare i dipendenti da stampare, effettuando rotture in base ai diversi valori assunti dal campo. Ogni singolo valore che concorre alla creazione di una rottura è automaticamente evidenziato sulla stampa con un carattere grassetto per ottimizzare la lettura dei dati. Ha effetto solo sulla visualizzazione (stampa) e non ha effetto sul file CSV.

### Pulsanti a fondo pagina

In fondo alla finestra della funzione di elenchi del personale, qualunque sia la maschera visualizzata, sono presenti i pulsanti di azione per la funzione elenchi del personale.

| 🕑 <u>P</u> redefiniti 🛛 🔤 📴 Salva | C Ripristina | ✓ O <u>k</u> | X Chiudi |
|-----------------------------------|--------------|--------------|----------|
|-----------------------------------|--------------|--------------|----------|

Fig. 35

Il pulsante OK avvia l'elaborazione, mentre Chiudi chiude la finestra di elaborazione.

Il pulsante Predefiniti, permette di richiamare l'insieme delle condizioni di filtro e di stampa precedentemente salvati.

Il pulsante Salva, permette di memorizzare l'insieme delle condizioni di filtro e di stampa impostate.

Il pulsante Ripristina, ripristinando la configurazione di avvio della funzione, permette di ripulire tutte le 5 schede e partire per una nuova selezione di tipologia di elenco del personale con una situazione sicuramente pulita.

Le funzioni legate ai pulsanti Predefiniti e Salva verranno dettagliate nel capitolo **Registrazione di elenchi predefiniti**.

.....

## Estrazione dati

Al termine della compilazione delle 5 maschere, per procedere con l'elaborazione è necessario premere il pulsante **Ok**. Il pulsante **Chiudi** viene reso disponibile per abbandonare la funzione.

Con l'avvio della procedura di lettura dati in archivio compare la Figura 36, che evidenzia il numero di record elaborati ed il termine totale previsto per la fine dell'elaborazione e quello residuo. L'attività viene evidenziata dal progredire della barra verde sino al completamento della barra grigia e il pulsante Interrompi permette l'immediato abbandono.

| Posizioni elaborate: 56 di 4081 | termine previsto: 14.37 |
|---------------------------------|-------------------------|
|                                 |                         |
| 17.27 mm:ss previsti al termine |                         |

Fig. 36

Completata l'elaborazione, la procedura richiama la maschera di Figura 37 che prevede:

- il pulsante **Anteprima** visualizza l'anteprima a video di stampa dei dati, ovvero l'elaborazione ottenuta;
- il pulsante Stampa invia direttamente alla stampante il risultato elaborato;
- il pulsante Annulla invalida l'elaborazione;
- il pulsante Imposta Stampante accede alla gestione delle proprie stampanti.

Dopo la scelta dell'azione che interessa, verrà richiesto se conservare o eliminare i log dell'attività.

Qualora l'elaborazione venga annullata rimangono però disponibili i file dati prodotti dall'elaborazione.

| Impostazioni per la Stampa                                       | <b>•</b>                       |
|------------------------------------------------------------------|--------------------------------|
| Tabella: Elenco del Personale                                    |                                |
| Anteprima                                                        | g∋ S <u>e</u> leziona Campi    |
| r Stampa                                                         | 🕝 <u>O</u> rdina su Campi      |
| X Annulla                                                        | 🛞 Stampa A <u>v</u> anzata     |
| Orientamento Pagina                                              | 상 Stampa Semplice              |
| <ul> <li>Foglio Verticale</li> <li>Foglio Orizzontale</li> </ul> | 资 Pe <u>r</u> sonalizza Report |
|                                                                  |                                |

Fig. 37

Riquadro "Orientamento Pagina"

Selezionare l'orientamento più adatto per la visualizzazione della stampa attraverso la selezione di una delle caselle mutuamente esclusive Foglio Verticale/Foglio Orizzontale. La procedura contrassegna di default l'orientamento Orizzontale.

## Risultato dell'elaborazione

Premendo il tasto Anteprima, compare a video il risultato dell'elaborazione, di cui abbiamo un esempio in figura 38

| Ruolo Descrizione                                                                                                    |                                             |                                                                   |                          |  |  |
|----------------------------------------------------------------------------------------------------|---------------------------------------------|-------------------------------------------------------------------|--------------------------|--|--|
| Ruolo Descrizione                                                                                                    | Ordinam ento:                               |                                                                   |                          |  |  |
| Descrizione<br>Descrizione                                                                                                    | Matricola Inquadra                          | n ento Descrizione<br>Sede                                        | Nomina Aff. org./Ricerca |  |  |
| ND Personale non docente<br>U.O. Banche dati personale e contabilità<br>Parco d'Orleans Edificio 11 - SIA                     | 1232 D7                                     | Pers. Tecnico Amm.vo - Pos Econ. D7<br>551020                     | 01/10/1989 550930        |  |  |
| ND Personale non docente<br>U.O. Centro Linguistico d'Ateneo<br>Parco d'Orleans Edificio 03 - Segreterie Studenti             | 6461 D5                                     | Pers. Tecnico Amm.vo - Pos.Econ. D5<br>551011                     | 19/12/1994 550301        |  |  |
| ND Personale non docente<br>U.O. Banche dati personale e contabilità<br>Parco d'Orleans Edificio 11 - SIA                     | 300977 C.5                                  | Pers. Tecnico Amm.vo - Pos.Econ. C5<br>551020                     | 03/11/2008 550930        |  |  |
| ND Personale non docente<br>U.O. Carriere personale dirigente e TAB universi<br>Patezzo Neo-Classico                          | 9687 D1<br>itario                           | Pers. Teonico Amm.vo - Pos Econ. D1<br>551048                     | 01/02/2007 550807        |  |  |
| ND Personale non docente<br>U.O. Servizi general 1 (ICT, Sit Web, Supporto a<br>Parco d'Orleans Edifico 08<br>Totale righe: 5 | 9909 C.5<br>ele attività relative agli obbi | Pers. Teonioo Armu vo - Pos Eson. C5<br>ghi amministrativi 551016 | 19.05/2008 551216        |  |  |

Fig. 38

#### Pulsanti operativi

Nella parte alta della videata compaiono una serie di pulsanti di servizio.

I primi tre servono per ingrandire la visualizzazione.

In caso l'estrazione si presenti su più fogli (consultare il numero totale di pagine in basso a destra), è possibile scorrere le pagine attraverso i pulsanti con il triangolino rosso.

I due pulsanti con la stampante servono rispettivamente per la selezione della stampante e per l'invio diretto in stampa.

Il pulsante con il dischetto serve per salvare quanto visualizzato in formato .VQP, che potrà essere riletto digitando il pulsante successivo.

Infine, il pulsante Chiudi, serve per terminare la visualizzazione e tornare alla maschera mostrata in figura 37, da cui si uscirà premendo il pulsante Annulla.

#### Caratteristiche dell'anteprima

Il foglio che viene presentato a video presenta le medesime caratteristiche di ciò che verrà successivamente stampato.

Nella testata, oltre al titolo, sono riportate le condizioni di filtro impostate per l'anteprima elaborata e le descrizioni delle colonne.

Nella parte bassa a sinistra compare il nome dell'Unità Organizzativa, tipicamente l'Ateneo, inserita come radice della struttura in CSA, al centro la data e ora dell'elaborazione e a destra il numero di pagina visualizzata e il numero di pagine totali.

Sul tabulato sono riportati i totali per ogni raggruppamento creato e, in fondo al documento, i totali globali di tutta la selezione, se viene selezionato il campo Stampa con dettaglio.

### File di elaborazione

Ogni elaborazione genera un file nella cartella LOG ( .../CSA/LOG) con denominazione Elenchi\_del\_personale\_(aaaa+mm+gg+hh di elaborazione)\_Dati .csv

Questo file può essere importato in un foglio elettronico (es con i programmi OpenOffice Calc o Microsoft-Excel o i programmi online come Google Sheets) ove è possibile intervenire con eventuali modifiche e/o integrazioni.

Per poter aprire il file si può scegliere una delle due modalità:

- modificare l'estensione del file da .CSV a .XLS oppure
  - posizionare il cursore sul file e con il tasto dx del mouse scegliere Microsoft-Excel come programma di apertura (memorizzando l'abbinamento con l'estensione .CSV, non occorrerà ripetere la manovra in futuro).

N.B. la funzione Elenchi del Personale permette di generare ordinamenti e raggruppamenti visibili nelle anteprime e di conseguenza nelle stampe e/o nel pdf mentre il CSV generato e' un file contenente dati elaborabili con tutti i normali strumenti forniti da un foglio elettronico (operazione extra CSA).

Operando su CSA mediante terminal server Citrix è necessario trasferire i file elaborati dall'istanza remota, la procedura verrà approfondita nel prossimo capitolo.
# Accesso ai file dati

Per acquisire i file dati in formato CSV (e XML) risultanti dalle elaborazioni degli elenchi del personale queste vanno trasferite dal server Citrix all'ambiente locale come già descritto nella guida al terminal client Citrix prodotta dal CINECA e distribuita a tutti gli operatori.

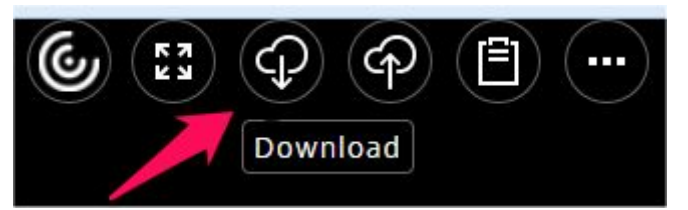

Spostando il cursore sul semicerchio in alto e al centro del terminal web Citrix, si attiva il menu da cui selezionare Download

Fig. 39

Si apre la finestra di dialogo con il contenuto della "Home Directory" privata dell'utente. Nel caso di CSA la Home Directory è indicata con "Desktop" e contiene tra l'altro le directory Log e Tmp tra le cartelle disponibili (Fig. 40).

|                                | Open              | × |
|--------------------------------|-------------------|---|
| Look in: 📃 Desktop             | - 🕸 📂 🖽 -         |   |
|                                | This PC           |   |
| Libraries                      | Network           |   |
| Log                            | Ттр               |   |
| WINDOWS                        | File<br>316 bytes |   |
| File name:                     | Open              |   |
| Files of type: All Files (*.*) | ✓ Cance           |   |
| 10                             |                   |   |

Fig. 40

I dati risultanti dall'elaborazione degli elenchi del personale si trovano nella cartella Log che apriremo per selezionare il file da scaricare (in genere l'ultimo file di tipo CSV presente in elenco) (Fig. 41).

|                  | Oper                         |                                                                                                    |               |
|------------------|------------------------------|----------------------------------------------------------------------------------------------------|---------------|
| Look in: 🛛 🌡     | Log                          | ] 🗊 📂▼                                                                                                    |               |
| Name             | <b>*</b>                     | Date modified                                                                                                   | Туре          |
| Preferiti        | i_DbfToXml_Log_01042019_0915 | 01/04/2019 09:15                                                                                                | Text Document |
| Transac          | tionLog_020                  | 28/05/2019 11:57                                                                                                | Text Document |
| U020_02          | 20_UNIVERSITA_DI_PALERMOUG   | 27/05/2019 11:32                                                                                                | CSV File      |
| <u> </u> 0020_02 | 20_Universita_di_PalermoUGOV | 27/05/2019 11:32                                                                                                | XML Document  |
| <                |                              |                                                                                                    | _             |
| File name:       | U020_020_UNIVERSITA_DI_PALER | MOUGOV_PRODUZI                                                                                                  | 0 Open        |
|                  | 1                            | The second second second second second second second second second second second second second second second se |               |

Cliccando su Open il file verrà trasferito verso il browser per il download.

Si consiglia di tenere libera la cartella di Log, provvedendo a far pulizia del contenuto con adeguata frequenza scaricando in locale tutti i file necessari per elaborazione o archiviazione. In questo modo sarà possibile rintracciare più facilmente i risultati delle elaborazioni recenti e costruire un archivio dei dati elaborati secondo le necessità.

## Caricamento elenchi di matricole

Sulla guida al terminal client Citrix già citata, viene illustrato anche il trasferimento file degli utenti sul server citrix per utilizzo in elaborazione.

Nel caso della funzione elenchi del personale, questo si rivela essenziale ogni qual volta l'elaborazione va effettuata solo su un elenco specifico di persone delle quali si predispone un elenco di matricole mediante un semplice file di testo che deve contenere una matricola per riga e nient'altro.

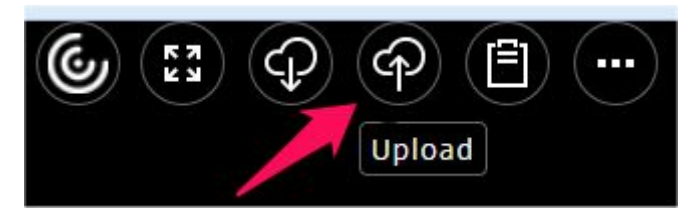

Per trasferirlo sul terminale web Citrix, spostando il cursore sul semicerchio in alto e al centro si attiva il menu da cui selezionare Upload.

Fig. 42

Fig. 41

Questo farà aprire la finestra di upload del browser con cui scegliere il file da caricare sul sistema remoto (Fig. 43).

| 🖻 🕘 🔻 т 📕 « з       | viluppo 🕩 Documenti di Lavoro e Messaggi OTRS | V C              | Cerca în Documenti di La | avoro » |
|---------------------|-----------------------------------------------|------------------|--------------------------|---------|
| Organizza 👻 🛛 Nuova | cartella                                      |                  |                          |         |
| 😌 Dropbox 🔨         | Nome                                          | Ultima modifica  | Тіро                     | Dimensi |
| Link_risorse        | elenco_matricole.txt                          | 29/05/2019 13.52 | Documento di testo       |         |
| Risorse recenti     | Grganigramma_25.02.2019.xls                   | 25/02/2019 11.31 | Foglio di lavoro di      | 1       |
|                     | Strutture_sedi_22.02.2019.xls                 | 22/02/2019 10.03 | Foglio di lavoro di      | 14      |
| ConeDrive           | Cedolini_Cartelle_vuote.zip                   | 21/01/2019 14.38 | WinRAR ZIP archive       |         |
|                     | Avvisi UGOV e Accesso Documenti perso         | 09/01/2019 15.36 | Adobe Acrobat D          | 42      |
| 🐯 Gruppo home       | 👜 Avvisi UGOV e Accesso Documenti perso       | 09/01/2019 15.36 | Documento di Mi          | 5       |
|                     | 💼 Relazione su strumento di simulazione sp    | 09/01/2019 13.17 | Documento di Mi          | 25      |
| Questo PC           | 😰 Aggiornamento_dipartimenti.xlsx             | 09/01/2019 10.03 | Foglio di lavoro di      | 8       |
| Desktop             | 🗃 riorganizzazione_dipartimenti_07.01.2019    | 07/01/2019 17.18 | Foglio di lavoro di      | 4       |
| Documenti           | Relazione su strumento di simulazione sp      | 20/12/2018 12.58 | Adobe Acrobat D          | 2       |
| Uownioad            | Sedi_correnti_06.12.2018_Transocodifica.xls   | 06/12/2018 15.12 | Foglio di lavoro di      |         |
| immagini            | Sedi_correnti_06.12.2018.xlsx                 | 06/12/2018 15.10 | Foglio di lavoro di      | 1       |
|                     | Grganigramma_corrente_04.12.2018.xls          | 04/12/2018 14.04 | Foglio di lavoro di      | 10      |
| Diana la sala (C)   | Personale_ND_Area_Tecnica_27.11.2018          | 27/11/2018 16.17 | Foglio di lavoro di      | 19      |
| SD CDUC (D.)        | Personale_ND_Area_Tecnica_27.11.2018.xls      | 27/11/2018 12.55 | Foglio di lavoro di      | 13      |
| ARE SDHC (D:)       | <                                             |                  |                          | 3       |
| Non                 | ne file: elenco_matricole.txt                 | ~                | Tutti i file (*.*)       |         |
|                     |                                               |                  | 0 mi                     | maulla  |

Fig. 43

Cliccando su Apri, il file verrà trasferito sul sistema remoto e posizionata nella directory di lavoro dell'utente (che abbiamo visto essere Desktop), dove la troveremo se proviamo ad effettuare un download (Fig. 44).

|                |                                          | Ope         | n                                       |      | ×     |
|----------------|------------------------------------------|-------------|-----------------------------------------|------|-------|
| Look in:       | Desktop                                  | •           | ₹ 🖽 🔁                                   |      |       |
| <b>1</b> 2 Y   | UNIPA001                                 | <b>М</b>    | his PC                                  |      |       |
| Li             | ibraries                                 | N           | etwork                                  |      |       |
| III L          | og                                       | Т           | mp                                      |      |       |
| II w           | VINDOWS                                  | e<br>T<br>0 | enco_matricole<br>ext Document<br>bytes |      |       |
| те<br>Т<br>69  | ecord_testata<br>ext Document<br>9 bytes |             |                                         |      |       |
| File name:     | elenco_matricole                         |             |                                         | 0    | pen   |
| Files of type: | All Files (*.*)                          |             |                                         | ▼ Ca | incel |

Fig. 44

Inoltre utilizzando questa finestra di download è possibile spostare il file in un'altra cartella com Log, che è quella in cui verrà inizialmente cercato il file di elenco matricole per il caricamento sul filtro, come descritto nell'esempio discusso nel Caso 11 che segue, nel capitolo dedicato ai casi d'uso.

# Registrazione di elenchi predefiniti

Le estrazioni del personale possono essere ricorrenti, ad esempio per verificare l'andamento del personale in servizio di un certo ruolo nel tempo.

La funzione di elenchi del personale permette di salvare le estrazioni ricorrenti salvando le impostazioni di un elenco.

Le impostazione vengono salvate come elenchi predefiniti e sono poi richiamabili dall'apposito bottone di comando sempre presente in fondo alla finestra di esecuzione degli elenchi del personale, come in figura 45.

| Matricole                  | tutte   |                    |              |                 |
|----------------------------|---------|--------------------|--------------|-----------------|
| Constant and a first first | Pa osta |                    | 1 oh         |                 |
| Predefiniti                | salva   | <b>R</b> ipristina | ✓ 0 <u>k</u> | <u>X</u> Chiudi |

## Salvataggio delle impostazioni

Per registrare un elenco predefinito basterà predisporre tutti i vincoli e i filtri che interessano, come se stessimo per effettuare l'estrazione e poi cliccare sul bottone *Salva*, che farà aprire la finestra di salvataggio visibile nella figura 46.

| Codice | Nome impostazione                               | Visibilità | Operatore | Data ins.  | Data mod. | ^ |                    |
|--------|-------------------------------------------------|------------|-----------|------------|-----------|---|--------------------|
| 2217   | ELenco-docenti al 31.12.201XFFO                 | Ufficio    | 300977    | 09/05/2013 |           |   |                    |
| 2219   | personale TAB dipartimenti.tempo.det.31.12.2012 | Ufficio    | 300977    | 29/05/2013 |           |   |                    |
| 2227   | prova estrazione salvata                        | Operatore  | 300977    | 02/10/2014 |           |   |                    |
| 2228   | Prova_elenco_Elezioni_RSU                       | Operatore  | 300977    | 18/12/2014 |           |   | ~                  |
| 2232   | Personale_rettore_2015                          | Ufficio    | 001232A   | 18/02/2015 |           |   | (P Ripristin       |
| 2233   | personale_tab_rettore_2015                      | Ufficio    | 001232A   | 23/02/2015 |           |   | A Modific:         |
| 2235   | personale_tab_rettore_2_2015                    | Ufficio    | 001232    | 17/03/2015 |           |   | L <u>es</u> mounte |
| 2251   | personale_dipartimenti                          | Ufficio    | 001232    | 03/08/2015 |           |   | 🖉 Elimina          |
| 2254   | biancucci_VQR                                   | Operatore  | 300977    | 02/12/2015 |           | 1 | P Oakia            |

Fig. 46

Per salvare l'elenco predefinito occorre quindi dare un nome significativo e scegliere la visibilità dell'elenco predefinito in fase di registrazione e poi cliccare sul bottone salva che registrerà le impostazioni per uso futuro.

La registrazione può essere effettuata anche dopo aver generato un elenco e acquisito i risultati dell'elaborazione, basta non modificare le impostazioni.

## Visibilità elenchi predefiniti

Per registrare un elenco predefinito al momento del salvataggio può essere impostato un livello di visibilità dell'elenco. Nella schermata precedente è stato mostrato il livello Operatore che è quello predefinito. Vediamoli nel dettaglio

#### Livello Operatore

(Predefinito)

Gli elenchi predefiniti registrati con livello *Operatore* saranno visibili solo all'operatore che l'ha registrato.

Questo livello va utilizzato per registrare i propri elenchi ricorrenti che non sono necessari ad altri operatori e quindi è inopportuno che risultino visibili.

#### Livello Ufficio

Gli elenchi predefiniti registrati con livello *Ufficio* saranno visibili a tutti gli operatori che fanno parte dello stesso gruppo di utenti secondo le impostazioni di appartenenza configurate dagli amministratori di sistema.

Questo livello va utilizzato per registrare i propri elenchi ricorrenti che sono necessari anche ad altri operatori della propria struttura e quindi è opportuno che risultino visibili per gli stessi.

#### Livello Tutti

Gli elenchi predefiniti registrati con livello *Tutti* saranno visibili a tutti gli operatori dell'Ateneo, senza alcun vincolo sul gruppo di utenti.

L'utilizzo di questa modalità è riservata agli amministratori di sistema su richiesta dell'amministrazione.

Qualora venissero riscontrati elenchi predefiniti registrati con tale livello verranno eliminati senza preavviso.

### Utilizzo elenchi predefiniti

Dopo aver registrato un elenco come predefinito questo potrà essere utilizzato richiamandolo dall'apposito pulsante di comando *Predefiniti* sempre presente in fondo alla finestra di esecuzione degli elenchi del personale.

Premendo il pulsante Predefiniti si aprirà la finestra di scelta dell'elenco predefinito da caricare, come nella figura 47.

| Codice | Nome impostazione                               | Visibilità | Operatore | Data ins.  | Data mod. | ^ |              |
|--------|-------------------------------------------------|------------|-----------|------------|-----------|---|--------------|
| 2235   | personale_tab_rettore_2_2015                    | Ufficio    | 001232    | 17/03/2015 |           |   |              |
| 2251   | personale_dipartimenti                          | Ufficio    | 001232    | 03/08/2015 |           |   |              |
| 2254   | biancucci_VQR                                   | Operatore  | 300977    | 02/12/2015 |           |   |              |
| 2259   | Tutto_personale_Unipa_numeri_2015               | Ufficio    | 300977    | 30/09/2016 |           |   |              |
| 2260   | Commissione Bilancio 2016                       | Ufficio    | 001232A   | 11/11/2016 |           |   | C Ripristina |
| 2271   | assunzioni_ND_settembre                         | Operatore  | 300977    | 18/09/2017 |           |   | A Modifica   |
| 2272   | Elenco_Tutto_Personale_trasparenza_portale_2017 | Ufficio    | 300977    | 09/01/2018 |           |   | 12 mound     |
| 2278   | Personale_Afferenze_31.12.2018_s                | Operatore  | 300977    | 30/01/2019 |           |   | 💉 Elimina    |
| 2282   | Personale_CL_in_Servizio                        | Operatore  | 300977    | 04/06/2019 |           |   |              |

Fig. 47

Selezionato l'elenco di interesse si può attivare premendo il pulsante Ripristina.

Questo caricherà che tutti i parametri salvati sovrascrivendo quelli presenti nell'interfaccia riportando la selezione esattamente a quella salvata.

Attenzione, gli elenchi predefiniti riprodurranno esattamente la stessa estrazione, anche tutte le date della maschera SD saranno ripristinate a quelle del salvataggio, vanno quindi verificati ed eventualmente modificati intervalli temporali e date di riferimento secondo le proprie necessità.

La stessa finestra inoltre permette di modificare la denominazione (pulsante *Modifica*) oppure eliminare gli elenchi predefiniti non più necessari (pulsante *Elimina*).

## Note sulla ripetizione delle estrazioni.

Quando si ripete una estrazione di dati con qualunque metodologia, anche riproducendo esattamente le stesse impostazioni, non è scontato che i dati prodotti siano gli stessi.

Anche se le impostazioni (anche temporali) sono le stesse, nel tempo che passa tra due estrazioni i dati si evolvono e le informazioni fornite in uscita alla funzione possono essere diverse.

In qualche caso l'informazione che interessa può anche essere proprio la variazione dei dati prodotti, ad esempio per valutare la completa registrazione degli spostamente del personale dopo la conclusione della registrazione degli eventi di carriera relativi, in tali casi i risultati relativi all'afferenza alla data di decorrenza degli spostamenti varieranno ad ogni estrazione fino al completamento.

In altre occasioni la differenza nei dati prodotti (con gli stessi riferimenti temporali) può essere dovuta a bonifiche dei dati per errori o problemi di cui non si aveva conoscenza al momento della prima estrazione.

In tutti i casi in cui l'estrazione viene ripetuta cambiando i riferimenti temporali le variazioni dei dati prodotti rappresenteranno l'evoluzione delle carriere del personale (e delle informazioni anagrafiche) nel tempo intercorso tra successive estrazioni.

# Complessità e durata delle elaborazioni

La grande estensione di parametri e filtri personalizzabili nella funzione di elenchi del personale la rende uno strumento molto potente per la raccolta delle informazioni disponibili sul sistema di gestione CSA.

I tempi di elaborazione per la produzione di un elenco dipendono fortemente dalle informazioni raccolte. Maggiore sono le informazioni da cercare e maggiore di solito è la complessità nell'interpretazione dei dati di carriera e situazione giuridica economica, con conseguente allungamento dei tempi.

I tempi di analisi dipendono anche fortemente dal numero di ruoli diversi in analisi e dalla numerosità delle persone in tali ruoli, sia in servizio che cessati. Il sistema, se non è istruito mediante i filtri disponibili all'esclusione di determinati gruppi di personale, analizza tutto il personale che sia mai stato registrato sul ruolo.

Quindi nello scegliere le informazioni (utili) aggiuntive rispetto a quelle essenziali va sempre tenuto conto del possibile aumento della complessità.

L'utilizzo dei parametri che operano un filtraggio dei dati può accelerare le elaborazioni.

Tra questi il più efficace è il filtro sulle matricole da elaborare che limita a quelle indicate ogni analisi facendo abbassare drasticamente i tempi di elaborazione.

I tempi di elaborazione di un elenco possono passare da pochi secondi per un elenco su pochi ruoli, con poche colonne da stampare e filtro su poche matricole da elaborare, a interi giorni di elaborazione per elenchi su molti ruoli con informazioni molto complesse che richiedono analisi dettagliate delle carriere e un elevato numero di colonne da stampare.

Quando non si è certi della corrispondenza delle impostazione scelte con il risultato che si intende produrre, prima di avviare una elaborazione complessa è opportuno effettuarla limitando il personale controllato con alcune matricole campione. In questo modo l'elaborazione sarà rapidissima e si potranno subito valutare i risultati per verificare se corrispondono alle proprie necessità.

Infine, al crescere della complessità delle informazioni raccolte deve crescere anche il tempo e l'attenzione posta nell'analisi dei risultati prima di considerarli validi.

Bisogna sempre valutare i dati prodotti considerando attentamente i parametri impostati al fine di accertarsi che i dati prodotti siano effettivamente corrispondenti alle specifiche della richiesta originale o alle proprie necessità elaborative.

# Elenchi del personale - Casi d'uso

Verranno di seguito presentati dei casi d'uso della funzione di elenchi del personale, riferibili a esigenze comuni nell'utilizzo dell'applicativo nella nostra amministrazione e che permetteranno di verificare le diverse modalità con cui si possono utilizzare i parametri di lancio della funzione per arrivare all'obiettivo dell'elaborazione.

Per ogni caso proposto verrà formulata una richiesta sintetica, verranno segnalati i parametri critici e si concluderà presentando gli screenshot dei parametri impostati per ottenere il risultato voluto.

Le impostazioni utilizzate sono solo un esempio, e possono essere combinate tra di loro per selezionare gruppi di personale diversi usando anche gli altri parametri disponibili.

Inoltre le informazioni prese in considerazione per la stampa sono limitate a quelle necessarie a chiarire l'esempio e quelle che si propone di aggiungere anche se non richiesti. Il set di dati disponibili per la stampa è molto più ampio e si consiglia sempre di verificare quanto disponibile in elenco sia tra i campi anagrafici che tra i campi di Anagrafica che tra i campi relative alle Carriere quando sono necessarie informazioni mai utilizzate in precedenza e della cui presenza non si è certi.

L'unico modo di acquisire dimestichezza con questo potente strumento è sperimentarne l'utilizzo.

Le operazioni di accesso alla funzione e download dei risultati sono stati già descritti nei precedenti capitoli e non verranno riprodotti.

Caso 1 - Numero di Collaboratori Linguistici in servizio al primo di Gennaio

La funzione non fornisce dati aggregati ma elenchi, per ottenere il totale i dati estratti andranno poi elaborati mediante un programma esterno come OpenOffice Calc, Google Apps Fogli di calcolo o Microsoft Excel, mediante i quali i dati grezzi potranno essere aggregati con semplici somme e separati medianti filtri, oppure con operazioni di pivoting più complesse.

Non vengono richieste informazioni specifiche ma solo il numero di persone in un ruolo Specifico (CL) ad una data specifica (01/01/2019) sono solo questi i parametri importanti.

La data richiesta verrà impostata come data di inizio e termine del periodo di verifica dei dipendenti in servizio presso Ateneo. La stessa data verrà utilizzata come data di riferimento per l'interpretazione delle carriere.

Dato che ciò che ci interessa non è l'elenco da stampare ma il file dati da elaborare, tra le opzioni della funzione è opportuno scegliere per le colonne in stampa *codice e descrizione (non concatenati)* al fine di permettere una migliore analisi automatica. Questo è valido per tutti i casi che andremo a valutare per tanto non verrà più ripetuto, ne mostrata la schermata delle opzioni.

N.B. Si ricorda che le opzioni vanno impostate <u>prima di scegliere le colonne in stampa</u>, se vengono cambiate successivamente le colonne in stampa verranno sbiancate e si dovrà ripetere la selezione.

Ai fini della richiesta sarebbe sufficiente estrarre il numero di matricola per effettuare un conteggio, ma dato che l'aggiunta dei dati anagrafici non comporta un aggravio dell'elaborazione è opportuno aggiungere sempre quelli che servono ad individuare la persona per una verifica sommaria dell'elaborazione. E' inoltre opportuno indicare il ruolo per verifica quando sono presenti più ruoli, anche se non è richiesta la distinzione.

Le modalità di acquisizione dei dati delle elaborazioni sono state presentate nel capitolo dedicato e non verranno riprodotte.

Di seguito gli screenshot delle impostazioni effettuate per ottenere il risultato richiesto. Le schede non riportate sono lasciate ai valori di default.

| selezione alpendena     | Altri parametri Ulteriori para   | metri Opzioni Scelta colonne in stampa                               |
|-------------------------|----------------------------------|----------------------------------------------------------------------|
| Interpretazione Carrie  | re                               |                                                                      |
| Data riferimento        | ○ Nomina ○ Conferr               | ma Filtro stato eventi                                               |
| 01/01/2019              | 🔿 Presa servizio 🔿 Cessaz        | zione Validi giuridicamente (stato E, G, U) 🗸                        |
| Dipendenti              |                                  | Opzioni docenti                                                      |
| ) Tutti                 |                                  | C Tempo pieno                                                        |
| ) In servizio           | dai 40/05/2010 al 16/05/         | 2019 Tempo definito NO Fuori Ruolo                                   |
| ) In serv.presso Aten   | eo dal 01/01/2019 al 01/01/      | 2019 Nessuna                                                         |
| ) Cessati               | ai 10/05/2013                    |                                                                      |
| Ruoli                   |                                  | <u>0</u>                                                             |
| ?{ Ruoli                | 1-CL-Coll. linguistici (rit.TESC | DRO)                                                                 |
| , G                     |                                  |                                                                      |
|                         |                                  |                                                                      |
|                         |                                  |                                                                      |
| nquadramenti            | 100<br>100                       |                                                                      |
| E Inquadramenti         |                                  |                                                                      |
| us inquaurament         |                                  |                                                                      |
| u jinquaurannenu        |                                  |                                                                      |
| ų <u>m</u> inquauramenu |                                  |                                                                      |
| ų≝ inquauramenu         |                                  |                                                                      |
| Aree/profili per Perso  | nale Tecnico. Amm vo             |                                                                      |
| Aree/profili per Perso  | nale Tecnico-Amm.vo              |                                                                      |
| Aree/profili per Perso  | nale Tecnico-Amm.vo              |                                                                      |
| Aree/profili per Perso  | nale Tecnico-Amm.vo              |                                                                      |
| Aree/profili per Perso  | nale Tecnico-Amm.vo              |                                                                      |
| Aree/profili per Perso  | nale Tecnico-Amm.vo              |                                                                      |
| Aree/profili per Perso  | nale Tecnico-Amm.vo              | Dati ospedalieri                                                     |
| Aree/profili per Perso  | nale Tecnico-Amm.vo              | Dati ospedalieri                                                     |
| Aree/profili per Perso  | nale Tecnico-Amm.vo              | Dati ospedalieri<br>Solo convenzionati<br>da 16/05/2019 a 16/05/2019 |
| Aree/profili per Perso  | nale Tecnico-Amm.vo<br>minile    | Dati ospedalieri<br>Solo convenzionati<br>da 16/05/2019 a 16/05/2019 |
| Aree/profili per Perso  | nale Tecnico-Amm.vo              | Dati ospedalieri<br>Solo convenzionati<br>da 16/05/2019 a 16/05/2019 |
| Aree/profili per Perso  | nale Tecnico-Amm.vo              | Dati ospedalieri<br>Solo convenzionati<br>da 16/05/2019 a 16/05/2019 |
| Aree/profili per Perso  | nale Tecnico-Amm.vo              | Dati ospedalieri<br>Solo convenzionati<br>da 16/05/2019 a 16/05/2019 |

*Selezione dei dipendenti*, Ruolo CL, in servizio dal 01/01/2019 al 01/01/2019 e Interpretazione a data di riferimento 01/01/2019

| 020-Univers                                                                                                    | sita' di Palerm                                                 | no - UGOV Produ                  | zione - E   | Elenchi del personale    | ×  |
|----------------------------------------------------------------------------------------------------|-----------------------------------------------------------------|----------------------------------|-------------|--------------------------|----|
| Selezione dipendenti                                                                                                    | Altri parametri                                                 | Ulteriori parametri              | Opzioni     | Scelta colonne in stampa |    |
| <ul> <li>Stampa con dettag</li> <li>Colonne in stampa</li> <li>solo descrizione</li> <li>solo codice</li> <li>codice - descrizio</li> <li>codice e descrizio</li> <li>solo descrizione I</li> <li>codice - descrizio</li> <li>codice - descrizio</li> </ul> | ne (concatenau,<br>one (non concate<br>breve<br>ne breve (conca | enati)<br>tenati)<br>oncatenati) | ge eventi I | UGOV compensi            |    |
| Seleziona eventi di ca<br>Personalizzazione inte                                                                                                    | rriera inseriti fino<br>estazione                               | o al:                            |             |                          |    |
| Divisa                                                                                                    |                                                                 |                                  |             |                          |    |
| Divisore per costo ora<br>Salto pagina per rottu                                                                                                    | rio 0<br>ra fino al livello:                                    | 0                                |             |                          |    |
| C Predefiniti                                                                                                    | 📴 <u>S</u> alva                                                 | <b>3</b> <u>R</u> ipristina      | •           | ∕ O <u>k</u> X Chiu      | di |

*Scelta Opzioni*, è sempre opportuno ai fini dell'elaborazione successiva dei dati, impostare la stampa con dettaglio e l'opzione per le colonne in stampa con *codice e descrizione (non concatenati)* 

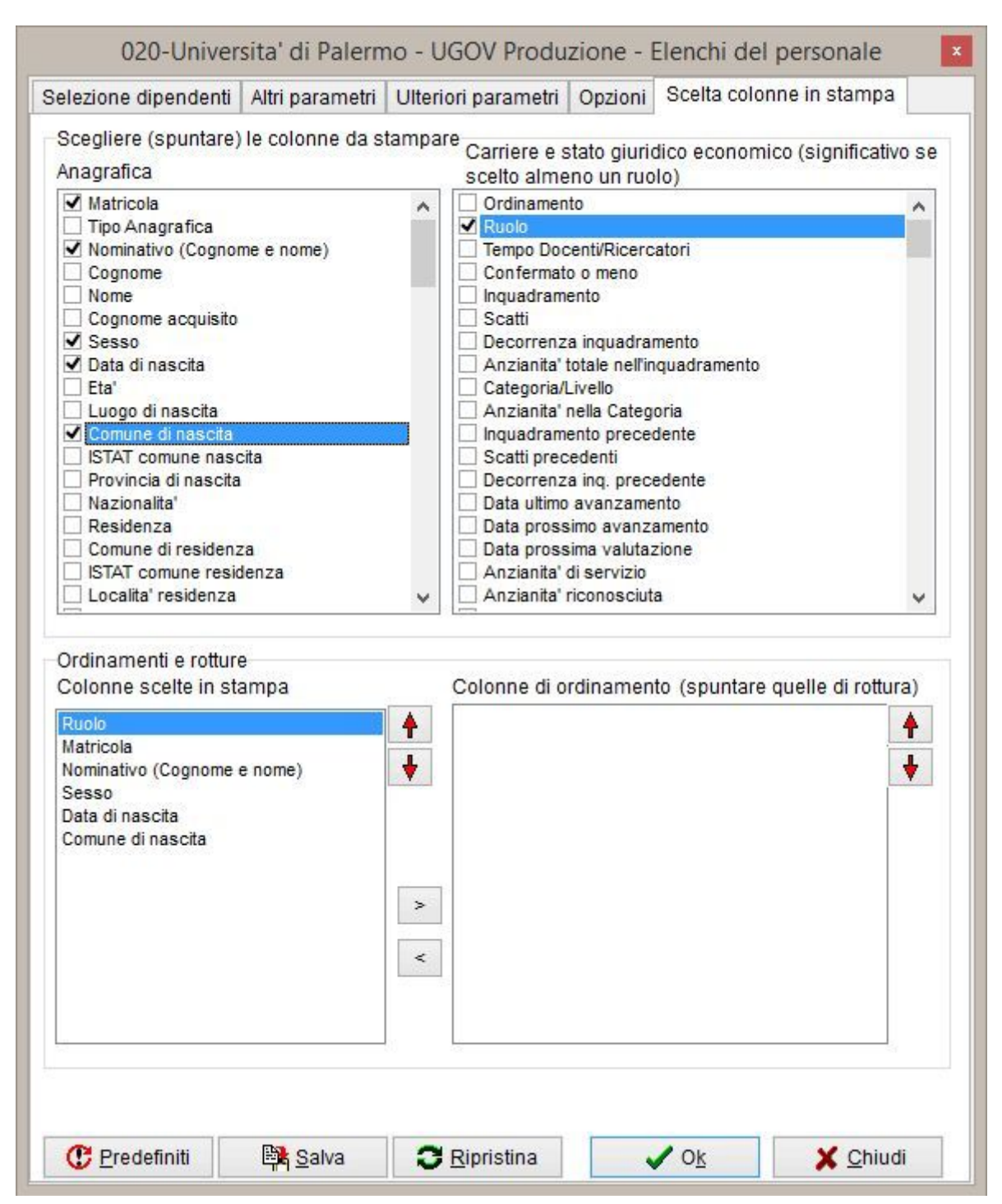

*Scelta Colonne in stampa*, Aggiungere sempre il ruolo e la matricola, è opportuno aggiungere i dati anagrafici essenziali per facilitare la lettura e la verifica. Da notare che *Cognome* e *Nome* possono essere estratti separati o uniti in un unico campo aggregato (*Nominativo*).

Caso 2 - Assegni di ricerca nell'anno solare 2018

Informazioni necessarie: dati anagrafici, età, codice fiscale, nazionalità, area e settore scientifico disciplinare, tipo di assegno, dipartimento in cui prestano attività di ricerca e sede.

Per verificare il personale in periodo di tempo si imposta il filtro In servizio presso Ateneo con le date di inizio e fine dell'anno 2018.

La scelta della data di riferimento per l'interpretazione delle carriere va fatta dall'operatore secondo le specifiche del committente, che può preferire che le informazioni facciano riferimento all'inizio o alla fine della carriera, o anche scegliere il momento della nomina per la valutazione.

Nel caso specifico trattandosi di un anno solare, per tener conto di eventuali spostamenti e variazioni nel periodo in analisi può essere una scelta opportuna usare la data di fine dell'anno come data di riferimento. Ricordiamo che la data di riferimento è quella fino alla quale gli eventi di carriera verranno interpretati.

Nella scheda Opzioni si consiglia sempre di selezionare per le colonne l'opzione *codice e descrizione (non concatenati).* 

Oltre ai dati anagrafici già visti vanno selezionati codice fiscale, età e nazionalità (sempre parte dell'anagrafica) si passa quindi alla sezione carriere in cui è opportuno selezionare sempre il ruolo.

Tra i dati di carriera richiesti sono presenti settore scientifico disciplinare (SSD) e area SSD, mentre il primo indica un parametro che ha lo stesso nome che lo distingue dal settore concorsuale, nel riquadro di scelta dei campi di carriera si trovano invece due diciture relative all'area scientifica: Area ante 29/07/2011 e Area dal 29/07/2011 che fanno riferimento ad un decreto ministeriale che ha riordinato la materia.

Su CSA l'area del SSD è individuata con la dicitura Area ante 29/07/2011 mentre l'area del settore concorsuale è individuata dalla dicitura Area dal 29/07/2011. Per evitare di dover ripetere l'estrazione può essere opportuno selezionare entrambe ed escludere quella che non interessa a posteriori dal file CSV che riporta una intestazione di immediata comprensione.

Il tipo di assegno è una informazione che viene registrata nell'inquadramento di carriera, pertanto va selezionato il campo inquadramento tra quelli disponibili, il dipartimento corrisponde all'afferenza organizzativa (nome campo *Afferenza org./Ricerca*) della persona e della sede può essere anche indicato l'indirizzo se utile.

Per l'afferenza organizzativa si può scegliere di mostrare il tipo di struttura (in questo caso sappiamo ci aspettiamo che siano tutti dipartimenti) e un <u>campo speciale Afferenza org./Ricerca: tutti i livelli questo campo produrrà in uscita tutte le strutture in sequenza gerarchica a partire dall'Ateneo fino a quella di appartenenza.</u>

Dopo la scelta delle colonne in stampa, l'ordine delle colonne può essere cambiato selezionando il campo tra le colonne scelte in stampa e cliccando sulle frecce rosse per portarlo più in alto o più in basso.

Di seguito gli screenshot delle impostazioni effettuate per ottenere il risultato richiesto. La scheda Opzioni va compilata come nel Caso 1. Le schede non riportate sono lasciate ai valori di default.

| CONTRACTOR CONTRACTOR | Altri parametri | Ulteriori parametri | Opzioni Scelta colonne in stampa                                     |
|----------------------------------------------------------------------------------------------------|-----------------|---------------------|----------------------------------------------------------------------|
| Interpretazione Carrie                                                                                                    | re              | 5                   |                                                                      |
| Data riferimento                                                                                                    | ○ Nomina        | O Conferma          | Filtro stato eventi                                                  |
| 31/12/2018                                                                                                    | O Presa servi   | zio 🔿 Cessazione    | Validi giuridicamente (stato E, G, U) 🛛 🗸                            |
| Dipendenti<br>) Tutti                                                                                                    | 100000          |                     | Opzioni docenti<br>Tempo pieno                                       |
| ) în servizio                                                                                                    | dal 16/05/20    | 019 al 16/05/2019   | 📄 🔘 Tempo definito 🔲 NO Fuori Ruolo                                  |
| In serv.presso Atene                                                                                                    | eo dal 01/01/20 | 018 al 31/12/2018   | Nessuna                                                              |
| 🔵 Cessati                                                                                                    | al 16/05/20     | 019                 |                                                                      |
| Ruoli                                                                                                    |                 |                     |                                                                      |
| Inqua <mark>d</mark> ramenti<br>Inquadramenti                                                                                                    |                 |                     |                                                                      |
| Aree/profili per Persor                                                                                                    | nale Tecnico-An | nm.vo               |                                                                      |
| Aree/profili per Person                                                                                                    | nale Tecnico-An | nm.vo               | Dati ospedalieri<br>Solo convenzionati<br>da 16/05/2019 a 16/05/2019 |
| Aree/profili per Person                                                                                                    | Iminile () ent  | nm.vo               | Dati ospedalieri<br>Solo convenzionati<br>da 16/05/2019 a 16/05/2019 |

*Selezione dei dipendenti*, Ruolo AR, in servizio dal 01/01/2018 al 31/12/2018 e Interpretazione a data di riferimento 31/12/2018

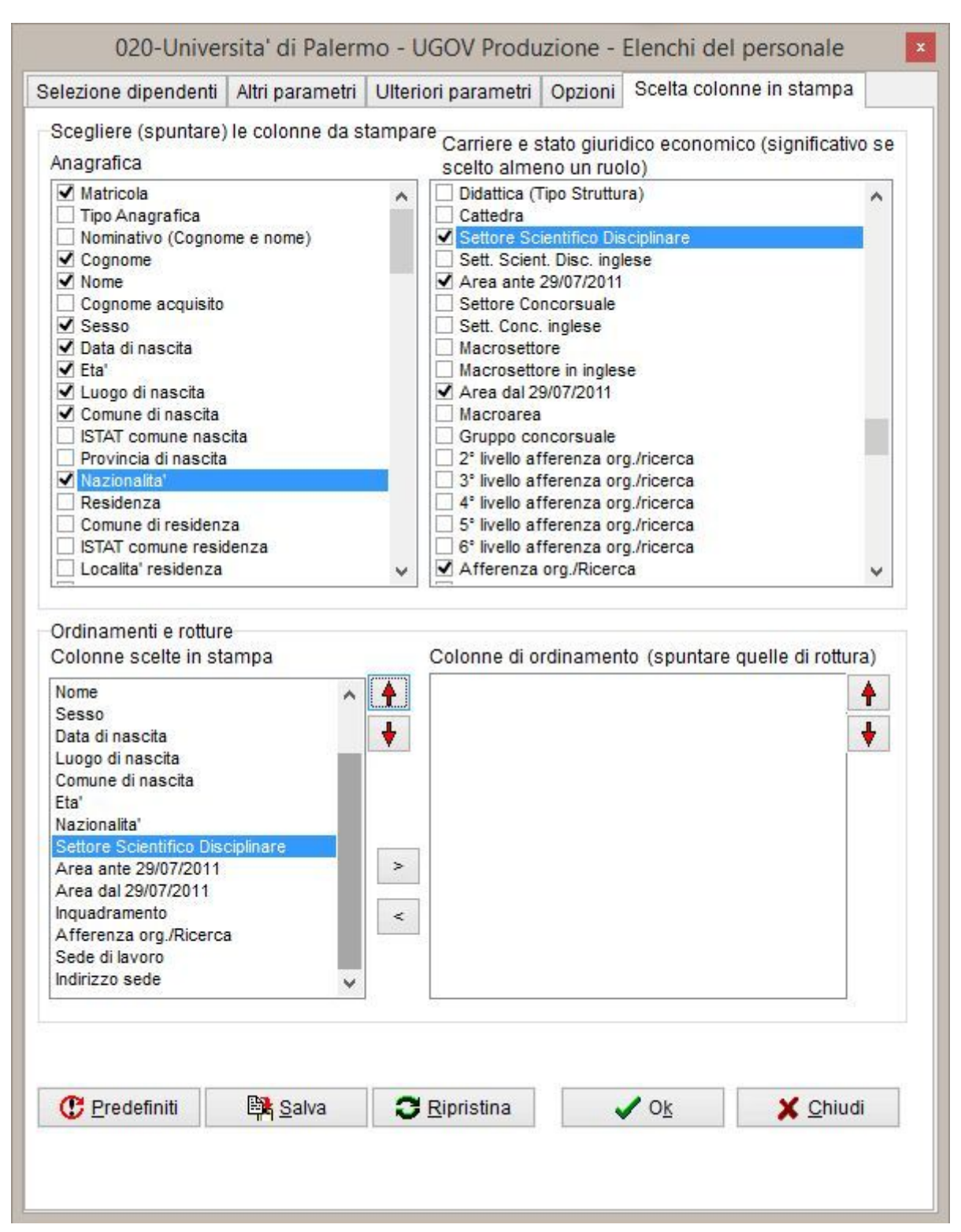

*Scelta Colonne in stampa*, Aggiungere sempre il ruolo e la matricola, nella schermata la finestra di scelta delle colonne in stampa è stata scorsa in basso per evidenziare i campi più significativi.

Caso 3 - Personale TAB a tempo indeterminato assunto dall'inizio dell'anno

Informazioni necessarie: matricola, area, categoria, struttura e sede di destinazione

Anche in questo caso l'analisi viene fatta per intervallo, dall'inizio dell'anno alla data corrente, l'interpretazione delle carriere non può essere fatta alla nomina o alla presa di servizio perché viene richiesta la struttura di destinazione quindi va fatta alla data corrente per tenere conto di tutti gli eventuali spostamenti dopo l'iniziale ingresso nell'area Risorse Umane dell'Ateneo.

Viene indicato il personale TAB a tempo indeterminato vanno quindi considerati tutti i ruoli di questo tipo presenti nell'Ateneo, nel caso specifico ND, NG, NC ed NL.

I campi per l'area di appartenenza e la categoria sono *Area/Profilo* e *Categoria/Livello* rispettivamente.

Per selezionare solo il personale assunto e non tutto quello in servizio presso l'Ateneo nel periodo va fatto uso della scheda Altri Parametri indicando nella sezione Decorrenze, riga Nomina, lo stesso intervallo di tempo. In questo modo solo il personale nominato in questo periodo risulterà in elenco.

# N.B. Tra i dati Anagrafici disponibili per la scelta delle colonne in stampa, in fondo all'elenco è disponibile il campo tipo di convenzione ospedaliera, utile nel caso sia necessario evidenziare il personale in convenzione ospedaliera.

Di seguito gli screenshot delle impostazioni effettuate per ottenere il risultato richiesto. La scheda Opzioni va compilata come nel Caso 1. Le schede non riportate sono lasciate ai valori di default.

| elezione dipendenti                                                                                                    | Altri pa               | arametri                               | Ulteri                      | iori par                  | ametri    | Opzioni              | Scelta co                             | onne in sta                  | impa      |
|----------------------------------------------------------------------------------------------------|------------------------|----------------------------------------|-----------------------------|---------------------------|-----------|----------------------|---------------------------------------|------------------------------|-----------|
| Interpretazione Carrier                                                                                                    | re                     |                                        |                             | 91 A                      |           |                      |                                       |                              | 550 - Jun |
| Data riferimento                                                                                                    | ONO                    | mina                                   | C                           | ) Confe                   | rma       | Filtro stat          | to eventi                             |                              |           |
| 16/05/2019                                                                                                    |                        | esa servizi                            | 0 O                         | Cessa                     | zione     | Validi giu           | ıridicamen                            | te (stato E,                 | G, U) 🕔   |
| Dipendenti<br>) Tutti                                                                                                    |                        |                                        |                             |                           |           | Opzi                 | oni docenti<br>npo pieno              |                              |           |
| ) In servizio                                                                                                    | dal                    | 16/05/201                              | 19 a                        | al 16/05                  | 5/2019    | Tor                  | nno dofinit                           |                              |           |
| In serv.presso Atene                                                                                                    | o dal                  | 01/01/20                               | 19 a                        | al 16/05                  | 5/2019    |                      |                                       |                              |           |
| ) Cessati                                                                                                    | al                     | 16/05/20                               | 19                          |                           |           | Nessuna 🔍            |                                       |                              |           |
| Ruoli                                                                                                    |                        |                                        |                             |                           |           |                      |                                       |                              |           |
|                                                                                                    | 1-NG<br>1-ND<br>1-NC   | -Addetti ufi<br>-Personal<br>-Non doce | ficio s<br>e non<br>enti co | stampa<br>docen<br>omanda | te<br>ati |                      |                                       |                              |           |
| Inquadramenti<br>Inquadramenti                                                                                                    |                        |                                        |                             |                           |           |                      |                                       |                              |           |
| Inquadramenti<br>Inquadramenti                                                                                                    | nale Te                | cnico-Ami                              | n.vo                        | 7                         |           |                      |                                       |                              |           |
| Inquadramenti<br>Inquadramenti<br>Aree/profili per Person<br>EE Aree/Profili                                                                        | nale Te                | cnico-Ami                              | m.vo                        |                           |           |                      |                                       |                              |           |
| Inquadramenti Inquadramenti Aree/profili per Person E Aree/Profili Anagrafica                                                                       | nale Te                | cnico-Amı                              | m.vo                        |                           |           | Dati                 | ospedalie                             | 1                            |           |
| Inquadramenti Inquadramenti Inquadramenti Aree/profili per Person ES Aree/Profili Anagrafica Sesso                                                  | nale Te                | cnico-Ami                              | m.vo                        |                           |           | Dati                 | ospedalie<br>plo conven:              | 'i<br>zion <mark>at</mark> i |           |
| Inquadramenti Inquadramenti Inquadramenti Aree/profili per Person Aree/Profili Anagrafica Sesso maschile mi                                         | nale Te                | cnico-Amr                              | m.vo                        |                           |           | Dati<br>Si<br>da 1   | ospedalie<br>plo conven:<br>6/05/2019 | i<br>zionati<br>a 16/05/2    | 2019      |
| Inquadramenti Inquadramenti Inquadramenti Aree/profili per Person Est Aree/Profili Anagrafica Sesso Maschile Maschile                               | nale Te<br>minile<br>a | cnico-Amr                              | m.vo<br>ambi<br>a           |                           |           | Dati<br>Dati<br>da 1 | ospedalie<br>plo conven:<br>6/05/2019 | i<br>zionati<br>a 16/05/2    | 2019      |
| Inquadramenti Inquadramenti Inquadramenti Aree/profili per Person Aree/Profili Anagrafica Sesso maschile femu Data di nascita da Immatricole tut    | minile<br>a            | cnico-Amr                              | m.vo<br>ambi<br>a [         |                           |           | Dati<br>Dati<br>da 1 | ospedalie<br>olo conven:<br>6/05/2019 | 'i<br>zionati<br>] a 16/05/2 | 2019      |
| Inquadramenti Inquadramenti Inquadramenti Aree/profili per Person Aree/Profili Anagrafica Sesso maschile femu Data di nascita da Matricole tut      | minile<br>a            | cnico-Amr                              | m.vo<br>ambi<br>a           |                           |           | Dati<br>Su<br>da 1   | ospedalie<br>olo convenz<br>6/05/2019 | i<br>zionati<br>] a [16/05/2 | 2019      |
| Inquadramenti Inquadramenti Inquadramenti Inquadramenti Aree/profili per Person Free/Profili Anagrafica Sesso Anagrafica Sesso Maschile Fredefiniti | minile<br>a<br>tte     | cnico-Amr<br>entr:                     | m.vo<br>ambi<br>a [         | Ripris                    | tina      | Dati<br>Su<br>da 1   | ospedalie<br>olo conven:<br>6/05/2019 | i<br>zionati<br>] a 16/05/2  | 2019<br>  |

*Selezione dei dipendenti*, Ruoli ND NG NL NC, in servizio dal 01/01/2019 al 16/05/2019 e Interpretazione a data di riferimento 16/05/2019

| Selezione dipende                                                                                                    | enti Altri para    | metri                                  | Ulteriori             | parametri                                                         | Opzioni                                     | Scelta colonne in stampa                                                                                                    |
|----------------------------------------------------------------------------------------------------|--------------------|----------------------------------------|-----------------------|-------------------------------------------------------------------|---------------------------------------------|----------------------------------------------------------------------------------------------------|
| Selezione dipende<br>Decorrenze<br>Nomina da<br>Presa servizio da<br>Presa servizio da<br>presso Ateneo<br>Conferma da<br>Cessazione da<br>Ultimo Avanz. da<br>Pross. avanz. da<br>Pross. val. da | enti Altri para    | metri<br>a 16<br>a<br>a<br>a<br>a<br>a | Ulteriori<br>/05/2019 | parametri<br>esclus<br>pass.<br>ruolo<br>esclus<br>pass.<br>ruolo | Opzioni<br>Anz<br>o da<br>a<br>0 - Fu<br>da | Scelta colonne in stampa<br>ianità inquadramento<br>aa mm gg<br>aa mm gg<br>nzioni / Supplenze / Part-Time<br>a<br>Solo categorie protette |
| Provenienti da<br>Attualmente a<br>Funzioni<br>È: Eunzioni<br>Condizioni su ev<br>Eventi<br>da                                                                                                    | venti di carrier   | a e/o a                                | attività              |                                                                   |                                             |                                                                                                    |
| ?{ <u>] A</u> ttività<br>Dettaglia attivita<br>C Predefiniti                                                                                                    | . d<br>a generiche | a [<br>va                              | Solo GG               | a in intervall                                                    | o Attività                                  | ✓ O <u>k</u>                                                                                                    |

*Altri parametri*, decorrenza data di Nomina dal 01/01/2019 al 16/05/2019.

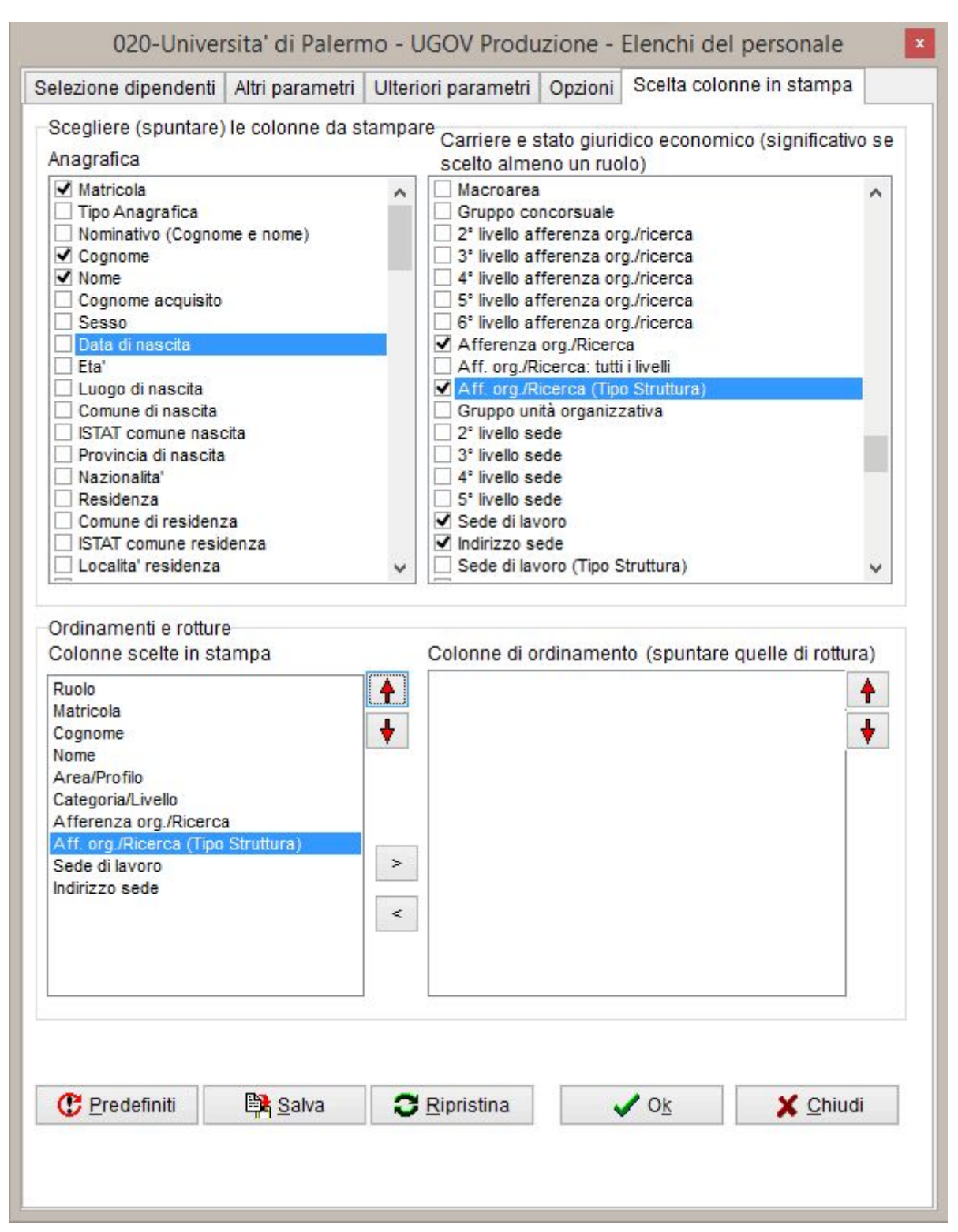

*Scelta Colonne in stampa*, Aggiungere sempre il ruolo e la matricola, tra le colonne in stampa è stata attivata anche *Aff.org./Ricerca (Tipo Struttura)* perché le strutture possono essere di tipo diverso ed è utile evidenziarlo

Caso 4 - Personale TAB di area tecnica del dipartimento di Ingegneria

Informazioni necessarie: matricola, area, categoria, struttura e sede di servizio. Tipo personale: a tempo determinato e indeterminato.

Non vengono fornite date di riferimento, quindi si fa una analisi alla data corrente, impostando la data odierna come inizio e fine del periodo in servizio presso l'Ateneo e come data di riferimento per l'interpretazione delle carriere.

Il personale richiesto è TAB quindi ruoli ND e NC (non ci sono attualmente addetti stampa nei dipartimenti) per il personale a tempo indeterminato, il personale a tempo determinato può essere di ruolo NM oppure CB. Il personale ruolo CB però può anche essere un docente a contratto (per i quail il ruolo è di solito CC), se non si conoscono le finalità di utilizzo dei dati, è opportune evidenziare il tipo di rapporto aggiungendo l'inquadramento tra le colonne da stampare.

Il personale che interessa deve essere solo di area tecnica per tanto va limitato utilizzando l'apposito filtro *Aree/Profili* presente nella scheda di selezione del personale.

Tuttavia come è visibile nelle immagini che seguono, l'impostazione del corretto profilo può essere difficoltosa per chi non conosce la codifica utilizzata in Ateneo tra quelle disponibili. Quando non si ha certezza del profilo corretto, può essere opportuno non filtrare preventivamente i profili d'area, ma farlo a posteriori sui dati estratti (aggiungendo la colonna *Area/Profilo* se non è tra i dati richiesti).

Anche gli inquadramenti da considerare possono essere specificati, ma la selezione implica una perfetta conoscenza degli inquadramenti utilizzabili in Ateneo pertanto è opportuno filtrare a posteriori il risultato.

Quando il personale di interesse è solo quello appartenente ad una certa struttura si fa uso della scheda *Ulteriori Parametri*. Questa permette di filtrare i risultati verificando alcuni parametri, quali quello dell'afferenza organizzativa. Va prima selezionata la Vista *aff.org*. (che è il parametro che viene valutato) e poi con l'apposito tasto di scelta si apre la finestra di selezione delle strutture. La finestra di selezione delle strutture presenta l'opzione di inclusione delle strutture figlie, che in questo caso va selezionata in quando i dipartimenti ad oggi presentano delle unità organizzative al loro interno.

Di seguito gli screenshot delle impostazioni effettuate per ottenere il risultato richiesto. La scheda Opzioni va compilata come nel Caso 1. Le schede non riportate sono lasciate ai valori di default.

| elezione alpendenti                                                                                 | Altri parametri Ulteriori parametri                                                                                                    | Opzioni Scelta colonne in stampa                                                                                                    |  |  |
|----------------------------------------------------------------------------------------------------|----------------------------------------------------------------------------------------------------|----------------------------------------------------------------------------------------------------|--|--|
| Interpretazione Carrie                                                                              | ere                                                                                                    |                                                                                                    |  |  |
| <ul> <li>Data riferimento</li> </ul>                                                                | ○ Nomina ○ Conferma                                                                                                    | Filtro stato eventi                                                                                                    |  |  |
| 17/05/2019                                                                                          | ○ Presa servizio ○ Cessazione                                                                                                    | Validi giuridicamente (stato E, G, U)                                                                                                    |  |  |
| Dipendenti<br>Tutti<br>In servizio<br>In serv.presso Aten<br>Cessati<br>Ruoli<br>?{ <u>] Ru</u> oli | dal 17/05/2019 al 17/05/2019<br>eo dal 17/05/2019 al 17/05/2019<br>al 17/05/2019<br>1-ND-Personale non docente<br>1-NC-Non docenti comandati<br>1-NM-Non docenti a tempo det-Tes<br>1-CB-Collaboratori coord.(Dipartim | Opzioni docenti<br>Tempo pieno<br>Tempo definito INO Fuori Ruolo<br>Nessuna                                                                                                    |  |  |
|                                                                                                    |                                                                                                    |                                                                                                    |  |  |
| Aree/profili per Perso                                                                              | nale Tecnico-Amm.vo<br>ND200020000 - Categoria B - Area<br>ND300020000 - Categoria C - Area                                                                                                    | servizi generali e tecnici<br>tecnica, tecnico-scientifica ed elaborazion                                                                                                    |  |  |
| Aree/profili per Perso                                                                              | nale Tecnico-Amm.vo<br>ND200020000 - Categoria B - Area<br>ND300020000 - Categoria C - Area<br>ND400020000 - Categoria D - Area<br>ND500020000 - Categoria EP - Are                                                    | servizi generali e tecnici<br>tecnica, tecnico-scientifica ed elaborazior<br>tecnica, tecnico-scientifica ed elaborazior<br>a tecnica, tecnico-scientifica ed elaborazio                                                                         |  |  |
| Aree/profili per Perso                                                                              | nale Tecnico-Amm.vo<br>ND200020000 - Categoria B - Area<br>ND300020000 - Categoria C - Area<br>ND400020000 - Categoria D - Area<br>ND500020000 - Categoria EP - Are                                                    | servizi generali e tecnici<br>tecnica, tecnico-scientifica ed elaborazior<br>tecnica, tecnico-scientifica ed elaborazior<br>a tecnica, tecnico-scientifica ed elaborazio<br>Dati ospedalieri<br>Solo convenzionati<br>da 17/05/2019 a 17/05/2019 |  |  |

*Selezione dei dipendenti*, Ruoli ND NC NM CB, in servizio dal 17/05/2019 al 17/05/2019 e Interpretazione a data di riferimento 17/05/2019. Selezionati specifici profili di area.

| Scelta aree/profili                                                                                                    |                   |                                                                          |                                                                                     |                                                                            |
|----------------------------------------------------------------------------------------------------|-------------------|--------------------------------------------------------------------------|-------------------------------------------------------------------------------------|----------------------------------------------------------------------------|
| Ricerca rapida                                                                                                    |                   |                                                                          | <u>r</u> ∋ <u>C</u> erca                                                            | Succ.                                                                      |
| Aree/profili selezionabili                                                                                                    | Aree              | /profili scelti                                                          |                                                                                     |                                                                            |
| 1010002 - Categoria C - Area amministrativa - attir<br>1020001 - Cat.C-Area tecn. scient. elab.dati - serv<br>1020002 - Cat.C-Area tecn. scient. elab.dati - attivi<br>1020003 - Cat.C-Area tecn. scient. elab.dati - attivi<br>1020004 - Cat.C-Area tecn. scient. elab.dati - attivi<br>1020000 - Categoria C - Area socio-sanitaria<br>1040000 - Categoria D - Area amministrativa-gest<br>1010000 - Categoria D - Area amministrativa-gest<br>1010001 - Categoria D - Area ammini.gestionale -<br>1020001 - Categoria D - Area ammini.gestionale -<br>1020001 - Categoria D - Area ammini.gestionale -<br>1020001 - Categoria D - Area ammini.gestionale -<br>1020002 - Categoria D - Area ammini.gestionale -<br>1020002 - Categoria D - Area socio-sanitaria<br>1020003 - Categoria D - Area socio-sanitaria<br>1040000 - Categoria D - Area socio-sanitaria<br>1040000 - Categoria D - Area socio-sanitaria<br>1040000 - Categoria EP - Area amministrativa-gest<br>1020001 - Categoria EP - Area amministrativa-gest<br>1020002 - Cat.EP-Area tecn. scient. elab.dati - attivi<br>1020002 - Cat.EP-Area tecn. scient. elab.dati - attivi<br>1020002 - Cat.EP-Area tecn. scient. elab.dati - attivi<br>1020002 - Cat.EP-Area tecn. scient. elab.dati - attivi<br>1020003 - Categoria EP - Area medico-odontoiati<br>1040000 - Categoria EP - Area amministrativa-gestion ¥<br>< | ><br>>><br><<br>< | 200020000 - Cat<br>300020000 - Cat<br>400020000 - Cat<br>500020000 - Cat | tegoria B - Area s<br>tegoria C - Area t<br>tegoria D - Area t<br>tegoria EP - Area | servizi generali<br>ecnica, tecnico<br>ecnica, tecnico<br>tecnica, tecnico |

Finestra di scelta aree/profilo, occorre conoscenza dei profili utilizzati in Ateneo.

| 020-Universita' d            | di Palermo - UGOV Produzione - Elenchi del personale           |
|------------------------------|----------------------------------------------------------------|
| Selezione dipendenti Altri p | parametri Ulteriori parametri Opzioni Scelta colonne in stampa |
| Unità organizzative          |                                                                |
| Tipi Unità Org               |                                                                |
| Vista                        |                                                                |
| 🔾 didattica                  |                                                                |
| aff. org.                    |                                                                |
| Osede                        | I                                                              |
| n <u>D</u> idattica          |                                                                |
|                              |                                                                |
|                              |                                                                |
| 1.0 er -                     | 551203 - Ingegneria                                            |
| <u> </u>                     | 55 1205 - Ingegnena                                            |
| Ancho uo fiolio              |                                                                |
| Anche do ligite              |                                                                |
| ô Sedi                       |                                                                |
|                              |                                                                |
|                              |                                                                |
|                              |                                                                |
|                              |                                                                |
| [][ Centri di Costo          |                                                                |
|                              |                                                                |
|                              |                                                                |
| Insegnamento                 |                                                                |
| B Settori                    |                                                                |
|                              |                                                                |
|                              |                                                                |
|                              |                                                                |
| Cattedra/Insegnamento        |                                                                |
| E                            |                                                                |
|                              |                                                                |
| C. Predefiniti               | Salva Chiudi                                                   |
|                              |                                                                |

*Ulteriori parametri*, Filtro sulle unità organizzative di appartenenza, con inclusione delle strutture figlie.

| 3         | Scelta Afferenza Organizzativa             | - 🗆 🗙          |
|-----------|--------------------------------------------|----------------|
| Aff. Org. |                                            | Aggiungi       |
|           | 551203 - Ingegneria                        |                |
|           |                                            |                |
|           | ✓ Includi anche unità organizzative figlie |                |
|           |                                            | 🗸 OK 🔀 Annulla |

*Finestra di scelta afferenza organizzativa di appartenenza*, con inclusione delle unità organizzative figlie.

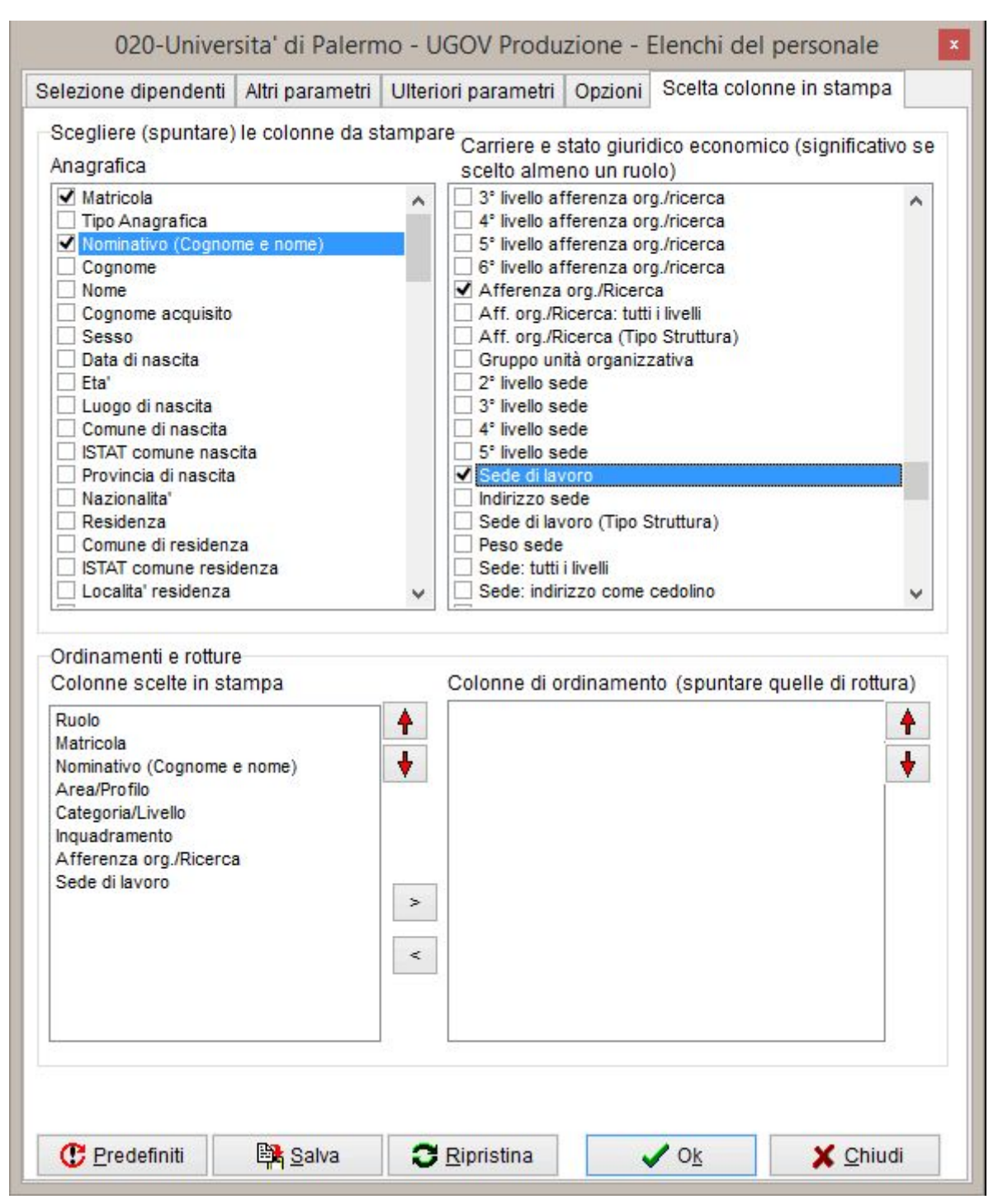

*Scelta Colonne in stampa*, Aggiungere sempre il ruolo e la matricola, tra le colonne in stampa è stata attivata *Inquadramento* per valutare opportunamente i collaboratori ruolo CB.

Caso 5 - Personale TAB del dipartimento di Ingegneria con posizioni organizzative

Informazioni necessarie: matricola, area, categoria, struttura e sede di destinazione, posizioni organizzative.

Tipo personale: a tempo indeterminato.

Non vengono fornite date di riferimento, quindi si fa una analisi alla data corrente, impostando la data odierna come inizio e fine del periodo in servizio presso l'Ateneo e come data di riferimento per l'interpretazione delle carriere.

Il personale richiesto è TAB a tempo indeterminato quindi ruoli ND e NC.

Il personale appartenente al dipartimento di si seleziona come nel Caso 4.

Le posizioni organizzative vengono registrate mediante l'attribuzione di una funzione per tanto la colonna da selezionare per la stampa sarà Funzioni: funzione.

ATTENZIONE: quando si stampano le posizioni di una persona, vengono stampate tutte quelle attribuite nel tempo, quindi <u>sarà presente tante volte in elenco quante sono le funzioni attribuite.</u>

Per limitare l'estrazione alle sole funzioni correnti occorre utilizzare i filtri presenti nella scheda *Altri parametri* sezione *Funzioni/Supplenze/Part-time* dove impostare lo stesso intervallo temporale impostato nella scheda *Selezione dipendenti* (solo data corrente in questo caso).

Per ogni funzione vanno quindi indicate anche il periodo di attribuzione e la struttura per la quale è stata attribuita (presso).

Se non venisse utilizzato il filtro sul periodo di attribuzione della funzione i risultati vanno filtrati a posteriori, valutando il periodo di attribuzione della funzione (che deve essere compreso tra le colonne di stampa).

Valutando la struttura presso cui è stata attribuita la funzione si possono escludere quelle relative ad altre strutture non pertinenti (ad esempio responsabilità ad interim per altre strutture, membri degli organismi di gestione dell'Ateneo, delegati del rettore etc.). Per la struttura presso cui è stata attribuita la funzione si può anche stampare il tipo.

Di seguito gli screenshot delle impostazioni effettuate per ottenere il risultato richiesto. La scheda Opzioni va compilata come nel Caso 1. Le schede non riportate sono lasciate ai valori di default.

| Selezione dipendenti Altri parametri Ulteriori parametri |         |           |        |            |                                     | Opzioni Scelta colonne in stampa |  |  |
|----------------------------------------------------------|---------|-----------|--------|------------|-------------------------------------|----------------------------------|--|--|
| nterpretazione Carrie                                    | re      |           |        |            |                                     |                                  |  |  |
| Data riferimento                                         | ON      | omina     | 00     | Conferma   | Filtro stat                         | to eventi                        |  |  |
| 7/05/2019 OPresa servizio OCessazione                    |         |           |        | Validi giu | uridicamente                        | e (stato E, G, U) 🛛 🗸            |  |  |
| Dipendenti                                               |         |           |        |            | Opzioni docenti                     |                                  |  |  |
|                                                          |         | 17/05/004 | 0 -1   | 17/05/2010 | _                                   | npo pieno                        |  |  |
|                                                          | dai     | 17/05/201 | 9 ai   | 17/05/2019 | 🚽 🔘 Tempo definito 🗌 NO Fuori Ruolo |                                  |  |  |
| ) In serv.presso Aten                                    | eo dal  | 17/05/201 | 9 al   | 1//05/2019 | Ne                                  | ssuna                            |  |  |
| ) Cessati                                                | al      | 17/05/201 | 9      |            |                                     |                                  |  |  |
| Ruoli                                                    |         |           |        |            |                                     |                                  |  |  |
| nquadramenti                                             |         |           |        | nanuau     |                                     |                                  |  |  |
| Tinquadramenti<br>Aree/profili per Perso                 | nale Te | cnico-Amn | 1.VO - |            |                                     |                                  |  |  |

*Selezione dei dipendenti*, Ruoli ND NC NM CB, in servizio dal 17/05/2019 al 17/05/2019 e Interpretazione a data di riferimento 17/05/2019.

| elezione uipenden                                                                           | I Alui parameur       | Ulteriori parametri      | Opzioni Sceita colonne in stampa                                                             |
|---------------------------------------------------------------------------------------------|-----------------------|--------------------------|----------------------------------------------------------------------------------------------|
| Decorrenze<br>Nomina da<br>Presa servizio da<br>Presa servizio da<br>presso Ateneo          | a<br>a                | esclus<br>pass.<br>ruolo | Anzianità inquadramento<br>aa mm gg<br>da a mm gg<br>aa mm gg<br>a                           |
| Cessazione da<br>Ultimo Avanz. da<br>Pross. avanz. da<br>Pross. val. da                     | aa                    | esclus<br>pass.<br>ruolo | 50 Funzioni / Supplenze / Part-Time<br>da 17/05/2019 a 17/05/2019<br>Solo categorie protette |
| Nominati a<br>Provenienti da<br>Attualmente a<br>Funzioni<br><b>fis</b> :: <u>F</u> unzioni |                       |                          |                                                                                              |
| Condizioni su eve                                                                           | nti di carriera e/o a | attività                 |                                                                                              |
| <b>?{<u>A</u>ttività</b><br>Dettaglia attivita                                              | da generiche          | Solo GG in intervalle    | lo Attività                                                                                  |

Altri parametri, selezione funzioni valide alla data del 17/05/2019

| 020-Universita' d            | di Palern | no - UGOV Produ     | zione - Elenchi d | el personale 🛛 🛛 |
|------------------------------|-----------|---------------------|-------------------|------------------|
| Selezione dipendenti Altri p | arametri  | Ulteriori parametri | Opzioni Scelta co | lonne in stampa  |
| Unità organizzative          |           |                     |                   |                  |
| Tipi Unità Org               |           |                     |                   |                  |
| Vista                        |           |                     |                   |                  |
| 🔾 didattica                  |           |                     |                   |                  |
| aff. org.                    |           |                     |                   |                  |
| Osede                        |           |                     |                   |                  |
| †î† <u>D</u> idattica        |           |                     |                   |                  |
| ਨੂੰ Aff Org                  | 551203    | - Ingegneria        |                   |                  |
|                              |           |                     |                   |                  |
| Anche uo figlie              |           |                     |                   |                  |
|                              |           |                     |                   |                  |
| ôî <u>S</u> edi              |           |                     |                   |                  |
|                              |           |                     |                   |                  |
|                              |           |                     |                   |                  |
|                              |           |                     |                   |                  |
| [J[ Centri di Costo          |           |                     |                   |                  |
|                              |           |                     |                   |                  |
|                              |           |                     |                   |                  |
| Insegnamento                 |           |                     |                   |                  |
| B Settori                    |           |                     |                   |                  |
|                              |           |                     |                   |                  |
|                              |           |                     |                   |                  |
| Cattedra/Insegnamento        |           |                     |                   |                  |
|                              |           |                     |                   |                  |
|                              |           |                     |                   |                  |
| C Predefiniti                | Salva     | C Ripristina        | ✓ O <u>k</u>      | X Chiudi         |

*Ulteriori parametri*, Filtro sulle unità organizzative di appartenenza, con inclusione delle strutture figlie.

| Scegliere (spuntare) le colonne da stampare         Carriere e stato giuridico economico (significativo scelto almeno un ruolo)            Matricola             Tipo Anagrafica             Matricola             Nominativo (Cognome e nome)             Cognome acquisito             Sesso             Data di nascita             Eta'             Luogo di nascita             Sesti comune nascita             Stat comune nascita             Stat comune residenza             Localita' residenza             Localita' residenza             Ruolo          Matricola             Ruolo          Afferenza         sede di lavoro             Funzioni: presso             Colonne di ordinamento (spuntare quelle di rottura)             Posto             Colonne di ordinamento (spuntare quelle di rottura)             Punzioni: presso             Localita' residenza             Localita' residenza             Colonne di ordinamento (spuntare quelle di rottura)             Afferenza org./                                                                                                    | elezione dipendenti Altri parametri Ulter                                                                                                    | iori parametri Opzioni Scelta colonne in stampa              |
|----------------------------------------------------------------------------------------------------|----------------------------------------------------------------------------------------------------|--------------------------------------------------------------|
| Anagrafica scelto almeno un ruolo)<br>Matricola<br>Tipo Anagrafica<br>Norminativo (Cognome e nome)<br>Cognome<br>Cognome<br>Cognome acquisito<br>Sesso<br>Data di nascita<br>Eta'<br>Luogo di nascita<br>Eta'<br>Comune di nascita<br>Sede: indirizzo sede<br>Sede di lavoro (Tipo Struttura)<br>Feaso sede<br>Sede: indirizzo come cedolino<br>Sede: CAP<br>Sede: incelli calita'<br>Peso sede<br>Sede: indirizzo come cedolino<br>Sede: CAP<br>Sede: Iccalita'<br>Posto<br>Sede: CAP<br>Sede: Iccalita'<br>Posto<br>Comune di residenza<br>Localita' residenza<br>Localita' residenza<br>Localita' residenza<br>Colonne scelte in stampa<br>Ruolo<br>Matricola<br>Nominativo (Cognome e nome)<br>AreaProfilo<br>Categoria/Livello<br>Afferenza org./Ricerca<br>Sede ilavoro<br>Funzioni: funzione<br>Evazione periodo<br>Sede: funzione<br>Sede: funzioni: presso<br>Colonne di ordinamento (spuntare quelle di rottura)                                                                                                    | Scegliere (spuntare) le colonne da stampa                                                                                                    | are<br>Carriere e state divridice economice (significative s |
| ✓ Matricola       Gruppo unità organizzativa         ✓ Matricola       Cuppo unità organizzativa         ✓ Nominativo (Cognome e nome)       2º livello sede         Cognome       3º livello sede         Nome       4º livello sede         Cognome acquisito       Sede di lavoro         Data di nascita       Sede di lavoro (Tipo Struttura)         Eta'       Peso sede         Luogo di nascita       Sede: Indirizzo come cedolino         ISTAT comune nascita       Sede: Indirizzo come cedolino         ISTAT comune nascita       Sede: Iocalita'         Provincia di nascita       Sede: Iocalita'         ISTAT comune residenza       ✓         Localita' residenza       ✓         Localita' residenza       ✓         Colonne scelte in stampa       Colonne di ordinamento (spuntare quelle di rottura)         Ruolo       ✓         Matricola       ✓         Nominativo (Cognome e nome)       ✓         Afferenza org /Ricerca       ≥         Sede di lavoro       ✓         Funzioni: funzione       ✓         Purzioni: funzione       ✓         Sede: localita' residenza       ✓         Afferenza org /Ricerca       >         Sede di lavoro                                                 | Anagrafica                                                                                                    | scelto almeno un ruolo)                                      |
| Imain tona       Imain tonagrafica         Ipo Anagrafica       Imain tonagrafica         Imain tonagrafica       Imain tonagrafica         Imain tonagrafica       Imain tonagrafica | J Hatricola                                                                                                    | Cruppo unità organizzativa                                   |
| Importantiation       Importantiation         Importantiation       Sele         Importantiation       Sele                                                                                                    | Tine Anagrafica                                                                                                    | 2º livello sede                                              |
| Image: Cognome       Image: Cognome         Nome       4* livello sede         Cognome acquisito       Sede         Data di nascita       Sede di lavoro         Luogo di nascita       Sede di lavoro (Tipo Struttura)         Eta'       Peso sede         Stata di nascita       Sede: tutti i livelli         Comune di nascita       Sede: indirizzo come cedolino         ISTAT comune nascita       Sede: localita'         Provincia di nascita       Sede: localita'         Nazionalita'       Sede: localita'         Residenza       ✓         Localita' residenza       ✓         Localita' residenza       ✓         Colonne scelte in stampa       Colonne di ordinamento (spuntare quelle di rottura)         Ruolo       ✓         Matricola       ✓         Norinativo (Cognome e nome)       ✓         Area/Profilo       ✓         Categoria/Livello       ✓         Afferenza org./Ricerca       ✓         Sede di lavoro       ✓         Funzioni: funzione       ✓         Euraioni: funzione       ✓                                                                                                    | Nominativo (Coonome e nome)                                                                                                    | 3° livello sede                                              |
| Nome         ○ Cognome acquisito         ○ Sesso         ○ Data di nascita         ○ Luogo di nascita         ○ Comune di nascita         ○ Sede di lavoro (Tipo Struttura)         ○ Eta'         ○ Luogo di nascita         ○ Comune di nascita         ○ Sede di lavoro (Tipo Struttura)         ○ Sede di lavoro (Tipo Struttura)         ○ Sede di lavoro (Tipo Struttura)         ○ Sede di lavoro (Tipo Struttura)         ○ Sede di lavoro (Tipo Struttura)         ○ Sede di lavoro (Tipo Struttura)         ○ Sede di lavoro (Tipo Struttura)         ○ Sede: Iutti i livelli         ○ Comune di nascita         ○ Nazionalita'         ○ Residenza         ○ Comune di residenza         ○ Localita' residenza         ○ Localita' residenza         ○ Colonne scelte in stampa         Colonne di ordinamento (spuntare quelle di rottura)         Natricola         Nominativo (Cognome e nome)         Area/Profilo         Categoria/Livello         Afferenza org./Ricerca         Sede di lavoro         Funzioni: funzione         ○ Pinzioni: funzione         ○ Pinzioni: funzione         ○ Pinzioni <t< td=""><td>Connome</td><td>4° livello sede</td></t<>                                            | Connome                                                                                                    | 4° livello sede                                              |
| □ Cognome acquisito         □ Sesso         □ Data di nascita         □ Luogo di nascita         □ Luogo di nascita         □ Comune di nascita         □ STAT comune nascita         □ Provincia di nascita         □ Provincia di nascita         □ STAT comune nascita         □ Provincia di nascita         □ STAT comune residenza         □ Localita' residenza         □ Localita' residenza         □ Localita' residenza         □ Conne scelte in stampa         Colonne scelte in stampa         Colonne di ordinamento (spuntare quelle di rottura)         Image: Ruolo         Matricola         Nominativo (Cognome e nome)         Araen/Profilo         Categoria/Livello         Afferenza org./Ricerca         Sede di lavoro         Funzioni: funzione         Image: Ruolo         Matricola         Nominativo (Cognome e nome)         Area/Profilo         Categoria/Livello         Afferenza org./Ricerca         Sede di lavoro         Funzioni: funzione         Image: Ruoto Reserver         Sede di lavoro         Funzioni: funzione         Image: Ruoto                                                                                                    | Nome                                                                                                    | 5° livello sede                                              |
| Sesso       □ Indirizzo sede         □ Data di nascita       □ Sede di lavoro (Tipo Struttura)         □ Eta'       □ Peso sede         □ Luogo di nascita       □ Sede: indirizzo come cedolino         □ ISTAT comune nascita       □ Sede: indirizzo come cedolino         □ Provincia di nascita       □ Sede: indirizzo come cedolino         □ ISTAT comune nascita       □ Sede: indirizzo come cedolino         □ Nazionalita'       □ Sede: localita'         □ Residenza       ✓ Funzioni: periodo         □ Comune di residenza       ✓ Funzioni: funzione         □ ISTAT comune residenza       ✓ Funzioni: presso         □ Localita' residenza       ✓ Funzioni: presso (tipo)         ○ Ordinamenti e rotture       Colonne di ordinamento (spuntare quelle di rottura)         Ruolo       ▲         Matricola       ▲         Nominativo (Cognome e nome)       ▲         Area/Profilo       ▲         Categoria/Livello       ▲         Afferenza org./Ricerca       ▲         Sede di lavoro       ▲         Funzioni: funzione       ▲                                                                                                    | Cognome acquisito                                                                                                    | Sede di lavoro                                               |
| □ Data di nascita   □ Eta'   □ Luogo di nascita   □ Comune di nascita   □ ISTAT comune nascita   □ Provincia di nascita   □ Provincia di nascita   □ Stat comune nascita   □ Stat comune nascita   □ Stat comune nascita   □ Stat comune nascita   □ Stat comune nascita   □ Stat comune nascita   □ Stat comune nascita   □ Stat comune nascita   □ Stat comune residenza   □ Localita' residenza   □ Localita' residenza                            | Sesso                                                                                                    | Indirizzo sede                                               |
| Eta'   Luogo di nascita   Comune di nascita   ISTAT comune nascita   Provincia di nascita   Nazionalita'   Residenza   Comune di residenza   ISTAT comune residenza   ISTAT comune residenza   Localita' residenza   V   Funzioni: presso   Istrat comune residenza   V   Unzioni: presso   Colonne scelte in stampa   Colonne di ordinamento (spuntare quelle di rottura)   Ruolo   Matricola   Nominativo (Cognome e nome)   Area/Profilo   Categoria/Livello   Afferenza org./Ricerca   Sede di lavoro   Funzioni: funzione                                                                                                    | Data di nascita                                                                                                    | Sede di lavoro (Tipo Struttura)                              |
| □ Luogo di nascita   □ Comune di nascita   □ ISTAT comune nascita   □ ISTAT comune nascita   □ Provincia di nascita   □ Sede: indirizzo come cedolino   □ Sede: CAP   □ Provincia di nascita   □ Nazionalita'   □ Residenza   □ Comune di residenza   □ Comune residenza   □ ISTAT comune residenza   □ Localita' residenza   □ Localita' residenza   □ Localita' residenza   □ Localita' residenza   □ Localita' residenza   □ Localita' residenza   □ Colonne scelte in stampa   Colonne scelte in stampa Colonne di ordinamento (spuntare quelle di rottura)   Ruolo Image: Colonne di ordinamento (spuntare quelle di rottura)   Matricola Image: Colonne di ordinamento (spuntare quelle di rottura)   Nominativo (Cognome e nome) Image: Colonne di ordinamento (spuntare quelle di rottura)   Area/Profilo Categoria/Livello   Afferenza org./Ricerca Sede di lavoro   Funzioni: funzione Image: Colonne di prime   Europoi: pariode Image: Colonne di prime                                                                                                    | Eta'                                                                                                    | Peso sede                                                    |
| □ Comune di nascita       □ Sede: indirizzo come cedolino         □ ISTAT comune nascita       □ Sede: CAP         □ Provincia di nascita       □ Sede: localita'         □ Nazionalita'       □ Sede: localita'         □ Residenza       □ Funzioni: periodo         □ ISTAT comune residenza       □ Funzioni: periodo         □ Localita' residenza       ✓ Funzioni: periodo         □ Localita' residenza       ✓ Funzioni: presso         □ Localita' residenza       ✓ Funzioni: presso (tipo)         Ordinamenti e rotture       Colonne di ordinamento (spuntare quelle di rottura)         Ruolo       ▲         Matricola       ▲         Nominativo (Cognome e nome)       ▲         Area/Profilo       ▲         Categoria/Livello       ▲         Afferenza org./Ricerca       ▲         Sede di lavoro       ▲         Funzioni: funzione       ▲                                                                                                    | Luogo di nascita                                                                                                    | Sede: tutti i livelli                                        |
| ISTAT comune nascita   Provincia di nascita   Nazionalita'   Residenza   Comune di residenza   ISTAT comune residenza   ISTAT comune residenza   Localita' residenza   Localita' residenza   Colonne scelte in stampa   Colonne di ordinamento (spuntare quelle di rottura)   Ruolo   Matricola   Nominativo (Cognome e nome)   Area/Profilo   Categoria/Livello   Afferenza org./Ricerca   Sede: CAP   Sede: localita'   Posto   ✓   Funzioni: funzione   ✓   Colonne di ordinamento (spuntare quelle di rottura)                                                                                                    | Comune di nascita                                                                                                    | Sede: indirizzo come cedolino                                |
| Provincia di nascita   Nazionalita'   Residenza   Comune di residenza   ISTAT comune residenza   Localita' residenza   Localita' residenza   V   Funzioni: presso   Funzioni: presso (tipo)    Ordinamenti e rotture  Colonne scelte in stampa  Colonne di ordinamento (spuntare quelle di rottura)  Ruolo Matricola Nominativo (Cognome e nome)  Area/Profilo Categoria/Livello Afferenza org./Ricerca Sede di lavoro Funzioni: funzione Eunzioni: funzione Eunzioni: periodo                                                                                                    | ISTAT comune nascita                                                                                                    | Sede: CAP                                                    |
| Nazionalita'   Residenza   Comune di residenza   ISTAT comune residenza   Localita' residenza   Localita' residenza   Colonne scelte in stampa   Colonne di ordinamento (spuntare quelle di rottura)   Ruolo   Matricola   Nominativo (Cognome e nome)   Area/Profilo   Categoria/Livello   Afferenza org./Ricerca   Sede di lavoro   Funzioni: funzione                                                                                                    | Provincia di nascita                                                                                                    | Sede: localita'                                              |
| □ Residenza   □ Comune di residenza   □ ISTAT comune residenza   □ Localita' residenza   □ Localita' residenza   □ Localita' residenza   □ Colonne scelte in stampa   Colonne scelte in stampa Colonne di ordinamento (spuntare quelle di rottura)   Ruolo   Matricola   Nominativo (Cognome e nome)   Area/Profilo   Categoria/Livello   Afferenza org./Ricerca   Sede di lavoro   Funzioni: funzione                                                                                                    | Nazionalita'                                                                                                    | Posto                                                        |
| □ Comune di residenza         □ ISTAT comune residenza         □ Localita' residenza         □ Localita' residenza         □ Localita' residenza         □ Comune di residenza         □ Localita' residenza         □ Conte scelte in stampa         Colonne scelte in stampa         Ruolo         Matricola         Nominativo (Cognome e nome)         Area/Profilo         Categoria/Livello         Afferenza org./Ricerca         Sede di lavoro         Funzioni: funzione         ►                                                                                                    | Residenza                                                                                                    | Funzioni: periodo                                            |
| □ IsTAT comune residenza   □ Localita' residenza   □ Colonne scelte in stampa   Colonne scelte in stampa   Ruolo   Matricola   Nominativo (Cognome e nome)   Area/Profilo   Categoria/Livello   Afferenza org./Ricerca   Sede di lavoro   Funzioni: funzione   Eunzioni: funzione                                                                                                    | Comune di residenza                                                                                                    | Funzioni: funzione                                           |
| Colonne scelte in stampa<br>Ruolo<br>Matricola<br>Nominativo (Cognome e nome)<br>Area/Profilo<br>Categoria/Livello<br>Afferenza org./Ricerca<br>Sede di lavoro<br>Funzioni: funzione<br>Funzioni: periodo                                                                                                    | ISTAT comune residenza                                                                                                    | runzioni: presso                                             |
| Ordinamenti e rotture<br>Colonne scelte in stampa<br>Ruolo<br>Matricola<br>Nominativo (Cognome e nome)<br>Area/Profilo<br>Categoria/Livello<br>Afferenza org./Ricerca<br>Sede di lavoro<br>Funzioni: funzione<br>Funzioni: periodo                                                                                                    |                                                                                                    |                                                              |
| Funzioni: presso                                                                                                    | Colonne scelte in stampa<br>Ruolo<br>Matricola<br>Nominativo (Cognome e nome)<br>Area/Profilo<br>Categoria/Livello<br>Afferenza org./Ricerca<br>Sede di lavoro<br>Funzioni: funzione<br>Funzioni: presso | Colonne di ordinamento (spuntare quelle di rottura)          |

*Scelta Colonne in stampa*, Aggiungere sempre il ruolo e la matricola, tra le colonne in stampa sono state attivate quelle relative alle funzioni attribuite al personale.

Caso 6 - Personale TAB del dipartimento di Ingegneria responsabili di Unità Operativa.

Si tratta di un caso particolare del Caso 5, in cui viene selezionata solo una specifica funzione, questo comporta l'utilizzo della scheda Altri parametri, che nel Caso 5 era stata ignorata, per la selezione di una specifica funzione. Le altre schede vanno compilate esattamente come nel Caso 5.

Di seguito gli screenshot delle impostazioni effettuate per ottenere il risultato richiesto. Vedere il caso 5 per le altre schede. L'ultima scheda da compilare è sempre Colonne in Stampa per non sbiancarla cambiando i parametri nelle precedenti schede.

| Decorrenze Anzianità inqui aa   Nomina da   a pass.   Presa servizio da a   a pass.   ruolo aa   a aa   a aa   presso Ateneo aa   Conferma da   a aa   cessazione aa   a aa   cessazione aa   a aa   cessazione aa   a aa   cessazione aa   a aa   cessazione aa   a aa   cessazione aa   a aa   pross. avanz. da aa   a aa   Pross. avanz. da aa   a aa   Pross. val. da   a aa   Università aa   Nominati a aa   Provenienti da aa   Attualmente a aa   Funzioni aa   Vondizioni su eventi di carriera e/o attività   Image: Solo GC in intervallo attività   Image: Solo GC in intervallo attività                                                                                                    | lonne in stampa    |
|----------------------------------------------------------------------------------------------------|--------------------|
| Nomina da a escluso   Presa servizio da a pass.   Presa servizio da a pass.   presso Ateneo a escluso   Conferma da a   a pass. ruolo   Cessazione da a   Bross. avanz. da a   Pross. avanz. da a   Pross. avanz. da a   Pross. avanz. da a   Pross. val. da a   Università a a   Nominati a a a   Provenienti da a a   Attualmente a a a   Funzioni NF0483 - Responsabile di Unità Operativa   Condizioni su eventi di carriera e/o attività   Condizioni su eventi di carriera e/o attività   Pettanlia attivita generiche   Solo GC in intervallo Attività                                                                                                    | adramento          |
| Presa servizio da a   Presa servizio da a   Presa servizio da a   Presso Ateneo a   Conferma da   Conferma da   a a   Cessazione da   a a   Cessazione da   a a   Cessazione da   a a   Cessazione da   a a   Pross. avanz da   a a      Pross. val. da   a a      Università   Nominati a   Provenienti da   Attualmente a      Funzioni   NF0483 - Responsabile di Unità Operativa         Condizioni su eventi di carriera e/o attività   da a      Condizioni su eventi di carriera e/o attività   @ a      Ala   Pattaolia attivita generiche                                                                                                    | mm gg              |
| Presa servizio da presso Ateneo   Conferma da a a escluso   Cessazione da a a escluso   Cessazione da a a pass.   Cessazione da a a pass.   Uttimo Avanz da a a a a a a a a a a a a a a a a a a                                                                                                     |                    |
| presso Ateneo a   Conferma da   Conferma da   Cessazione da   a pass.   ruolo pass.   Pross. avanz da   a a   Pross. val. da   a a   Università a   Nominati a a   Provenienti da a   Attualmente a a   Funzioni NF0483 - Responsabile di Unità Operativa                                                                                                    | mm gg              |
| Conferma da a escluso   Cessazione da a pass.   Utimo Avanz da a pass.   Pross. avanz da a a   Pross. val. da a a   Università a a a   Nominati a a a a   Provenienti da a a a   Attualmente a a a a   Funzioni NF0483 - Responsabile di Unità Operativa   Condizioni su eventi di carriera e/o attività   Condizioni su eventi di carriera e/o attività   Condizioni su eventi di carriera e/o attività                                                                                                    |                    |
| Cessazione da   a pass.   ruolo da   Pross. avanz. da   a a   Pross. val. da   a a   Solo cat   Mominati a   Provenienti da   Attualmente a   Funzioni   NF0483 - Responsabile di Unità Operativa   Condizioni su eventi di carriera e/o attività   Condizioni su eventi di carriera e/o attività   Attività   da a   Solo CG in intervallo Attività                                                                                                    | nlenze / Part-Time |
| Ultimo Avanz. da a   Pross. avanz. da a   Pross. val. da a   Università a   Nominati a a   Provenienti da a   Attualmente a a   Funzioni NF0483 - Responsabile di Unità Operativa   Condizioni su eventi di carriera e/o attività   Condizioni su eventi di carriera e/o attività   Image: Solo CG in intervallo attività                                                                                                    |                    |
| Pross. avanz. da a Solo CC in intervallo Attività                                                                                                    | a 17/05/2019       |
| Pross. val. da   a a   Solo cat Università Nominati a Provenienti da Attualmente a Funzioni Funzioni Funzioni Funzioni NF0483 - Responsabile di Unità Operativa Condizioni su eventi di carriera e/o attività Condizioni su eventi di carriera e/o attività                                                                                                    |                    |
| Università   Nominati a   Provenienti da   Attualmente a   Funzioni   Provenienti da   Image: Eventi di carriera e/o attività   Condizioni su eventi di carriera e/o attività   Image: Eventi di carriera e/o attività   Image: da di di di di di di di di di di di di di                                                                                                    | egorie protette    |
| Nominati a   Provenienti da   Attualmente a   Funzioni   Funzioni   NF0483 - Responsabile di Unità Operativa   Image: Eventi   da   a     ?{i Attività   da   a     Solo GG in intervallo Attività                                                                                                    |                    |
| Nominati a   Provenienti da   Attualmente a   Funzioni   Funzioni   NF0483 - Responsabile di Unità Operativa   Condizioni su eventi di carriera e/o attività   Condizioni su eventi di carriera e/o attività   Image: Eventi da a a a a a a a a a a a a a a a a a a                                                                                                     | 61                 |
| Provenienti da   Attualmente a   Funzioni   Funzioni   NF0483 - Responsabile di Unità Operativa   Condizioni su eventi di carriera e/o attività   Condizioni su eventi di carriera e/o attività   Image: Condizioni su eventi di carriera e/o attività     Image: Condizioni su eventi di carriera e/o attività                                                                                                    |                    |
| Attualmente a                                                                                                    |                    |
| Funzioni       NF0483 - Responsabile di Unità Operativa                                                                                                    |                    |
| Funzioni       NF0483 - Responsabile di Unità Operativa         Condizioni su eventi di carriera e/o attività         Image: Eventi di carriera e/o attività         da                                                                                                    |                    |
| Image: Provide the second structure       NF0483 - Responsabile di Unità Operativa         Condizioni su eventi di carriera e/o attività         Image: Provide the second structure         Image: Provide the second structure |                    |
| Condizioni su eventi di carriera e/o attività                                                                                                    |                    |
| Condizioni su eventi di carriera e/o attività                                                                                                    |                    |
|                                                                                                    |                    |
|                                                                                                    |                    |
| da<br>a<br>?{ <u>] Attività</u> daa<br>Dettaglia attivita genericheSolo GG in intervallo Attività                                                                                                    |                    |
| a da a                                                                                                    |                    |
| a da a                                                                                                    |                    |
| ?{ <u>Attività</u> da a                                                                                                    |                    |
| ?{] <u>Attività</u> da a                                                                                                    |                    |
| ?{ Attività     da     a       Dettaglia attivita generiche     Solo GG in intervallo Attività                                                                                                    | 4                  |
| Dettaglia attivita generiche                                                                                                    |                    |
| Dettanlia attivita generiche Solo CC in intervallo Attività                                                                                                    |                    |
|                                                                                                    |                    |
|                                                                                                    |                    |

Altri parametri, selezionata funzione NF0483

| Sc                                                                                                    | Scelta funzioni                                                         | × |
|----------------------------------------------------------------------------------------------------|-------------------------------------------------------------------------|---|
| Scelta funzioni<br>Ricerca rapida                                                                                                    | <u>r∋ C</u> erca Succ.                                                  |   |
| Funzioni selezionabili<br>000004 - COMPONENTE DEL SENATO ACCADE ▲<br>AFDIR0 - DIRIGENTE<br>DFUN01 - RETTORE<br>DFUN02 - PRO RETTORE<br>DFUN03 - PRESIDE DI FACOLTA'<br>DFUN04 - DIRETTORE DI ISTITUTO<br>DFUN08 - DIRETTORE DI DIPARTIMENTO<br>NF0022 - Incarico di qualificata professionalità'<br>NF0074 - Responsabile amministrativo (strutture<br>NF0075 - Manager didattico (strutture di raccordo<br>NF0078 - Responsabile amministrativo (polo)<br>NF0079 - Gestore punto di servizio bibliotecario<br>NF0080 - Responsabile di polo bibliotecario di b<br>NF0081 - Responsabile di polo bibliotecario di a<br>NF0082 - Amministratore del sistema informatic<br>NF0083 - Amministratore del sistema informatic<br>NF0084 - Gestore aule e laboratori (strutture di r:<br>NF0275 - Amministratore del sistema informatic<br>NF0276 - Coordinatore del sistema informatic<br>NF0278 - Gestore dei corsi di studio<br>NF0279 - Responsabile di Polo bibliotecario<br>NF0279 - Responsabile di Polo bibliotecario<br>NF0221 - Componente del Collegio di Disciplina<br>NF0532 - Delegato del Rettore per le attività mus ✓ | Funzioni scelte       NF0483 - Responsabile di Unità Operativa       >> |   |
|                                                                                                    | ✓ O <u>k</u> X A <u>n</u> nulla                                         |   |

Finestra di scelta funzioni specifiche

Caso 7 - Professori ordinari e associati che hanno cambiato dipartimento dall'inizio dell'anno.

Informazioni necessarie: nominativo, dipartimento di origine, dipartimento di destinazione, data dello spostamento.

L'analisi viene fatta per intervallo, dall'inizio dell'anno alla data corrente, questa volta l'interpretazione delle carriere non può essere fatta alla fine del periodo, altrimenti rileveremo solo il dipartimento di destinazione, e neanche all'inizio dell'intervallo, o perderemmo gli spostamenti effettuati il primo giorno quindi l<u>e carriere andranno interpretate al giorno prima della data di inizio dell'intervallo, 31/12/2018.</u>

I ruoli richiesti sono PO e PA.

Per trovare il personale richiesto non basta fare un confronto tra l'inizio dell'anno e oggi, perché non sapremmo la data dello spostamento. Per avere tutte le informazioni è quindi necessario intercettare il momento della carriera in cui c'è stato lo spostamento, escludendo tutto il personale che non è stato spostato.

Questo richiede quindi di filtrare degli specifici eventi di carriera (104 - Cambio di afferenza) nella scheda *Altri parametri*, sezione *Condizioni su eventi di carriera e/o attività* posta in basso, nella quale selezioneremo l'evento che ci interessa (104) e il periodo in cui va verificato.

Vanno quindi scelte tra le colonne di stampa quelle relative agli eventi selezionati di nostro interesse.

Di seguito gli screenshot delle impostazioni effettuate per ottenere il risultato richiesto. La scheda Opzioni va compilata come nel Caso 1. Le schede non riportate sono lasciate ai valori di default.

| Selezione dipendenti                                         | Altri p                       | arametri 🛛 | JIteriori | parametri  | Opzioni                                                                     | Scelta colo                              | onne in stampa        |
|--------------------------------------------------------------|-------------------------------|------------|-----------|------------|-----------------------------------------------------------------------------|------------------------------------------|-----------------------|
| Interpretazione Carrie                                       | ere                           |            |           |            |                                                                             |                                          |                       |
| Data riferimento                                             | ON                            | omina      | OCO       | nferma     | Filtro stat                                                                 | to eventi                                |                       |
| 31/12/2018                                                   | ⊖ Presa servizio ⊖ Cessazione |            |           | Validi giu | uridicamente                                                                | e (stato E, G, U) 🔍 🗸                    |                       |
| Dipendenti<br>) Tutti<br>) In servizio                       | dal                           | 20/05/201  | 9 al 20   | 0/05/2019  | Opzi<br>O Ter                                                               | oni docenti<br>npo pieno                 |                       |
| In serv presso Aten                                          | eo dal                        | 01/01/201  | 9 al 20   | 0/05/2019  | <ul> <li>Tempo definito</li> <li>NO Fuori Ruolo</li> <li>Nessuna</li> </ul> |                                          |                       |
| ) Cessati                                                    | al                            | 20/05/201  | 9         |            |                                                                             |                                          |                       |
| Ruoli                                                        |                               |            |           |            |                                                                             |                                          |                       |
| Inquadramenti<br>Inquadramenti<br>Aree/profili per Perso     | 1-PA                          | Professori | Associa   |            |                                                                             |                                          |                       |
| Anagrafica<br>Sesso<br>O maschile O fen<br>Data di nascita ( | nminile                       | ) entra    | mbi<br>a  |            | Dati<br>Dati<br>da 2                                                        | ospedalieri<br>olo convenzi<br>0/05/2019 | onati<br>a 20/05/2019 |

*Selezione dei dipendenti*, Ruoli PO PA, in servizio dal 01/01/2019 al 20/05/2019 e Interpretazione a data di riferimento 01/01/2019.
|                                                                                                    | Scelta e | eventi 📄                                            |
|----------------------------------------------------------------------------------------------------|----------|-----------------------------------------------------|
| Scelta eventi<br>Ricerca rapida 104                                                                                                    |          | ß <del>∍</del> ] <u>C</u> erca Succ.                |
| eventi selezionabili<br>063-Riammissione con presa servizio                                                                                                    |          | eventi scelti<br>104-Cambio afferenza organizzativa |
| 068-Permanenza in servizio D.Lgs.503/1992 (an<br>070-Permanenza in servizio Legge 92/2003 art. ·<br>072-Emolumenti con tabellari<br>073-Cambio Didattica/Facoltà<br>074-Classe biennale anticipata<br>077-Incentivazione didattica<br>078-Testuale<br>080-Testuale<br>080-Testuale<br>081-Riconoscimento articolato<br>085-Inquadramento nel ruolo statale<br>090-Situazione dip. trasferito<br>091-Attribuzione sede<br>092-Cambio settore disciplinare<br>093-Assegnazione rischio<br>094-Docenza scuola specializzazione<br>095-Trasferimento allo IUSM per opzione D.L. 17<br>097-Decor. recupero O.P. su IIS<br>098-Variazione tabelle stipendiali<br>099-Situazione al<br>101-Spezzatura calcolo per conteggio giorni<br>103-Censura ai sensi degli art. 87 e 88 T.U. n.15<br>107-Proroga nella funzione | ×        |                                                     |

Finestra di scelta eventi, evento 104

| Selezione dipendenti                                                                      | Altri parametri      | Ulteriori parametri  | i Opzioni Scelta colonne in stampa   |   |
|-------------------------------------------------------------------------------------------|----------------------|----------------------|--------------------------------------|---|
| Decorrenze<br>Nomina da                                                                   | а                    |                      | Anzianità inquadramento<br>aa mm gg  |   |
| Presa servizio da                                                                         | a                    | esclus               | so da                                |   |
| Presa servizio da                                                                         | а                    | ruolo                | aa mm gg                             |   |
| Conferma da                                                                               | а                    | esclus               | 50 – Eunzioni / Supplenze / Part-Tim |   |
| Cessazione da                                                                             | а                    |                      |                                      |   |
| Ultimo Avanz. da                                                                          | а                    | 1000                 |                                      |   |
| Pross. avanz. da                                                                          | a                    |                      | Solo categorie protette              |   |
| Pross. val. da                                                                            | а                    |                      |                                      |   |
| Provenienti da<br>Attualmente a<br>Funzioni<br><u>E:: F</u> unzioni<br>Condizioni su even | ti di carriera e/o a | attività             |                                      |   |
| ta 01/01/2019<br>a 20/05/2019                                                             | 104-Ca               | mbio afferenza organ | nizzativa                            |   |
| <b>?{] <u>A</u>ttività</b><br>Dettaglia attivita g/                                       | da da                | Solo GG in intervall | IIo Attività                         |   |
| (P) De la Carrie                                                                          | Pa Oaka              |                      |                                      | - |

*Altri parametri*, Evento specifico, nel periodo dal 01/01/2019 al 20/05/2019.

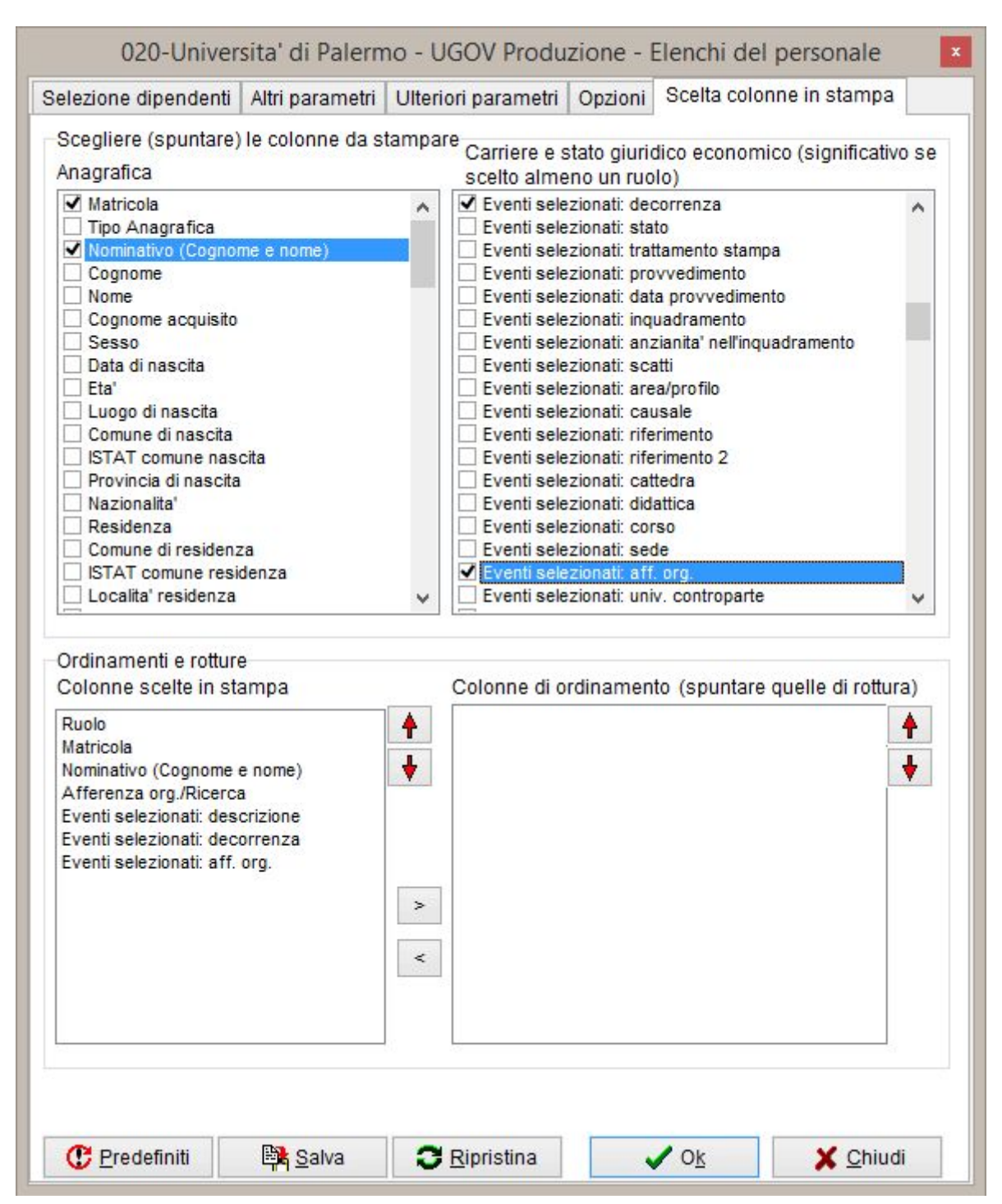

*Scelta Colonne in stampa*, Aggiungere sempre il ruolo e la matricola, tra le colonne in stampa è stata attivata *Afferenza org./Ricerca* (dipartimento di origine) e alcuni dei parametri degli specifici eventi: *Descrizione*, *Decorrenza* (data dello spostamento) e *Aff.Org.* (dipartimento di destinazione).

Caso 8 - Personale TAB in servizio in telelavoro parziale.

Informazioni necessarie: matricola, area, categoria, struttura e sede di servizio. Tipo personale: a tempo indeterminato.

Non vengono fornite date di riferimento, quindi si fa una analisi alla data corrente, impostando la data odierna come inizio e fine del periodo in servizio presso l'Ateneo e come data di riferimento per l'interpretazione delle carriere.

Il personale richiesto è TAB a tempo indeterminato quindi ruoli ND NG NC NL.

L'attività del personale viene determinata dai vari eventi di carriera registrati per il personale. Ogni volte che viene registrato un evento di carriera l'attività risultante può cambiare (in servizio, non in servizio, in aspettativa etc.). Per individuare specifiche attività è presente un filtro nella scheda *Altri parametri*, sezione *Condizioni su eventi di carriera e/o attività* posta in basso, nella quale selezioneremo l'attività che ci interessa (0181) e il periodo in cui va verificato (in questa occasione interessa solo alla data di rilevamento quindi mettiamo 22/05/2019 sia come inizio che fine intervallo). Inoltre spuntando l'opzione *Dettaglia attività generiche* possiamo avere maggiori informazioni sull'attività. L'opzione *Solo GG in intervallo attività* (giorni) non è utile in questo caso.

La finestra di selezione mostra tutte le possibili attività del personale, con dei macro filtri (*Cessazione, Figurative, Assegni Interi, Assegni Ridotti, Senza Assegni*) per limitare le attività da cercare, tuttavia qualora si fosse incerti sulle giuste codifiche da cercare, si possono aggiungere il campo *Attività corrente* tra le colonne in stampa e valutare a posteriori i dati risultanti.

| elezione dipendenti                                         | Altri p      | arametri Ul                                  | teriori parametri | Opzioni Scelta colonne in stampa      |
|-------------------------------------------------------------|--------------|----------------------------------------------|-------------------|---------------------------------------|
| nterpretazione Carrie                                       | ere          |                                              |                   |                                       |
| Data riferimento                                            | ON           | omina                                        | ○ Conferma        | Filtro stato eventi                   |
| 22/05/2019                                                  | OPr          | esa servizio                                 | O Cessazione      | Validi giuridicamente (stato E, G, U) |
| Dipendenti<br>) Tutti<br>) In servizio                      | dal          | 22/05/2019                                   | al 22/05/2019     | Opzioni docenti<br>Tempo pieno        |
| ) In serv presso Aten                                       | eo dal       | 22/05/2019                                   | al 22/05/2019     | Iempo definito INO Fuori Ruolo        |
| ) Cessati                                                   | al           | 22/05/2019                                   |                   | □ ○ Nessuna                           |
| Ruoli                                                       |              |                                              |                   |                                       |
|                                                             |              |                                              |                   |                                       |
| Inquadramenti<br>I Inquadramenti                            | 1-ND<br>1-NC | -Personale n<br>-Non docenti                 | i comandati       |                                       |
| Inquadramenti<br>Im Inquadramenti<br>Aree/profili per Perso | 1-ND<br>1-NC | -Personale n<br>-Non docenti<br>-Non docenti | vo                |                                       |

*Selezione dei dipendenti*, Ruoli ND NG NL NC, in servizio dal 22/01/2019 al 22/05/2019 e Interpretazione a data di riferimento 22/05/2019

| Selezione dipendenti                                                 | Altri parametri     | Ulteriori parametri                    | Opzioni Scelta colonne       | in stampa      |
|----------------------------------------------------------------------|---------------------|----------------------------------------|------------------------------|----------------|
| Decorrenze<br>Nomina da                                              | а                   | esclus                                 | Anzianità inquadran<br>aa mm | nento<br>gg    |
| Presa servizio da                                                    | а                   | pass.                                  | da 🔄 🔄                       |                |
| Presa servizio da presso Ateneo                                      | a                   |                                        | a mm                         | 99             |
| Conferma da                                                          | а                   | esclus                                 | Funzioni / Supplen:          | ze / Part-Time |
| Cessazione da                                                        | a                   | pass.<br>ruolo                         | da a                         |                |
| Jitimo Avanz. da                                                     | a                   |                                        |                              |                |
| Pross val                                                            | a                   |                                        | Solo categorie               | protette       |
| Università                                                           | a                   |                                        |                              |                |
| Provenienti da<br>Attualmente a<br>Funzioni<br>fă:: <u>F</u> unzioni |                     |                                        |                              |                |
| Condizioni su event<br>Eventi<br>da                                  | i di carriera e/o a | attività                               |                              |                |
| ?{] <u>A</u> ttività<br>✔Dettaglia attivita ge                       | da 2:               | 2/05/2019 a 22<br>Solo GG in intervall | 05/2019                      |                |

Altri parametri, attività valutata dal 22/05/2019 al 22/05/2019.

|                                                                                                    |                                                                                                    | Scelta attività                                                                                                    |                             |                    |               |
|----------------------------------------------------------------------------------------------------|----------------------------------------------------------------------------------------------------|----------------------------------------------------------------------------------------------------|-----------------------------|--------------------|---------------|
| Condizioni di filtro                                                                                                    | 🗌 Figurative                                                                                                    | 🗌 Assegni interi                                                                                                    | 🗌 Assegni ridotti           | Data rif. : 22/05/ | 2019<br>segni |
| Ricerca rapida                                                                                                    |                                                                                                    | Attivi                                                                                                    | tà scelte                   |                    |               |
| 0164-Congedo s.a. co<br>0165-Congedo s.a. co<br>0166-Cessazione art.<br>0167-Distaccato pres<br>0168-Aspettativa s.a.<br>0169-Autorizzazione a<br>0170-Congedo per st<br>0171-Inidoneita' perm<br>0172-Perm. retr. per co<br>0174-Permanenza in<br>0175-Congedo ordina<br>0178-Aspettativa art.<br>0179-Sospensione (a<br>0180-Comandato pre<br>0182-Congedo per fo | on progr.carriera (regola<br>on figurative su retr.altro<br>.2 c.12 L 335/95<br>so l'Accademia Naziona<br>art.14 DPR 382/80 (pas<br>art.17 c.1 DPR 382/80 (pas<br>art.17 c.1 DPR 382/80 (a<br>tudio (con ind.ateneo)<br>nanente (DLgs 165/2001<br>decesso o grave infermit<br>servizio (art.16 DIgs 503<br>ario<br>19 c.6 DIgs 165/2001 (s<br>art.82 DPR 3/57, art.4 L.9<br>sso altro Ente (senza in<br>rmazione (art.5 L.53/200 | amento . A<br>ente (T<br>ale dei L<br>saggio<br>nno sat<br>1 All.A e<br>ta' fami<br>3/1992) >><br>.a.)<br>97/01)<br>id.atene<br>00 | 1-In servizio in telelavoro |                    |               |
| 0183-Autorizzazione a<br>0184-Permesso per r<br>0186-Fuori ruolo D.M.<br>0187-In servizio (senz<br>0188-Congedo per te<br>0189-Sospensione<br>0190-Licenziamento o                                                                                                    | art 8 della legge 18 mar.<br>motivi personali<br>. 301/00 modificato da D<br>za maturazione anzianità<br>stimonianza in tribunale<br>con preawiso                                                                                                    | zo 1958<br>p.M. 80/C<br>à)<br>*                                                                                                    |                             |                    | 2             |

Finestra di selezione attività, attività 0181 - Servizio in telelavoro

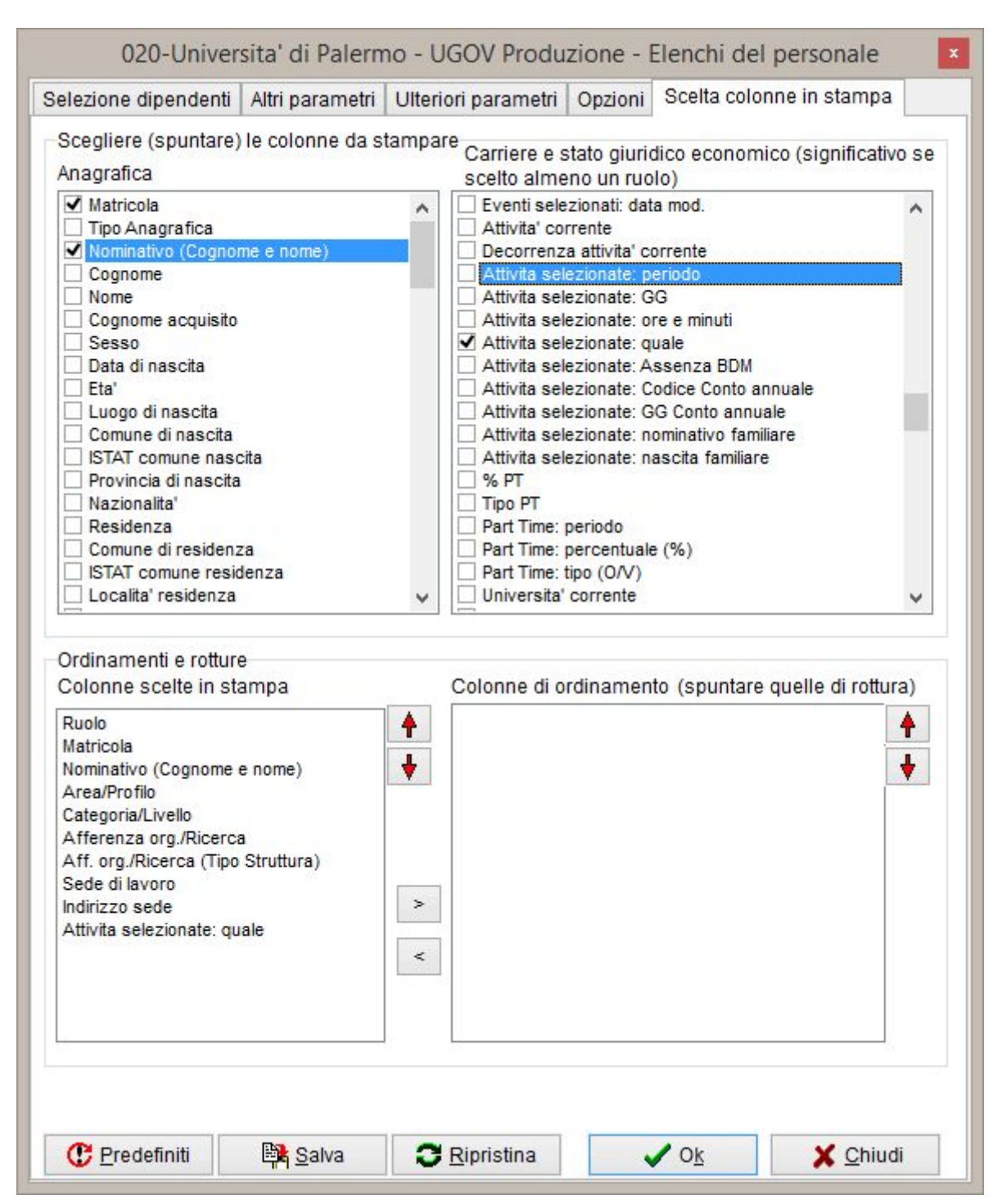

*Scelta Colonne in stampa*, Aggiungere sempre il ruolo e la matricola, tra le colonne in stampa sono state attivate quella relative alle attività selezionate *Attività selezionate: quale* ed è stata aggiunta anche *Aff.org./Ricerca (Tipo Struttura)* perché le strutture possono essere di tipo diverso ed è utile evidenziarlo.

Caso 9 - Professori Ordinari, Associati e Ricercatori cessati per pensionamento o trasferimento presso altro Ateneo nel triennio 2016-2018.

Informazioni necessarie: nominativo, dipartimento, data della cessazione.

Essendo richiesto solo il personale cessato l'analisi viene fatta per intervallo, ma tra i cessati alla data di fine analisi 31/12/2018 e la carriera va interpretata non ad una data specifica, ma alla Cessazione.

Viene richiesto solo il personale in uscita dall'Ateneo quindi non vanno considerati passaggi di ruolo e inoltre ci interessano solo i cessati nel triennio 2016-2018 e non tutto il personale cessato registrato.

Questi vincoli vanno impostati nella scheda Altri parametri sezione Decorrenze, riga Cessazioni con date da 01/01/2016 a 31/12/2018 e spunta del flag escluso pass. ruolo.

Tra i dati da stampare si può anche indicare l'attività corrente, che ci informa sul motivo della cessazione.

| elezione alpendenti                                                                                             | Altri pa | arametri U           | Iteriori parametri | Opzioni                 | Scelta colo                              | nne in stampa         |
|----------------------------------------------------------------------------------------------------|----------|----------------------|--------------------|-------------------------|------------------------------------------|-----------------------|
| nterpretazione Carrie                                                                                           | ere      |                      |                    |                         |                                          |                       |
| O Data riferimento                                                                                              | ON       | mina                 | O Conferma         | Filtro stat             | to eventi                                |                       |
| 02/08/2019                                                                                                    | OPr      | esa serviao          | Cessazione         | w lidi giu              | iridicamente                             | (stato E, G, U) 🔍     |
| Dipendenti                                                                                                    |          |                      |                    | Opzie                   | oni docenti                              |                       |
| ) Tutti                                                                                                    |          |                      |                    | <ul> <li>Ten</li> </ul> | npo pieno                                |                       |
| ) In servizio                                                                                                   | dal      | 02/08/2019           | al 02/08/2019      | OTen                    | npo definito                             | NO Fuori Ruolo        |
| ) In Strupresso Aten                                                                                            | eo dai   | 02/08/2019           | al 02/08/2019      | ONes                    | ssuna                                    |                       |
| Cessati                                                                                                    | al       | 31/12/2018           |                    | - 0110                  | Jound                                    |                       |
| Auc. II                                                                                                    |          |                      |                    |                         |                                          |                       |
| 2{ Ruoli                                                                                                    | 1-RU     | -Ricercatori         | Universitari       |                         |                                          |                       |
| : ( <u>:</u> ( <u>u</u> on                                                                                      | 1-P0-    | Professori (         | Ordinari           |                         |                                          |                       |
|                                                                                                    | 1-PA-    | Professori A         | ssociati           |                         |                                          |                       |
|                                                                                                    |          |                      |                    |                         |                                          |                       |
| nquadramenti                                                                                                    | 1        |                      |                    |                         |                                          |                       |
| 🛅 Inquadramenti                                                                                                 |          |                      |                    |                         |                                          |                       |
|                                                                                                    |          |                      |                    |                         |                                          |                       |
|                                                                                                    |          |                      |                    |                         |                                          |                       |
|                                                                                                    |          |                      |                    |                         |                                          |                       |
|                                                                                                    |          |                      |                    |                         |                                          |                       |
| Aree/profili per Perso                                                                                          | nale Te  | cnico-Amm.           | vo                 |                         |                                          |                       |
| Aree/profili per Perso                                                                                          | nale Te  | cnico-Amm.           | V0                 |                         |                                          |                       |
| Aree/profili per Perso                                                                                          | nale Te  | cnico-Amm.           | vo                 |                         |                                          |                       |
| Aree/profili per Perso                                                                                          | nale Te  | cnico-Amm.           | V0                 |                         |                                          |                       |
| Aree/profili per Perso                                                                                          | nale Te  | cnico-Amm.           | vo                 |                         |                                          |                       |
| Aree/profili per Perso                                                                                          | nale Te  | cnico-Amm.           | V0                 |                         |                                          |                       |
| Aree/profili per Perso                                                                                          | nale Te  | cnico-Amm.           | V0                 | Dati                    | ospedalieri                              |                       |
| Aree/profili per Perso                                                                                          | nale Te  | cnico-Amm.           | vo                 | Dati                    | ospedalieri<br>blo convenzi              | onati                 |
| Aree/profili per Perso                                                                                          | nale Te  | cnico-Amm.<br>entran | vo                 | Dati<br>Dati<br>da 0    | ospedalieri<br>olo convenzi<br>2/08/2019 | onati<br>a 02/08/2019 |
| Aree/profili per Perso<br>Aree/Pro <u>f</u> ili<br>Anagrafica<br>Sesso<br>() maschile () fen<br>Data di nascita | nale Te  | cnico-Amm.<br>entran | vo                 | Dati<br>So<br>da 0      | ospedalieri<br>blo convenzi<br>2/08/2019 | onati<br>a 02/08/2019 |
| Aree/profili per Perso<br>Aree/Profili<br>Anagrafica<br>Sesso<br>Maschile fen<br>Data di nascita                | nale Te  | cnico-Amm.           | vo                 | Dati<br>Dati<br>da 0    | ospedalieri<br>blo convenzi<br>2/08/2019 | onati<br>a 02/08/2019 |
| Aree/profili per Perso                                                                                          | nale Te  | cnico-Amm.           | vo                 | Dati<br>So<br>da 0      | ospedalieri<br>blo convenzi<br>2/08/2019 | onati<br>a 02/08/2019 |

Selezione dei dipendenti, Ruoli PO PA RU, Cessati al 31/12/2018 e Interpretazione alla cessazione

| Selezione dipende                                | nti Altri par   | ametri   | Ulteriori | parametri    | Opzioni    | Scelta colonne in stampa        |
|--------------------------------------------------|-----------------|----------|-----------|--------------|------------|---------------------------------|
| Decorrenze<br>Nomina da                          |                 | а        |           | ]            | Anzi       | anità inquadramento<br>aa mm gg |
| Presa servizio da                                |                 | а        |           | esclus       | o da       |                                 |
| Presa servizio da                                |                 | а        |           | ruolo        | 2          | aa mm gg                        |
| Comerma da                                       |                 | а        |           | asclus       |            |                                 |
| Cessazione da                                    | 01/01/2016      | a 31     | /12/2018  | ✓ pass.      |            | nzioni / Supplenze / Part-Time  |
| Ultimo.tuanz da                                  |                 | а        | _         | ruolo        | da         | а                               |
| Pross. avanz. da                                 |                 | а        |           |              |            | Solo categorie protette         |
| Pross. val. da                                   |                 | а        |           |              |            |                                 |
| Funzioni                                         |                 |          |           |              |            |                                 |
| Condizioni su ev                                 | /enti di carrie | ra e/o a | attivita  |              |            |                                 |
| a                                                |                 |          |           |              |            |                                 |
| ?{ <mark>] Attività</mark><br>Dettaglia attivita | a generiche     | da 🗌     | Solo GG   | in intervall | o Attività |                                 |
|                                                  | 1               |          | 1         |              |            |                                 |

*Altri parametri*, decorrenza data di Cessazione dal 01/01/2019 al 31/12/2021 ed esclusione dei passaggi di ruolo..

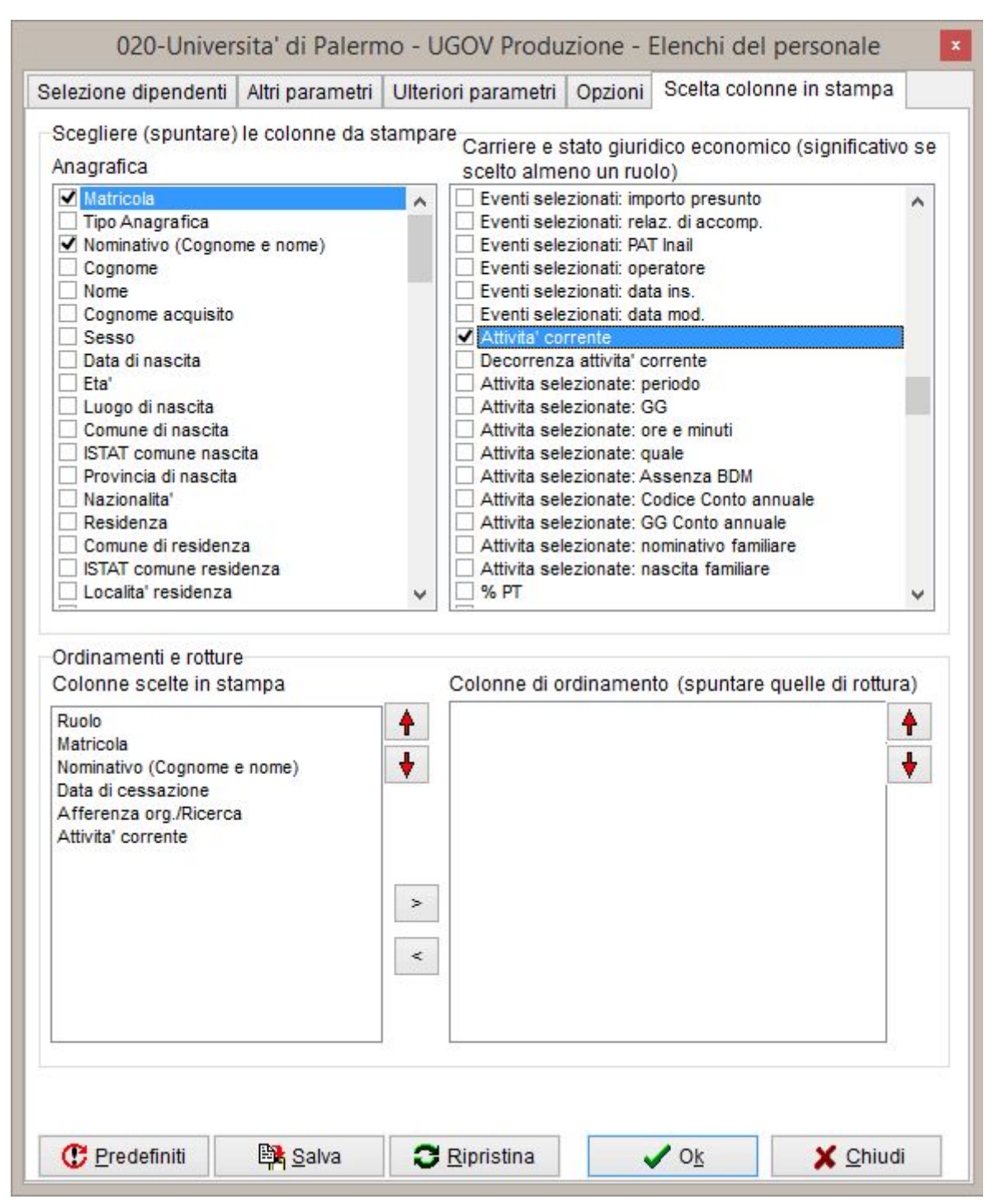

*Scelta Colonne in stampa*, Aggiungere sempre il ruolo e la matricola, tra le colonne in stampa.

Caso 10 - Professori Ordinari, Associati e Ricercatori che cesseranno per pensionamento o trasferimento presso altro Ateneo nel triennio 2019-2021.

Informazioni necessarie: nominativo, dipartimento, data della cessazione.

Caso quasi identico al precedente, ma la differenza del periodo di analisi richiesto è fondamentale.

Essendo richiesto solo il personale che cesserà l'analisi viene fatta per intervallo, ma non va fatta tra i cessati alla data di fine analisi 31/12/2021.

Se facessimo l'analisi tra i cessati ad una certa data, il personale verrebbe ricercato tra quello che risulta già cessato e non troveremmo il personale con cessazione programmata oltre la data odierna.

Nel caso 9 si cercavano i cessati in un periodo precedente la data corrente, quindi la ricerca poteva essere fatta tra il personale cessato.

Per generare l'elenco corretto, il personale va selezionato tra quello <u>in servizio tra il 01/01/2019 e il 31/12/2021.</u>

La carriera va interpretata sempre alla Cessazione.

Viene richiesto solo il personale in uscita dall'Ateneo quindi non vanno considerati passaggi di ruolo.

Questo vincoli va impostato nella scheda *Altri parametri* sezione *Decorrenze*, riga *Cessazioni* con date da 01/01/2019 a 31/12/2021 e spunta del flag *escluso pass. ruolo*.

Tra i dati da stampare si può anche indicare l'attività corrente, che ci informa sul motivo della cessazione.

|                                                                                                   | Altri paramet             | tri Ulterior       | i parametri | Opzioni              | Scelta colonne                                  | e in stampa      |
|---------------------------------------------------------------------------------------------------|---------------------------|--------------------|-------------|----------------------|-------------------------------------------------|------------------|
| nterpretazione Carrie                                                                             | ere                       |                    |             |                      |                                                 |                  |
| 🔿 Data riferimento                                                                                | ○ Nomina                  | 00                 | onforma     | Filtro stat          | o eventi                                        |                  |
| 31/12/2019                                                                                        | O Presa re                | rvizio 💿 C         | essazione   | Validi siu           | ridicamente (st                                 | ato E, G, U) 🛛 🗸 |
| Dipendenti                                                                                        |                           |                    |             | Opzi                 | oni docenti                                     |                  |
| ) Tutti                                                                                           |                           |                    |             | OTen                 | npo pieno                                       |                  |
| ) In e                                                                                            | dal 02/08                 | /2019 ar           | 02,000019   | () Ten               | npo definito 🗌                                  | NO Fuori Ruolo   |
| ) In serv.presso Aten                                                                             | eo dal 01/01              | /2019 al           | 31/12/2021  | Nes                  | suna                                            |                  |
| ) Cessau                                                                                          | al 02/09                  | 10040              |             |                      |                                                 |                  |
| Ruoli                                                                                             | 55                        | 66                 |             |                      |                                                 |                  |
| ?{ Ruoli                                                                                          | 1-RU-Ricero               | atori Unive        | rsitari     |                      |                                                 |                  |
|                                                                                                   | 1-PO-Profes               | sori Ordina        | ari         |                      |                                                 |                  |
|                                                                                                   | 1-PA-Profes               | sori Associ        | ati         |                      |                                                 |                  |
|                                                                                                   |                           |                    |             |                      |                                                 |                  |
| nquadramenti                                                                                      | 1                         |                    |             |                      |                                                 |                  |
| 🖻 Inquadramenti                                                                                   |                           |                    |             |                      |                                                 |                  |
|                                                                                                   |                           |                    |             |                      |                                                 |                  |
|                                                                                                   |                           |                    |             |                      |                                                 |                  |
|                                                                                                   |                           |                    |             |                      |                                                 |                  |
|                                                                                                   |                           |                    |             |                      |                                                 |                  |
| Aree/profili per Perso                                                                            | nale Tecnico-             | Amm vo             |             |                      |                                                 |                  |
| Aree/profili per Perso                                                                            | nale Tecnico-/            | Amm.vo –           |             |                      |                                                 |                  |
| Aree/profili per Perso                                                                            | nale Tecnico-/            | Amm.vo —           |             |                      |                                                 |                  |
| Aree/profili per Perso                                                                            | nale Tecnico-/            | Amm.vo —           |             |                      |                                                 |                  |
| Aree/profili per Perso                                                                            | nale Tecnico-/            | Amm.vo —           |             |                      |                                                 |                  |
| Aree/profili per Perso                                                                            | nale Tecnico-/            | Amm.vo —           |             |                      |                                                 |                  |
| Aree/profili per Perso                                                                            | nale Tecnico-/            | Amm.vo –           |             | Dati                 | ospedalieri                                     |                  |
| Aree/profili per Perso                                                                            | nale Tecnico-/            | Amm.vo —           |             | Dati                 | ospedalieri<br>)lo convenziona                  | ti               |
| Aree/profili per Perso                                                                            | nale Tecnico-/            | Amm.vo<br>entrambi |             | Dati<br>Dati<br>da 0 | ospedalieri<br>olo convenziona<br>2/08/2019 a ( | ti<br>02/08/2019 |
| Aree/profili per Perso                                                                            | nale Tecnico-,            | Amm.vo<br>entrambi |             | Dati<br>So<br>da 0   | ospedalieri<br>olo convenziona<br>2/08/2019 a ( | ti<br>02/08/2019 |
| Aree/profili per Perso<br>Aree/Profili<br>Anagrafica<br>Sesso<br>maschile ferr<br>Data di nascita | nale Tecnico-/<br>minile  | Amm.vo<br>entrambi |             | Dati<br>Dati<br>da 0 | ospedalieri<br>olo convenziona<br>2/08/2019 a ( | ti<br>02/08/2019 |
| Aree/profili per Perso                                                                            | nale Tecnico-/<br>nminile | Amm.vo<br>entrambi |             | Dati<br>So<br>da 0   | ospedalieri<br>olo convenziona<br>2/08/2019 a ( | ti<br>02/08/2019 |

*Selezione dei dipendenti*, Ruoli PO PA RU, in servizio tra il 01/01/2019 e il 31/12/2021 e Interpretazione alla cessazione

| elezione dipende                                   | nti Altri para   | metri     | Ulteriori | parametri      | Opzioni                 | Scelta colonne in stampa        |
|----------------------------------------------------|------------------|-----------|-----------|----------------|-------------------------|---------------------------------|
| Decorrenze<br>Nomina da<br>Presa servizio da       |                  | a<br>a    |           | esclus         | Anzi<br><sup>0</sup> da | anità inquadramento<br>aa mm gg |
| Presa servizio da<br>presso Ateneo                 |                  | a         |           | ruolo          | а                       | aa mm gg                        |
| Cessazione da                                      | 01/01/2019       | a<br>a 31 | /12/2021  | esclus         | 0 Fu                    | nzioni / Supplenze / Part-Time  |
| Ultimo Avante da                                   |                  | а         |           | ruolo          | da                      | а                               |
| <sup>o</sup> ross. avanz. da                       |                  | a         |           |                |                         | Solo categorie protette         |
| <sup>o</sup> ross.val. da                          |                  | а         |           |                |                         |                                 |
| Attualmente a<br>Funzioni<br>隆:: Eunzioni          |                  |           |           |                |                         |                                 |
| Condizioni su ev                                   | /enti di carrier | a elo a   | attività  |                |                         |                                 |
| <b>?{] <u>A</u>ttività</b><br>✔ Dettaglia attivita | . c              | la        | Solo GG   | a in intervall | o Attività              | ]                               |

*Altri parametri*, decorrenza data di Cessazione dal 01/01/2019 al 31/12/2021 ed esclusione dei passaggi di ruolo..

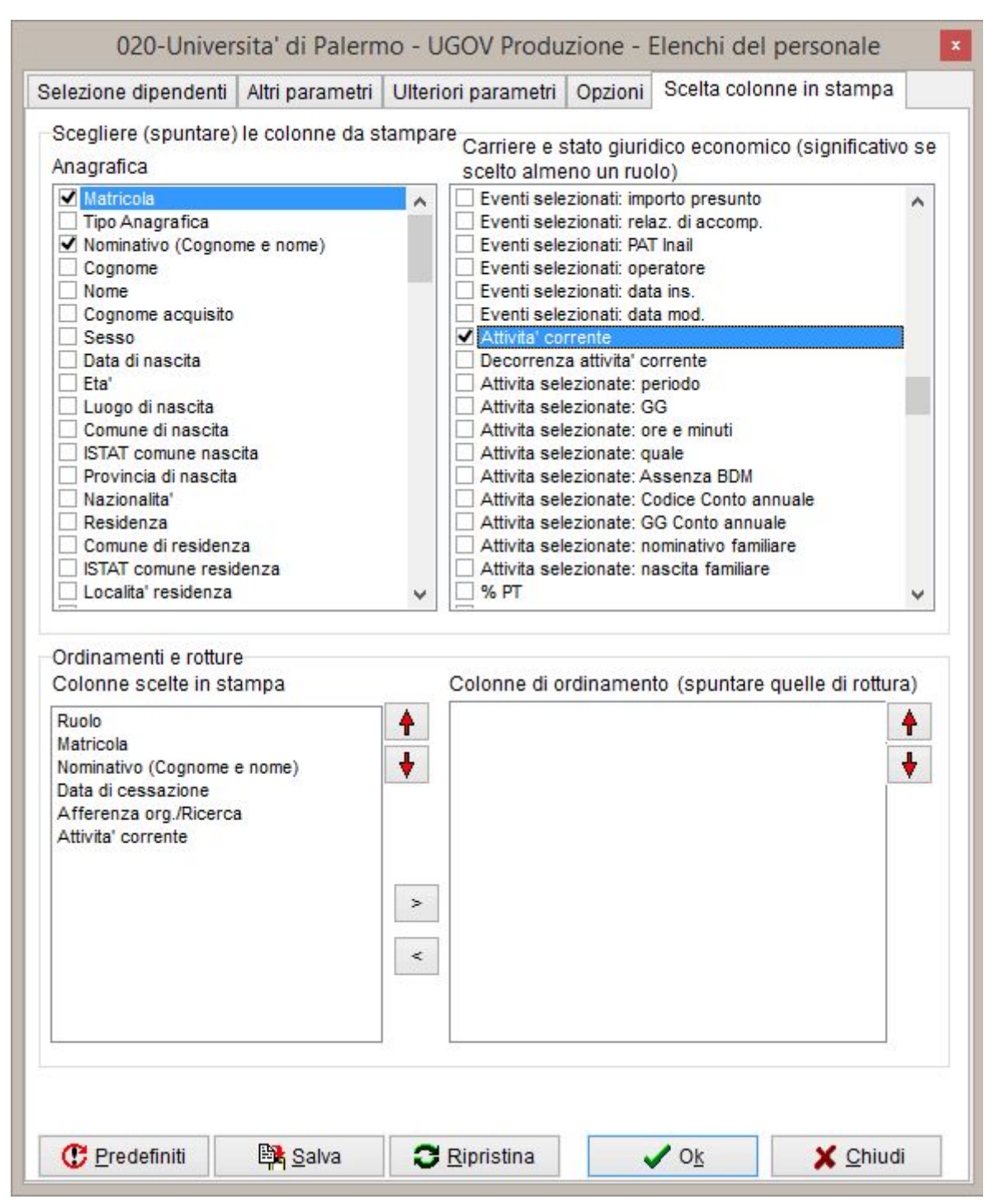

*Scelta Colonne in stampa*, Aggiungere sempre il ruolo e la matricola, tra le colonne in stampa.

Caso 11 - Personale Docente e Ricercatore a tempo indeterminato in servizio nel dipartimento di Scienze Umanistiche al 01/01/2019 con data di cessazione prevista.

Informazioni necessarie: nominativo, data della cessazione prevista.

La data richiesta verrà impostata come data di inizio e termine del periodo di verifica dei dipendenti in servizio presso Ateneo. Ma la stessa data non può essere utilizzata come data di riferimento per l'interpretazione delle carriere perché non vedremmo alcuna cessazione (la carriera non viene verificata oltre la data di analisi). Per poter avere la data di cessazione la data di interpretazione delle carriere deve essere spostata più avanti di un numero sufficiente di anni a coprire la programmazione delle cessazioni, consigliamo almeno da 3 a 5 anni.

Il personale richiesto è nei ruoli PO, PA ed RU.

Il personale appartenente al dipartimento si seleziona come nel Caso 4. In questo caso inoltre non è necessario includere le strutture figlie in quanto il personale docente e di ricerca afferisce solo ai dipartimenti.

N.B. Se la richiesta avesse previsto la stampa di altre colonne che variano in funzione della data di interpretazione della carriera, queste sarebbero state valutate alla data richiesta (31/12/2025), e non alla data in cui è stata valutata la presenza in servizio 01/01/2019. In questi caso è opportuno fare due estrazioni distinte, una con interpretazione delle carriere alla data di analisi e una estrazione esplicita, come nel Caso 9, per acquisire le date di cessazione, da riconciliare successivamente.

|                        | Altri p       | arametri U                   | Ilteriori parametri       | Opzioni              | Scelta colo                             | onne in stampa         |
|------------------------|---------------|------------------------------|---------------------------|----------------------|-----------------------------------------|------------------------|
| Interpretazione Carrie | ere           |                              |                           |                      |                                         |                        |
| Data riferimento       | ON            | omina                        | O Conferma                | Filtro stat          | o <mark>event</mark> i                  |                        |
| 31/12/2025             | OPr           | esa servizio                 | Cessazione                | Validi giu           | ridicament                              | e (stato E, G, U) 🛛 🗸  |
| Dipendenti<br>) Tutti  |               |                              |                           | Opzic                | ni docenti                              |                        |
| 🔾 In servizio          | dal           | 22/05/2019                   | al 22/05/2019             |                      | nno dofinito                            |                        |
| In serv.presso Aten    | eo dal        | 01/01/2019                   | al 01/01/2019             |                      |                                         |                        |
| ) Cessati              | al            | 31/12/202                    | 1                         | - O Nes              | Sulla                                   |                        |
| Ruoli                  |               |                              |                           |                      |                                         |                        |
| Inquadramenti          | 1-PA-<br>1-RU | -Professori<br>I-Ricercatori | Associati<br>Universitari |                      |                                         |                        |
| nquadramenti           |               |                              |                           |                      |                                         |                        |
| nquadramenti           |               |                              |                           |                      |                                         |                        |
| Aree/profili per Perso | nale Te       | ecnico-Amm                   | I.VO                      |                      |                                         |                        |
| Aree/profili per Perso | nale Te       | ecnico-Amm                   | I.VO                      |                      |                                         |                        |
| Aree/profili per Perso | nale Te       | ecnico-Amm                   | I.VO                      | Dati                 | ospedalieri<br>Ilo convenz              | i                      |
| Aree/profili per Perso | nale Te       | ecnico-Amm                   | n.vo                      | Dati<br>Sc<br>da 2   | ospedalieri<br>lo convenz<br>2/05/2019  | ionati<br>a 22/05/2019 |
| Aree/profili per Perso | nale Te       | ecnico-Amm                   | nbi                       | Dati<br>Sc<br>da 2   | ospedalieri<br>Io convenz<br>2/05/2019  | ionati<br>a 22/05/2019 |
| Aree/profili per Perso | nale Te       | ecnico-Amm                   | n.vo                      | Dati<br>Dati<br>da 2 | ospedalieri<br>olo convenz<br>2/05/2019 | ionati<br>a 22/05/2019 |

*Selezione dei dipendenti*, Ruoli PO, PA, RU, in servizio dal 01/01/2019 al 01/01/2019 e Interpretazione a data di riferimento 31/12/2025

| 020-Universita' (                                                                | di Palern     | no - UGOV Produ     | izione - I | Elenchi del p | ersonale 🛛 🛛 |
|----------------------------------------------------------------------------------|---------------|---------------------|------------|---------------|--------------|
| Selezione dipendenti Altri p                                                     | parametri     | Ulteriori parametri | Opzioni    | Scelta colonn | e in stampa  |
| Unità organizzative<br>Tipi Unità Org<br>Vista<br>didattica<br>aff. org.<br>sede |               |                     |            |               |              |
| ╬ <u>D</u> idattica                                                              |               |                     |            |               |              |
| 脊 Aff. Org                                                                       | 050037        | - Scienze Umanistic | he         |               |              |
| îî <u>S</u> edi                                                                  |               |                     |            |               |              |
| [J[ <u>C</u> entri di Costo                                                      |               |                     |            |               |              |
| Insegnamento<br>믈} Sett <u>o</u> ri                                              |               |                     |            |               |              |
| Cattedra/Insegnamento                                                            |               |                     |            |               |              |
| 🕐 Predefiniti 🛛 🙀                                                                | <u>S</u> alva | C Ripristina        |            | 0 <u>k</u>    | X Chiudi     |

*Ulteriori parametri*, Filtro sulle unità organizzative di appartenenza.

| elezione dipendenti   Altri parametri   Ul<br>Scegliere (spuntare) le colonne da stam<br>Anagrafica                                                                                                    | Iteriori parametri Opzioni Scelta colonne in stampa                                                                                                    | /ose     |
|----------------------------------------------------------------------------------------------------|----------------------------------------------------------------------------------------------------|----------|
| Matricola   Tipo Anagrafica   Nominativo (Cognome e nome)   Cognome   Nome   Cognome acquisito   Sesso   Data di nascita   Eta'   Luogo di nascita   Comune di nascita   ISTAT comune nascita   Provincia di nascita   Nazionalita'   Residenza   Comune di residenza   ISTAT comune residenza   Localita' residenza   Ordinamenti e rotture | Scelio almeno un ruolo) Anzianita' riconosciuta Anzianita' totale Area/Profilo Anzianita' nell'area/profilo Decorrenza area/profilo Decorrenza area/profilo Qualifica/Profilo BDM Qualifica/Profilo BDM conto annuale Mansione Data di nomina Data di conferma Data di presa servizio Data di presa servizio c/o Ateneo Data di cessazione Rapporti di servizio (inizio/fine) Contratti (id/inizio/fine/descr.) Rapporti di servizio (anzianità inq.) Causale assunzione | ~        |
| Colonne scelte in stampa<br>Ruolo<br>Matricola<br>Nominativo (Cognome e nome)<br>Data di cessazione                                                                                                    | Colonne di ordinamento (spuntare quelle di rottu)                                                                                                    | ra)<br>♣ |
| C Bradafiniti                                                                                                    |                                                                                                    |          |

Scelta Colonne in stampa, Aggiungere sempre il ruolo e la matricola..

Caso 12 - Individuare ruolo struttura e sede del personale (in servizio) facente parte di un elenco fornito.

Informazioni necessarie: nominativo, afferenza e sede

Non vengono fornite date di riferimento, quindi si fa una analisi alla data corrente, impostando la data odierna come inizio e fine del periodo in servizio presso l'Ateneo e come data di riferimento per l'interpretazione delle carriere.

Non è noto il ruolo del personale richiesto quindi andranno verificati tutti i ruoli correntemente attivi.

Il personale viene individuato dalle matricole personali, per tanto viene fornito un elenco di matricole mediante un semplice file di testo che deve contenere una matricola per riga e nient'altro.

Nella scheda *Selezione dipendenti*, in basso nella sezione *Anagrafica* mediante il pulsante *Matricole* possiamo accedere alla finestra di selezione delle matricole, che possono essere caricate manualmente (e poi anche essere salvate in elenco utilizzabile in seguito) se sono in numero contenuto, altrimenti può essere caricato direttamente il file di elenco predisposto.

Il file di testo deve essere importato nell'ambiente di lavoro Citrix come di consueto, e nella finestra di selezione matricole si attiva il comando *Carica lista da file* che apre la finestra di selezione del file nell'ambiente personale Citrix.

Tutte le condizioni impostate verranno verificate solo per la matricole indicate.

| 3                 |            | Scelta m               | atricole               |                            |
|-------------------|------------|------------------------|------------------------|----------------------------|
| Comparto<br>Ruolo |            |                        | Data                   | a riferimento : 22/05/2019 |
| Matricola         | 001232     | LO RITO / Bruno        |                        | Aggiungi matricola         |
| 300977 - CALI     | ' Calogero |                        |                        | Aggiungi                   |
|                   |            |                        |                        | con profilo alla data      |
|                   |            |                        |                        | con inq. alla data         |
|                   |            |                        |                        | con centro costo alla data |
|                   |            |                        |                        | con sede alla data         |
|                   |            |                        |                        | con aff. org. alla data    |
|                   |            |                        |                        | in servizio alla data      |
|                   |            |                        |                        | cessati alla data          |
|                   |            |                        |                        | cessati nell'anno          |
|                   |            |                        |                        | Aggiungi tutti             |
|                   |            |                        |                        | Elimina selezionati        |
|                   |            |                        |                        | Elimina tutti              |
| C Liste           | salvate    | 🛱 Salva lista con nome | 🕒 Carica lista da file | 🗸 Ok 🛛 🗶 Annulla           |

Finestra di selezione matricole, Caricamento manuale delle matricole

|      |          |         | elend      | co.txt - Blocco note | - 0 | × |
|------|----------|---------|------------|----------------------|-----|---|
| File | Modifica | Formato | Visualizza | ?                    |     |   |
| 009  | 817      |         |            |                      |     | ^ |
| 006  | 138      |         |            |                      |     |   |
| 001  | 562      |         |            |                      |     |   |
| 005  | 482      |         |            |                      |     |   |
| 021  | 002      |         |            |                      |     |   |
| 021  | 006      |         |            |                      |     |   |
| 004  | 105      |         |            |                      |     |   |
| 005  | 322      |         |            |                      |     |   |
| 021  | 001      |         |            |                      |     |   |
| 009  | 222      |         |            |                      |     |   |
| 001  | 170      |         |            |                      |     |   |
| 005  | 363      |         |            |                      |     |   |
| 004  | 615      |         |            |                      |     |   |
| 009  | 219      |         |            |                      |     |   |
| 009  | 229      |         |            |                      |     |   |
| 009  | 879      |         |            |                      |     |   |
| 009  | 763      |         |            |                      |     |   |
| 009  | 695      |         |            |                      |     |   |
| 301  | 752      |         |            |                      |     |   |
| 009  | 013      |         |            |                      |     |   |
| 009  | 679      |         |            |                      |     |   |
| 004  | 348      |         |            |                      |     |   |
| 008  | 307      |         |            |                      |     | ~ |
| -    |          |         |            |                      |     |   |

*Elenco matricole*, Esempio di file di testo con elenco di matricole.

| D                 | Selezione file                          | di input                                            |                                        | ×           |
|-------------------|-----------------------------------------|-----------------------------------------------------|----------------------------------------|-------------|
| • 🚽 ۲ 🔄           | This ▶ YUNIPA130 (\\cs ▶                | YUNIPA130 (\\cs → ✓ ♂ Search YUNIPA130 (\\csaclust. |                                        |             |
| Organize 👻 New fo | lder                                    |                                                     | •                                      |             |
| 🔆 Favorites       | Name                                    |                                                     | Date modified                          | Туре        |
| E Desktop         | Log                                     |                                                     | 22/05/2019 17:41                       | File folder |
| Downloads         | 👪 Tmp                                   |                                                     | 22/05/2019 15:58                       | File folder |
| 🖳 Recent places   |                                         |                                                     | 03/04/2019 11:46                       | File folder |
|                   | elenco                                  |                                                     | 22/05/2019 18:11                       | Text Docu   |
| This PC           |                                         | Size: 5<br>Date n                                   | 18 bytes<br>nodified: 22/05/2019 18:11 |             |
|                   |                                         |                                                     |                                        |             |
|                   | <                                       |                                                     |                                        |             |
|                   | ana ana ang ang ang ang ang ang ang ang |                                                     |                                        |             |
| File              | name: elenco                            |                                                     | File di testo (*.txt)                  | ~           |

*Finestra di selezione file da caricare,* Scelta del file con elenco delle matricole nell'ambiente di lavoro Citrix Personale.

| S S                                                               | celta matricole ×             |
|-------------------------------------------------------------------|-------------------------------|
| Comparto                                                          | Data riferimento : 22/05/2019 |
| Ruolo                                                             |                               |
| Matricola                                                         | Aggiungi matricola            |
| 001232 - LO RITO Bruno                                            | Aggiungi                      |
| )01539 - LA MANTIA Giuseppina<br>001562 - CIOTTA Maria Salvatrice | con profilo alla data         |
| 001648 - FANALE Anna Maria<br>003629 - CALI' Giuseppe             | con inq. alla data            |
| 003983 - LUGARO Elisabetta<br>004105 - MAURICI Giacomo            | con centro costo alla data    |
| )04348 - MARCHIONE Fiorella<br>)04363 - SIINO Rosario             | con sede alla data            |
| 004474 - CANNOVA Paolo<br>004851 - MARZULLO Giovanni              | con aff or alla data          |
| 005170 - OCELLO Carmela<br>005322 - PATRICOLO Domenico            |                               |
| 005447 - COMPAGNO Giacomo<br>005470 - ALBANO Salvatore            | in servizio alla data         |
| 005482 - VERDE Melania<br>105820 - PETRUCCI Concetta              | cessati alla data             |
| 006138 - LA FATA Fabio<br>006147 - SPARCINO Maria                 | cessati nell'anno             |
| 006311 - GIUNTA Luigi                                             | E concerciona como con        |
| 008307 - MARRARO Rosario                                          | Aggiungi tutti                |
| 009013 - SERAFINI Antonino<br>009013 - FUMETTA Vincenzo           | Elimina selezionati           |
| 009065 - DI BELLA Vittoria<br>009219 - ANTINORI Sabrina           | Elimina tutti                 |
| 109229 - HITTERA Fabio                                            |                               |

*Finestra di selezione matricole,* Elenco matricole acquisite da file, che vengono ordinate e associate all'anagrafica corrispondente.

| elezione dipendenti                                                                                                    | Altri parametri Ulteriori parametri                                                 | Opzioni Scelta colo                               | onne in stampa         |
|----------------------------------------------------------------------------------------------------|-------------------------------------------------------------------------------------|---------------------------------------------------|------------------------|
| nterpretazione Carrie                                                                                                    | ere                                                                                 |                                                   |                        |
| Data riferimento                                                                                                    | ○ Nomina ○ Conferma                                                                 | Filtro stato eventi                               |                        |
| 22/05/2019                                                                                                    | ○ Presa servizio ○ Cessazione                                                       | Validi giuridicament                              | e (stato E, G, U) 🛛 👻  |
| Dipendenti<br>) Tutti                                                                                                    |                                                                                     | Opzioni docenti                                   |                        |
| ) In servizio                                                                                                    | dal 22/05/2019 al 22/05/2019                                                        | <ul> <li>Tempo definito</li> </ul>                | NO Fuori Ruolo         |
| 🖲 In serv.presso Aten                                                                                                    | eo dal 22/05/2019 al 22/05/2019                                                     | Nessuna                                           |                        |
| Cessati                                                                                                    | al 22/05/2019                                                                       |                                                   |                        |
| Ruoli                                                                                                    |                                                                                     |                                                   |                        |
| <mark>?</mark> {] R <u>u</u> oli                                                                                                    | 1-AR-Assegni di ricerca<br>1-AS-Assistenti universitari<br>1-AU-Lavoratore autonomo |                                                   | ^                      |
|                                                                                                    | 1-BE-Borsisti esenti                                                                |                                                   | ~                      |
| Inquadramenti                                                                                                    | 22<br>12                                                                            |                                                   |                        |
| 🛅 Inquadramenti                                                                                                    |                                                                                     |                                                   |                        |
| inquadramenti                                                                                                    |                                                                                     |                                                   |                        |
| Aree/profili per Perso                                                                                                    | nale Tecnico-Amm.vo                                                                 |                                                   |                        |
| Tinquadramenti<br>Aree/profili per Perso                                                                                                   | nale Tecnico-Amm.vo                                                                 |                                                   |                        |
| Aree/profili per Perso                                                                                                    | nale Tecnico-Amm.vo                                                                 | Dati ospedalieri                                  |                        |
| Aree/profili per Perso                                                                                                    | nale Tecnico-Amm.vo                                                                 | Dati ospedalieri                                  | ionati                 |
| Aree/profili per Perso                                                                                                    | nale Tecnico-Amm.vo                                                                 | Dati ospedalieri<br>Solo convenz<br>da 22/05/2019 | ionati<br>a 22/05/2019 |
| Aree/profili per Perso                                                                                                    | nale Tecnico-Amm.vo                                                                 | Dati ospedalier<br>Solo convenz<br>da 22/05/2019  | ionati<br>a 22/05/2019 |
| Aree/profili per Perso<br>Aree/profili per Perso<br>E Aree/Profili<br>Anagrafica<br>Sesso<br>maschile<br>Data di noccili<br>Matricole<br>6 | nale Tecnico-Amm.vo                                                                 | Dati ospedalieri<br>Solo convenz<br>da 22/05/2019 | ionati<br>a 22/05/2019 |

*Selezione dei dipendenti*, Tutti i ruoli disponibili, in servizio dal 22/05/2019 al 22/05/2019 e Interpretazione a data di riferimento 22/05/2019. In evidenza il numero di matricole selezionate mediante l'apposita funzione.

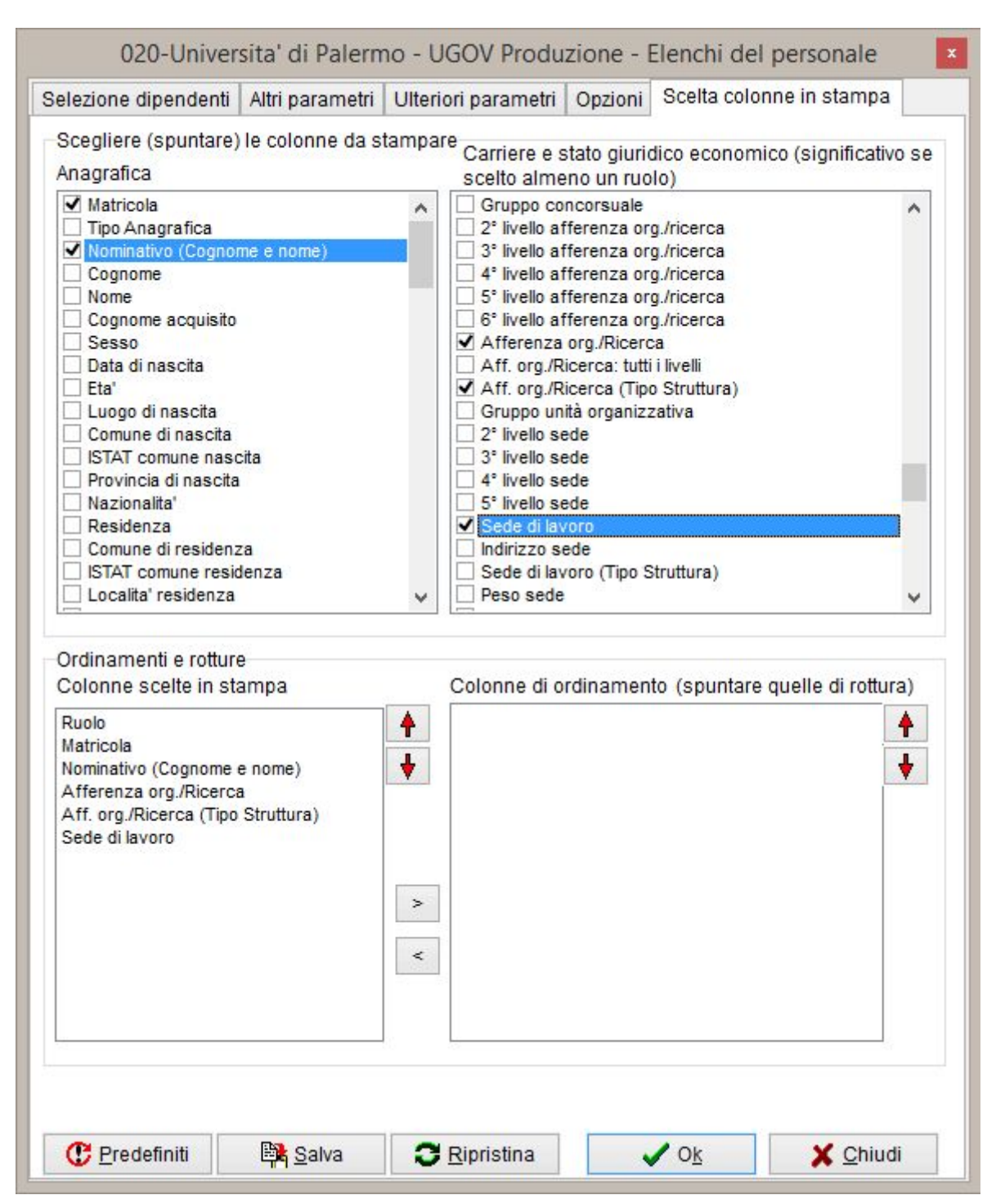

*Scelta Colonne in stampa*, Aggiungere sempre il ruolo e la matricola, tra le colonne in stampa è stata attivata anche *Aff.org./Ricerca (Tipo Struttura)* perché le strutture possono essere di tipo diverso ed è utile evidenziarlo.

Caso 13 - Elenco del personale TAB in convenzione SSN del dipartimento di Biomedicina, Neuroscienze e Diagnostica avanzata

Informazioni necessarie: matricola, area, categoria, struttura e sede di servizio. Tipo personale: a tempo indeterminato.

Non vengono fornite date di riferimento, quindi si fa una analisi alla data corrente, impostando la data odierna come inizio e fine del periodo in servizio presso l'Ateneo e come data di riferimento per l'interpretazione delle carriere.

Il personale richiesto è TAB quindi ruoli ND e NC (non ci sono attualmente addetti stampa nei dipartimenti).

Il personale deve essere solo quello in convenzione con il Sistema Sanitario Nazionale, e questa limitazione viene attivata utilizzando l'apposito filtro *Solo convenzionati* nella sezione *Dati ospedalieri* presente in basso a destra della scheda *Selezione dipendenti*, dove possiamo indicare gli stessi riferimenti temporali per verificare che la convenzione sia valida nella data (o periodo) di analisi.

Il personale del dipartimento indicato (e unità organizzative figlie) viene selezionato come nel Caso 4 nella scheda *Ulteriori Parametri*.

Tra le colonne in stampa può essere utile aggiungere il tipo di convenzione ospedaliera per conferma sui dati estratti. La colonna si trova in fondo alla sezione *Anagrafica*.

| and any any arresting              | Altri p                      | arametri U   | JIteriori parametri | Opzioni Scelta colonne in stampa      |   |  |
|------------------------------------|------------------------------|--------------|---------------------|---------------------------------------|---|--|
| Interpretazione Carrie             | re                           |              |                     |                                       |   |  |
| Data riferimento                   | ON                           | omina        | ○ Conferma          | Filtro stato eventi                   |   |  |
| 28/05/2019                         | OPr                          | esa servizio | Cessazione          | Validi giuridicamente (stato E, G, U) | Y |  |
| Dipendenti<br>) Tutti              | dal 28/05/2019 al 28/05/2019 |              | 2 28/05/2019        | Opzioni docenti<br>Tempo pieno        |   |  |
|                                    |                              | 20/05/2010   | 2010 al 28/05/2010  | 🚽 🔘 Tempo definito 🗌 NO Fuori Ruolo   |   |  |
| In serv.presso Alena               | eo dai                       | 20/03/2019   | al 20/05/2019       | 🕘 🔘 Nessuna                           |   |  |
| ) Cessati                          | ai                           | 28/05/2019   | 9                   |                                       |   |  |
| Ruoli                              |                              |              |                     |                                       |   |  |
| Inquadramenti<br>Ima Inquadramenti |                              |              |                     |                                       |   |  |
| Aree/profili per Perso             | nale Te                      | cnico-Amm    | .vo                 |                                       |   |  |

*Selezione dei dipendenti*, Ruoli ND NC, in servizio al 28/05/2019 e Interpretazione a data di riferimento 28/05/2019

| 020-Universita' c            | li Palermo - UGOV Produ      | zione - Elenchi de    | l personale 🛛 🔀 |
|------------------------------|------------------------------|-----------------------|-----------------|
| Selezione dipendenti Altri p | arametri Ulteriori parametri | Opzioni Scelta colo   | onne in stampa  |
| Unità organizzative          |                              |                       |                 |
| Tipi Unità Org               |                              |                       |                 |
| Vista                        |                              |                       |                 |
| ) didattica                  |                              |                       |                 |
| Sede                         |                              |                       |                 |
|                              |                              |                       |                 |
| 价 <u>D</u> idattica          |                              |                       |                 |
|                              |                              |                       |                 |
|                              |                              |                       |                 |
| 추 Aff. Ora                   | 551201 - Biomedicina, Neur   | oscienze e Diagnostic | a avanzata      |
| 111                          |                              |                       |                 |
| Anche uo figlie              |                              |                       |                 |
|                              |                              |                       |                 |
| 脅 <u>S</u> edi               |                              |                       |                 |
|                              |                              |                       |                 |
|                              |                              |                       |                 |
|                              | 1 <u></u>                    |                       |                 |
| [[ Centri di Costo           |                              |                       |                 |
|                              |                              |                       |                 |
|                              |                              |                       |                 |
| Incomposito                  |                              |                       |                 |
| B Sottori                    |                              |                       |                 |
| El Seuon                     |                              |                       |                 |
|                              |                              |                       |                 |
|                              | L                            |                       |                 |
| Cattedra/Insegnamento        |                              |                       |                 |
|                              |                              |                       | 5.5. j.         |
|                              |                              |                       |                 |
| C. Predefiniti               | Salva 📑 Ripristing           | / Ok                  | Y Chiudi        |
|                              |                              | ▲ 0 <sup>K</sup>      |                 |

*Ulteriori parametri*, Afferenza organizzativa al dipartimento 551201 e strutture ad esso appartenenti.

| elezione dipendenti Altri parametri Ulter<br>Sceoliere (spuntare) le colonne da stamp:                                                                                                    | riori parametri Opzioni Scelta colonne in stampa                                                                                                    |
|----------------------------------------------------------------------------------------------------|----------------------------------------------------------------------------------------------------|
| Anagrafica                                                                                                    | <ul> <li>Carriere e stato giuridico economico (significativo se<br/>scelto almeno un ruolo)</li> </ul>                                                                                                    |
| Permesso di soggiorno : Data presentazi         Permesso di soggiorno : Numero         Permesso di soggiorno : Questura         ASL residenza         ASL residenza         ASL ind. rif.         Documento di riconoscimento         Image: Tipo conv. osped.         Conv. osped. dal         Conv. osped. al         Qualifica osped.         Struttura osped.         Note dati ospedalieri         Note anagrafica         Lingua         Decuius         Lista eredi         Lista dati sindacali         Denominazione | G* livello afferenza org./ricerca         Afferenza org./Ricerca         Aff. org./Ricerca: tutti i livelli         Aff. org./Ricerca (Tipo Struttura)         Gruppo unità organizzativa         2* livello sede         3* livello sede         5* livello sede         5* livello sede         5* livello sede         5* livello sede         Sede di lavoro         Indirizzo sede         Sede: tutti i livelli         Sede: tutti i livelli         Sede: cAP         Sede: localita'         Posto |
| Ruolo<br>Matricola<br>Nominativo (Cognome e nome)<br>Area/Profilo<br>Categoria/Livello<br>Afferenza org./Ricerca<br>Aff. org./Ricerca (Tipo Struttura)<br>Sede di lavoro<br>Tipo conv. osped.                                                                                                    |                                                                                                    |

*Scelta Colonne in stampa*, Aggiungere sempre il ruolo e la matricola, tra le colonne in stampa è stata attivata anche *Aff.org./Ricerca (Tipo Struttura)* perché le strutture possono essere di tipo diverso ed è utile evidenziarlo, infine la colonna *Tipo conv. osped.* per avere conferma del filtro sul personale in convenzione ospedaliera.

## Note di Rilascio

02/08/2019 - Revisione Casi di esempio relativi ad analisi cessazioni. 10/06/2019 - Pubblicazione iniziale